## OPERATING INSTRUCTIONS

# TRANSIC151LP Laser Oxygen Transmitter

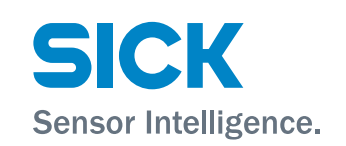

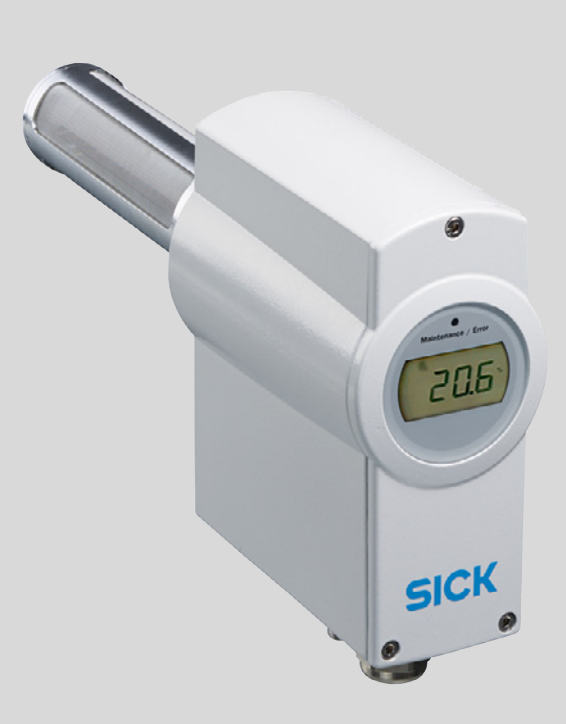

### **Described Product**

Product name: TRANSIC151LP

## **Document ID**

Title: Part No.: Release: Operating Instructions 8015383 2020-06

## Manufacturer

 SICK AG

 Erwin-Sick-Str. 1 · D-79183 Waldkirch · Germany

 Phone:
 +49 7641 469-0

 Fax:
 +49 7641 469-1149

 E-mail:
 info.pa@sick.de

### **Place of Manufacture**

SICK AG Gisela-Sick-Str. 11 · 79276 Reute · Germany

## **Original Documents**

The English edition 8015383 of this document is an original document from SICK AG. SICK AG assumes no liability for the correctness of an unauthorized translation. In case of doubt, contact SICK AG or your local representative.

## **Legal Information**

Subject to change without notice.

© SICK AG. All rights reserved.

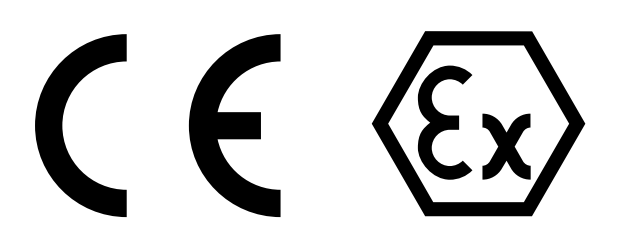

### Warning Symbols

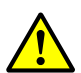

Hazard (general) Please consult the documentation.

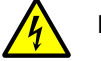

Hazard through electric voltage

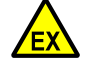

Hazard in potentially explosive atmospheres

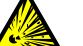

Hazard through explosive substances/mixtures

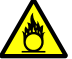

Hazard through oxidizing substances

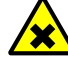

Hazards through noxious substances

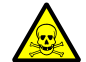

Hazard through toxic substances

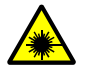

Hazard through laser radiation

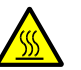

Hazards through high temperature or hot surfaces

## Warning Levels / Signal Words

## DANGER

Risk or hazardous situation which will result in severe personal injury or death.

## WARNING

Risk or hazardous situation which *could* result in severe personal injury or death.

## CAUTION

Hazard or unsafe practice which could result in less severe or minor injuries.

### NOTICE

Hazard which could result in property damage.

| 1 | Imp  | ortant ir | nformation                                                  | 8  |
|---|------|-----------|-------------------------------------------------------------|----|
|   | 1.1  | Main op   | perating information                                        | 8  |
|   |      | 1.1.1     | Installation location                                       | 8  |
|   | 1.2  | Intende   | d use                                                       | 9  |
|   |      | 1.2.1     | Purpose of the TRANSIC151LP                                 | 9  |
|   |      | 1.2.2     | Operation in potentially explosive atmospheres              | 9  |
|   |      | 1.2.3     | Approvals                                                   | 9  |
|   | 1.3  | Respon    | sibility of user                                            | 10 |
| 2 | Pro  | duct des  | cription                                                    | 11 |
|   | 2.1  | Product   | : identification                                            | 11 |
|   | 2.2  | Functio   | nal principle/measuring principle                           | 11 |
|   |      | 2.2.1     | TRANSIC151LP probe design                                   | 11 |
|   | 2.3  | TRANSI    | C151LP variants                                             | 12 |
|   |      | 2.3.1     | Variant for in-situ-measurement                             | 12 |
|   |      | 2.3.2     | Variant for extractive measurement                          | 13 |
|   |      | 2.3.3     | Variant for ambient gas measurement                         | 14 |
|   | 2.4  | Explosi   | on protection according to ATEX and IECEx                   | 15 |
| 3 | Inst | allation. |                                                             | 17 |
|   | 3.1  | Project   | planning                                                    | 17 |
|   |      | 3.1.1     | Chemical tolerance                                          | 17 |
|   |      | 3.1.2     | Temperature conditions                                      | 17 |
|   |      | 3.1.3     | Strong light sources near the oxygen measuring probe        | 18 |
|   |      | 3.1.4     | Pressure                                                    | 18 |
|   | 3.2  | Informa   | tion on installation in potentially explosive atmospheres   | 19 |
|   | 3.3  | Installa  | tion                                                        | 19 |
|   |      | 3.3.1     | Safety information                                          | 19 |
|   |      | 3.3.2     | Prerequisites for assembly                                  | 20 |
|   |      | 3.3.3     | Installation angle                                          | 20 |
|   | 3.4  | Installa  | tion options                                                | 21 |
|   |      | 3.4.1     | Process conditions for installation options                 | 21 |
|   |      | 3.4.2     | TRANSIC151LP installation - in-situ with flange             | 21 |
|   |      | 3.4.3     | TRANSIC151LP installation - extractive                      | 23 |
|   |      | 3.4.4     | TRANSIC151LP installation - ambient gas measurements        | 25 |
|   | 3.5  | Connec    | tions                                                       | 26 |
|   |      | 3.5.1     | Connecting the TRANSIC151LP transmitter                     | 28 |
|   |      | 3.5.2     | Connecting the TSA151 voltage supply unit                   | 29 |
|   |      | 3.5.3     | Connecting the analog and digital outputs                   | 30 |
|   |      | 3.5.4     | Connecting power supply to the TSA151 voltage supply unit . | 30 |
|   |      | 3.5.5     | Gas connection (optional)                                   | 31 |

| 4   | One  | ration                     |                                                       | 32 |
|-----|------|----------------------------|-------------------------------------------------------|----|
| ÷., | 4 1  | Safetv ir                  | nstructions for operation                             | 32 |
|     | 4.2  | Interface                  | Interfaces                                            |    |
|     |      | 421                        | Control via kevpad                                    |    |
|     |      | 422                        | Maintenance interface                                 |    |
|     |      | 4.2.3                      | Analog output                                         |    |
|     |      | 4.2.4                      | NAMUR digital output                                  |    |
|     | 4.3  | Settings                   | using the keypad                                      |    |
|     |      | 4.3.1                      | Short description: Input of settings using the keypad |    |
|     |      | 4.3.2                      | Safety information on using the password:             |    |
|     | 4.4  | Menu na                    | avigation without password                            |    |
|     |      | 4.4.1                      | Oxygen statistics (O <sub>2</sub> )                   | 35 |
|     |      | 4.4.2                      | Temperature statistics (T)                            | 35 |
|     |      | 4.4.3                      | Calibration gas, actual value (CAL.C)                 |    |
|     |      | 4.4.4                      | Signal intensity(SIL)                                 |    |
|     |      | 4.4.5                      | Display of active and undeleted errors (ERR)          | 36 |
|     |      | 4.4.6                      | Entering the password (PAS)                           | 37 |
|     | 4.5  | Menu na                    | avigation with password authorization                 | 37 |
|     |      | 4.5.1                      | Process pressure: Display and settings (APP)          | 37 |
|     |      | 4.5.2                      | H <sub>2</sub> 0 content in the process gas (H20)     | 37 |
|     |      | 4.5.3                      | CO <sub>2</sub> content in process gas (CO2)          | 38 |
|     |      | 4.5.4                      | One-point calibration (CAL1)                          | 38 |
|     |      | 4.5.5                      | Two-point calibration (CAL2)                          | 38 |
|     |      | 4.5.6                      | Analog output display and settings (AOU)              | 38 |
|     |      | 4.5.7                      | Resetting to the factory calibration (FAC)            | 38 |
|     |      | 4.5.8                      | Scaling the analog output (ASCL)                      | 39 |
|     |      | 4.5.9                      | Digital output (ALA)                                  | 39 |
|     |      | 4.5.10                     | Resetting the measuring device (rESE)                 | 39 |
|     | 4.6  | Mainten                    | ance interface                                        | 39 |
| 5   | Sett | Setting ambient parameters |                                                       |    |
|     | 5.1  | Compen                     | sation of ambient parameters                          | 40 |
|     |      | 5.1.1                      | Pressure compensation                                 | 41 |
|     |      | 5.1.2                      | Background gas effects                                | 41 |

| 6 | Adju | ustment  |                        |                                     | 44 |
|---|------|----------|------------------------|-------------------------------------|----|
|   | 6.1  | Hardwa   | e preparations         |                                     | 44 |
|   |      | 6.1.1    | Setting up the gas su  | pply for calibration and adjustment | 45 |
|   |      |          | 6.1.1.1 Using am       | bient air                           | 45 |
|   |      |          | 6.1.1.2 Using bot      | tled gas and with sample gas cell   | 45 |
|   |      | 6.1.2    | Calibration and adjust | tment in the process                | 46 |
|   |      |          | 6.1.2.1 Connecti       | ons and systems                     | 46 |
|   |      |          | 6.1.2.2 Connecti       | ng the gas                          |    |
|   |      |          | 6.1.2.3 Adjusting      | gas flow                            | 47 |
|   |      | 6.1.3    | Information on calibr  | ation gases                         | 47 |
|   | 6.2  | Calibrat | on                     |                                     | 48 |
|   |      | 6.2.1    | Using ambient air      |                                     | 48 |
|   |      | 6.2.2    | Using bottled gas      |                                     | 49 |
|   | 6.3  | Adjustn  | ent                    |                                     | 50 |
|   |      | 6.3.1    | Adjustment process .   |                                     | 50 |
|   |      | 6.3.2    | Adjustment options     |                                     | 50 |
|   |      | 6.3.3    | One-point adjustmen    | t using the keypad (function CAL1)  | 50 |
|   |      | 6.3.4    | Two-point adjustmen    | t using the keypad (function CAL2)  | 52 |
|   | 6.4  | Adjustn  | ent for TRANSIC151LP   | ambient gas measurement             |    |
|   |      | 6.4.1    | Setting up the gas su  | pply                                | 53 |
|   |      | 6.4.2    | Calibration            |                                     | 54 |
|   |      |          | 6.4.2.1 Using am       | bient air                           | 54 |
|   |      |          | 6.4.2.2 Using bot      | tled gas                            |    |
|   |      |          | 6.4.2.3 Informati      | on on calibration gases             |    |
|   |      | 6.4.3    | Adjustment             |                                     | 55 |
|   |      | 6.4.4    | Adjustment options     |                                     | 55 |
|   |      | 6.4.5    | One-point adjustmen    | t using the keypad (function CAL1)  |    |
|   |      | 6.4.6    | Restoring factory cali | bration                             | 56 |
| 7 | Mai  | ntenanc  | 2                      |                                     | 57 |
|   | 7.1  | Field m  | intenance              |                                     |    |
|   |      | 7.1.1    | Assembly and disass    | embly                               |    |
|   |      |          | 7.1.1.1 Safety no      |                                     |    |
|   |      | 7.1.2    | Cleaning the optical   | components                          |    |
|   |      | 7.1.3    | Checking the temper    | ature probe                         | 60 |
|   |      | 7.1.4    | Cleaning the TRANSI    | C151LP filter                       | 60 |
|   |      | 7.1.5    | Cleaning the filter    |                                     |    |
|   | 7.2  | Spare p  | arts and accessories   |                                     | 62 |

| 8  | Trou  | bleshoot  | ing                                                                    | 63 |  |  |
|----|-------|-----------|------------------------------------------------------------------------|----|--|--|
|    | 8.1   | Function  | errors                                                                 | 63 |  |  |
|    |       | 8.1.1     | Self-test                                                              | 63 |  |  |
|    |       | 8.1.2     | Error control and error categories                                     | 63 |  |  |
|    |       | 8.1.3     | TRANSIC151LP behavior when errors occur                                | 63 |  |  |
|    |       | 8.1.4     | Error display                                                          | 64 |  |  |
|    |       | 8.1.5     | Error Table                                                            | 64 |  |  |
|    | 8.2   | LED disp  | lays on the TSA151                                                     | 65 |  |  |
| 9  | Shut  | Shutdown  |                                                                        |    |  |  |
|    | 9.1   | Safety in | formation                                                              | 66 |  |  |
|    | 9.2   | Preparat  | ions for shutdown                                                      | 66 |  |  |
|    | 9.3   | Switching | g the TRANSIC151LP off                                                 | 66 |  |  |
|    | 9.4   | Protectin | g a shutdown TRANSIC151LP                                              | 66 |  |  |
|    | 9.5   | Disposal  |                                                                        | 66 |  |  |
|    | 9.6   | Shipping  | the TRANSIC151LP to SICK                                               | 66 |  |  |
| 10 | Spec  | fication  | S                                                                      | 67 |  |  |
|    | 10.1  | Compliar  | nces                                                                   | 67 |  |  |
|    | 10.2  | Ex Appro  | vals                                                                   | 67 |  |  |
|    | 10.3  | Approval  | s for pressure in Canada                                               | 68 |  |  |
|    | 10.4  | Technica  | I Data                                                                 | 68 |  |  |
|    |       | 10.4.1    | Dimensions and bore patterns                                           | 68 |  |  |
|    |       | 10.4.2    | Measured value recording                                               | 74 |  |  |
|    |       | 10.4.3    | Ambient conditions                                                     | 74 |  |  |
|    |       | 10.4.4    | TRANSIC151LP electrical connection                                     | 75 |  |  |
|    |       | 10.4.5    | TRANSIC151LP safety-related technical characteristic data (IECEx/ATEX) | 75 |  |  |
|    |       | 10.4.6    | TSA151 voltage supply input                                            | 76 |  |  |
|    |       | 10.4.7    | TSA151 safety-related technical characteristic data (IECEx/ATEX)       | 76 |  |  |
|    |       | 10.4.8    | Connection lines                                                       | 77 |  |  |
|    |       | 10.4.9    | Dimensions and mechanics                                               | 78 |  |  |
|    |       | 10.4.10   | Pressure suitability                                                   | 78 |  |  |
|    |       | 10.4.11   | Options and accessories                                                | 78 |  |  |
| 11 | Annex |           |                                                                        |    |  |  |
|    | 11.1  | Humidity  | Conversion Table                                                       | 79 |  |  |
|    | 11.2  | Influence | e of background gases on oxygen measurement                            | 80 |  |  |
|    | 11.3  | Type cod  | e TRANSIC151LP                                                         | 81 |  |  |
|    | 11.4  | Password  | d                                                                      | 82 |  |  |

## **1** Important information

## 1.1 Main operating information

Observe the following safety precautions:

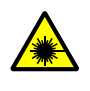

**CAUTION:** The TRANSIC151LP is a protection class 1 laser product (IEC 60825-1:2014-05). The TRANSIC151LP is eye-safe when used and operated as intended, because laser radiation is retained inside the probe as a bundled beam, as shown schematically on

 \*Probe design and laser beam guidance within the probe", page 11.
 Do not place objects with reflecting surfaces (tools, etc.) directly onto the probe when the TRANSIC151LP is in operation to prevent the laser beam being reflected out of the probe.

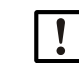

NOTICE: Protection against electrostatic discharges
 SICK products are adequately protected against ESD when used as intended.
 Observe the generally valid ESD regulations to avoid damaging the TRANSIC151LP through electrostatic discharges when touching parts within the enclosure.

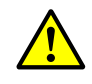

**WARNING:** Hazard through TRANSIC151LP modifications. Do not remove, add or change any components in or on the device unless such changes are officially allowed and specified by the manufacturer. Failure to observe these precautions could result in

- The manufacturer's warranty becomes void.
- The device could become dangerous.

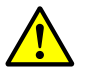

WARNING: Hazard through device failure

- Safe operation of the TRANSIC151LP is questionable when
- The device shows visible damage.
- Moisture has penetrated the device.
- The device has been stored or operated in unallowed ambient conditions.
- The device has been used with a different voltage supply than specified.
- If safe operation is no longer possible:
- Put the TRANSIC151LP out of operation.
- Disconnect all connections to the power supply.
- Make sure an unauthorized startup is not possible.

## 1.1.1 Installation location

The TRANSIC151LP can be used indoors and outdoors.

Altitude: Up to 2000 m above sea level

Max. air humidity: 100% r.h., non-condensing

## 1.2 Intended use

## 1.2.1 Purpose of the TRANSIC151LP

The TRANSIC151LP is a stationary oxygen transmitter and serves continuous measurement of oxygen in the industrial sector.

There are 3 variants of the TRANSIC151LP:

- 1. In-situ measurement
- 2. Extractive measurement
- 3. Measurement in ambient air
- The TRANSIC151LP is certified for a process-side operating range from 800 mbar(a) to 1400 mbar(a). Usage with deviating pressures can void the Ex certification.
- The TRANSIC151LP must be operated within the specifications described in the Section Technical Data (see "Technical Data", page 68). The Ex certification becomes void when the TRANSIC151LP is operated outside the specifications.
- The TRANSIC151LP has not been evaluated regarding the safety function as laid out in 94/9/EC, Annex II, Section 1.5.

## 1.2.2 Operation in potentially explosive atmospheres

The TRANSIC151LP is suitable for the following zones

In accordance with ATEX (EN60079-10) and

in accordance with IECEx (IEC60079-10)

- Gas:
  - Measuring probe: Category 1G EPL Ga (Zone 0)
  - Transmitter / voltage supply unit: Category 2G EPL Gb (Zone 1)
- Dust:
  - Transmitter / voltage supply unit / measuring probe: Category 2D EPL Db (Zone 21)

The TRANSIC151LP may only be used in zones in which either inflammable or explosive gases in groups I, IIA and IIB or inflammable dust in groups IIIA, IIIB and IIIC are present.

- Temperature class:
  - Gas: T4 (max. surface temperature 135°C)
  - Dust: T85°C

## 1.2.3 Approvals

| Transmitter                       |                                     |                                     |
|-----------------------------------|-------------------------------------|-------------------------------------|
| Gas                               | <ul> <li>Outside process</li> </ul> | II 2G Ex ib IIB T4 Gb               |
|                                   | <ul> <li>Within process</li> </ul>  | II 1G Ex op is IIB T4 Ga            |
| Dust (alternative)                | <ul> <li>Outside process</li> </ul> | II 2D Ex ib tb op is IIIC T85°C Db  |
|                                   | <ul> <li>Within process</li> </ul>  | II 2D Ex ib tb op is IIIC T85 °C Db |
| TSA151 voltage supply unit        |                                     |                                     |
| Gas II 2G Ex eb mb [ib] IIB T4 Gb |                                     | II 2G Ex eb mb [ib] IIB T4 Gb       |
| Dust (alternative)                |                                     | II 2D Ex tb [ib] IIIC Db            |

## 1.3 Responsibility of user

## **Designated users**

All operators of the TRANSIC151LP should be specifically trained on this device, knowledgeable of relevant regulations, and able to assess potential hazards related to its operation.

## Correct use

| l | ! |  |
|---|---|--|
| L | • |  |

- This Manual presumes that the TRANSIC151LP has been delivered as specified during project planning (i.e., based on the SICK application questionnaire) and the relevant delivery state of the TRANSIC151LP.
  - Contact SICK Customer Service if you are not sure whether the TRANSIC151LP corresponds to the state defined during project planning or to the delivered system documentation. Please contact SICK Customer Service.
- Use the device only as described in these Operating Instructions. The manufacturer bears no responsibility for any other use.
- Carry out the specified maintenance work.
- Do not remove, add or change any components in or on the device unless such changes are officially allowed and specified by the manufacturer. Failure to observe these precautions could result in
  - voiding the manufacturer's warranty
  - causing the device to become dangerous

## Special operating conditions

- TSA151 Power Supply: Protective Extra Low Voltage (PELV) power supply is required. The 24V inlet of the TSA151 is specified with a fault voltage of Um=60V.
- The partition wall thickness of the temperature probe is 0.2<t<1 mm. In order to maintain the zone separation, the temperature probe may not be exposed to corrosive atmosphere that can endanger zone separation.
- The service interface with the SICK service interface cable (Part No. 2066710) may only be used outside the Ex area.

## **Special local conditions**

Follow all local laws, regulations and company policies applicable at the respective installation location.

## **Retention of documents**

These Operating Instructions:

- Must be available for reference.
- Must be conveyed to new owners.
- Keep passwords in a separate, safe place and secure against unauthorized use.

## 2 Product description

## 2.1 Product identification

| Product name: | TRANSIC151LP                                               |
|---------------|------------------------------------------------------------|
| Manufacturer: | SICK AG<br>Erwin-Sick-Str. 1 · D-79183 Waldkirch · Germany |

## Type plate

The type plate is located on the outer left hand side of the enclosure.

The type plate contains the type code.

| EX         | <ul> <li>CAUTION: Observe marking for special operating conditions</li> <li>Special operating conditions: Marking "X" on the TSA151 type plate means the 24V input of the TSA151 is specified with a fault voltage of Um=60V and therefore an appropriate PELV power supply unit is mandatory.</li> <li>▶ Observe "Special local conditions", page 10.</li> </ul> |
|------------|----------------------------------------------------------------------------------------------------|
| + <b>i</b> | The complete type code Table can be found in the Annex, see "Type code TRAN-<br>SIC151LP", page 81.                                                                                                    |

## 2.2 Functional principle/measuring principle

+i

The TRANSIC151LP functions using light absorption of a tunable diode laser (Tunable Diode Laser Absorption Spectroscopy TDLAS). The gas concentration is measured using the damping of a laser beam sent from a tunable diode laser source in the gas sample. For oxygen measuring, the laser beam wavelength is set to match one of the characteristic absorption lines of oxygen in the wavelength range of around 760 nm in the near infrared range (NIR) of the electromagnetic spectrum. During measurement, the diode laser beam wavelength is continuously modulated to scan across one of the oxygen absorption lines. This generates a periodic signal in a photodetector, the amplitude of which is proportional to the amount of oxygen in the laser beam path.

The dust load in the process does not falsify the measured  $O_2$  value. The TRANSIC151LP outputs a maintenance signal when the dust load is too high.

## 2.2.1 TRANSIC151LP probe design

The sensor is designed as a probe for direct fitting at the measuring location. The diode laser light source, and the photodetector that measures the light, are located in a transmitter behind a protective window. The light is directed onto the photodetector using a focusing mirror at the far end of the probe.

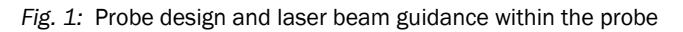

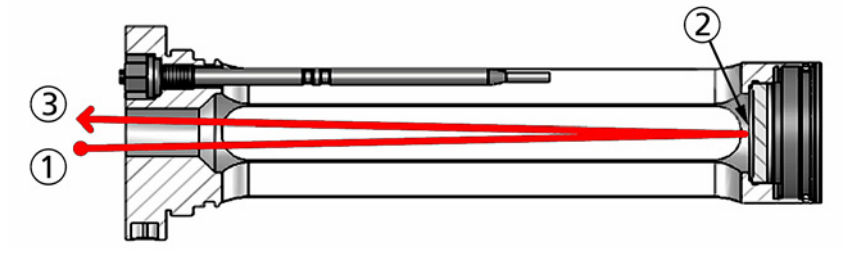

- 1 = Light source
- 2 = Mirror
- 3 = Photodetector

Further information on components having contact with the sample gas probe, see "Pressure suitability", page 78.

#### 2.3 **TRANSIC151LP** variants

#### 2.3.1 Variant for in-situ-measurement

Fig. 2: Flange mounted TRANSIC151LP-A/-F/-G/-H

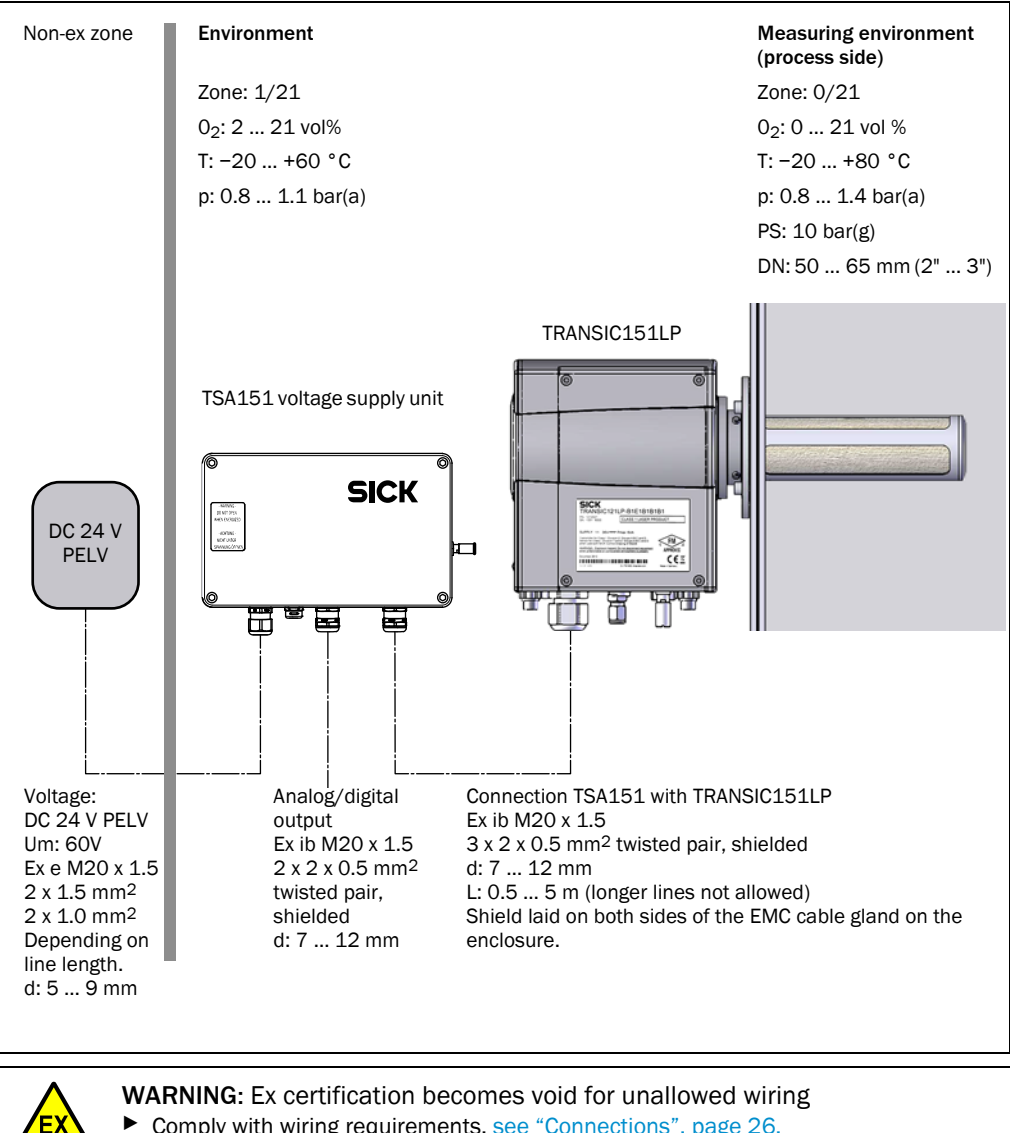

Comply with wiring requirements, see "Connections", page 26.

## 2.3.2 Variant for extractive measurement

Fig. 3: TRANSIC151LP-C with sample gas cell and wall bracket

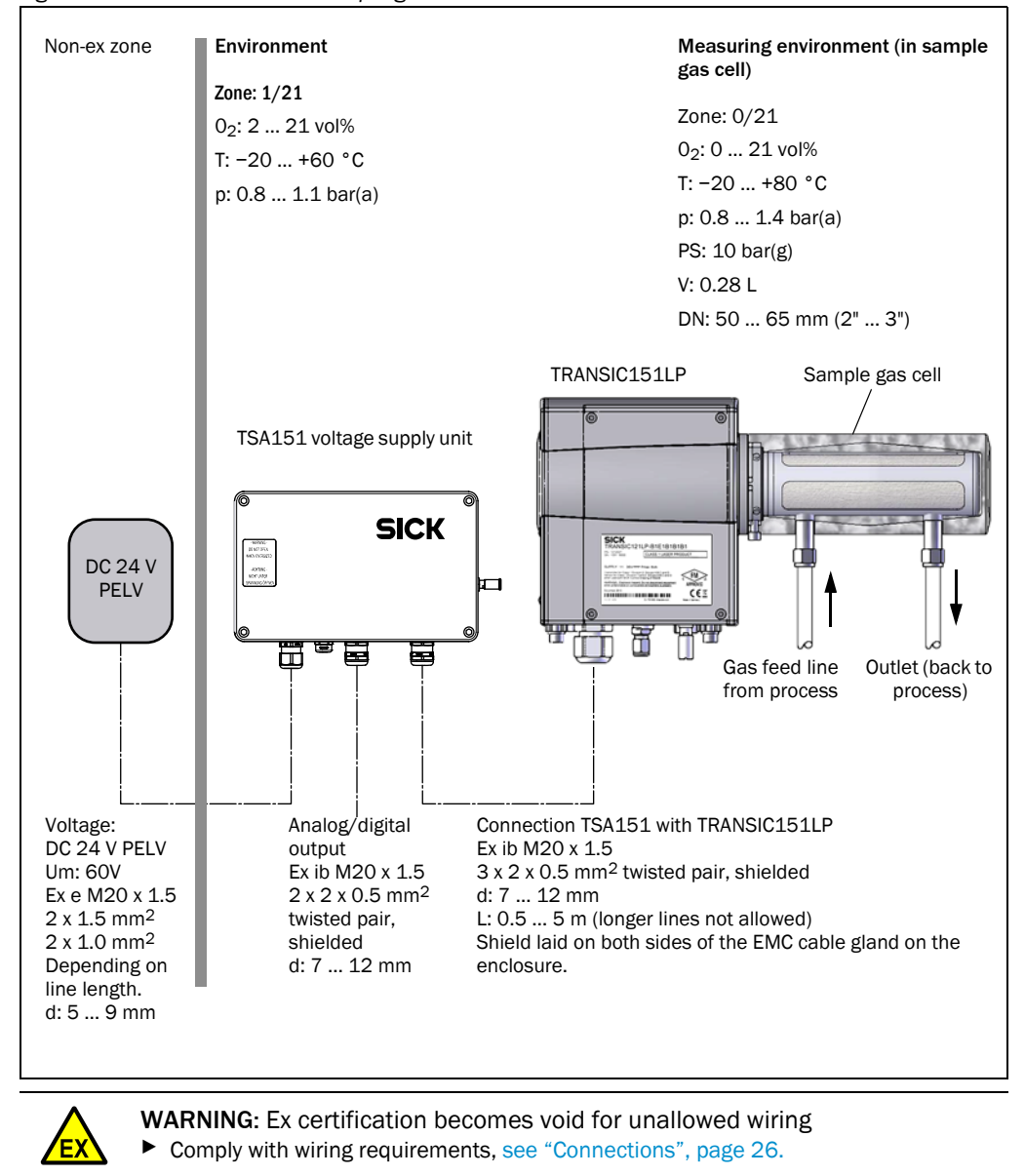

## 2.3.3 Variant for ambient gas measurement

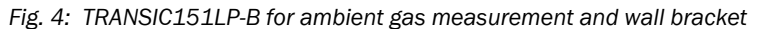

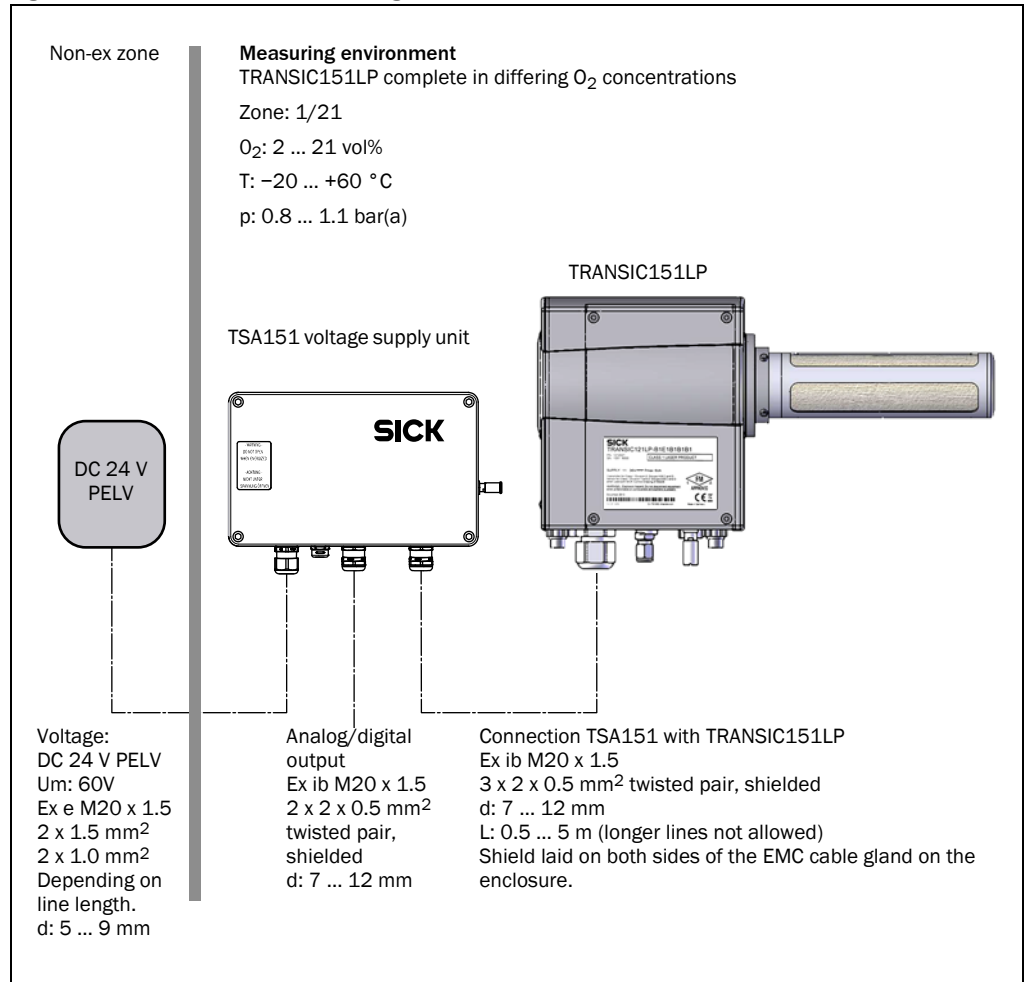

When configuring ambient gas measurements, the complete TRANSIC151LP must be exposed to the  $\rm O_2$  concentration to be measured because the transmitter is part of the  $\rm O_2$  measurement.

The TRANSIC151LP variant for ambient measurements measures oxygen concentrations from 2 ... 21 vol%  $\mathsf{O}_2.$ 

The measuring function is lost for oxygen concentrations under 2 vol%.

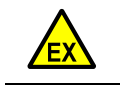

WARNING: Ex certification becomes void for unallowed wiring
 Comply with wiring requirements, see "Connections", page 26.

## 2.4 Explosion protection according to ATEX and IECEx

| <ul> <li>Transmitter:</li> <li>Transmitter</li> <li>Gas <ul> <li>outside the process: II 2G Ex ib IIB T4 Gb</li> <li>within the process: II 1G Ex op is IIB T4 Ga</li> <li>Dust (alternative)</li> <li>outside/within the process: II 2D Ex ib tb op is IIIC T85 °C Db</li> </ul> </li> <li>TSA151 voltage supply unit <ul> <li>Gas: II 2G Ex eb mb [ib] IIB T4 Gb</li> <li>Dust (alternative): II 2D Ex tb [ib] IIIC Db</li> </ul> </li> <li>The Ex identification is on the type plate. <ul> <li>Location of Ex relevant assemblies: see "Flange mounted TRANSIC151LP-A/-F/-G/-H", page 12 and/or "TRANSIC151LP-C with sample gas cell and wall bracket", page 13 "TRANSIC151LP-B for ambient gas measurement and wall bracket", page 14.</li> </ul> </li> </ul> |
|----------------------------------------------------------------------------------------------------|
| <ul> <li>13 "TRANSIC151LP-B for ambient gas measurement and wall bracket", page 14.</li> <li>Do not remove, add or change any components in or on the device unless such changes are officially allowed and specified by the manufacturer. Otherwise the approval for use in potentially explosive atmospheres becomes void.</li> <li>Adhere to the prescribed maintenance intervals, see "Safety notes", page 57.</li> <li>The TRANSIC151LP may only be used in zones corresponding to the Ex identification</li> </ul>                                                                                                    |
| <ul> <li>(see type plate) of the transmitter and the power supply unit. Check the requirements of the installation location with the Ex certification of the device.</li> <li>The TRANSIC151LP may only be installed by persons trained in the standards used (e.g., EN/IEC 60079-14).</li> <li>The TRANSIC151LP may not be modified. Any modification to the device voids the Ex certification.</li> </ul>                                                                                                    |
| The TRANSIC151LP is certified for a process-side operating range from 800 mbar(a) to 1400 mbar(a). Usage with deviating pressures voids the Ex certification.                                                                                                    |

• The TRANSIC151LP must be operated within the specifications described in the Section Technical Data, see "Technical Data", page 68. Operating the TRANSIC151LP outside the specifications voids the Ex certification.

## Operation in potentially explosive atmospheres

The TRANSIC151LP is suitable for the following zones

In accordance with ATEX (EN60079-10) and IECEx (IEC60079-10)

- Gas:
  - Measuring probe: Category 1G EPL Ga (Zone 0)
  - Transmitter / voltage supply unit: Category 2G EPL Gb (Zone 1)
- Dust (alternative):
  - Transmitter / voltage supply unit / measuring probe: Category 2D EPL Db (Zone 21)

The TRANSIC151LP may be used in zones in which either inflammable or explosive gases in groups I, IIA and IIB or inflammable dust in groups IIIA, IIIB and IIIC are present.

Temperature class: Gas: T4 (max. surface temperature 135°C); dust: T85°C

| EX | <ul> <li>CAUTION: Observe marking for special operating conditions</li> <li>Special operating conditions: Marking "X" on the TRANSIC151LP type plate means the wall thickness of the temperature probe is 0.2<d<1 atmospheres="" be="" can="" corrosive="" endanger="" exposed="" in="" li="" maintain="" may="" mm.="" not="" order="" probe="" separation,="" separation.<="" temperature="" that="" the="" to="" zone=""> <li>▶ Check the condition of the temperature probe (e.g., for corrosion) during every regular maintenance.</li> </d<1></li></ul> |
|----|----------------------------------------------------------------------------------------------------|
| EX | <ul> <li>CAUTION: Observe marking for special operating conditions</li> <li>Special operating conditions: Marking "X" on the TSA151 type plate means a PELV power supply unit is mandatory for voltage supply to the TSA151.</li> <li>See also Section "Special local conditions", page 10.</li> <li>TSA151 Power Supply: Protective Extra Low Voltage (PELV) power supply is required. The 24V inlet of the TSA151 is specified with a fault voltage of Um=60V.</li> </ul>                                                                                   |

## 3 Installation

## 3.1 Project planning

## 3.1.1 Chemical tolerance

The TRANSIC151LP contains several seals. Two material options are available for the seals:

- FKM (fluoro elastomer)
- Kalrez® Spectrum 6375 (perfluor elastomer)

| ! | NOTE: Specify suitable seals when ordering                               |
|---|--------------------------------------------------------------------------|
|   | Changing the seals later is work intensive and can only be done by SICK. |

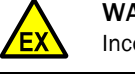

**WARNING:** Hazard through incorrect sealing material Incorrect sealing material can revoke zone separation.

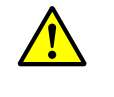

WARNING: Toxic gases escaping

Incorrect sealing material leads to leaks.

Ensure the seal used is compatible with the temperature of the process gas in your application.

## 3.1.2 Temperature conditions

The TRANSIC151LP probe contains a temperature probe. This measures the sample gas temperature. Changes are compensated metrologically.

Observe the temperature conditions in the different variants, see "TRANSIC151LP variants", page 12.

The temperature probe and the enclosure are connected heat-conductive. Thus, the ambient temperature affects the measured value of the temperature probe. This causes measurement errors because the measured temperature value used in compensation deviates slightly from the actual process gas temperature. Avoid heat build-up through direct sunlight: Use the optional weather hood when appropriate, (see "Spare parts and accessories", page 62).

Further information on the operating temperature range of the measuring device, see "Ambient conditions", page 74.

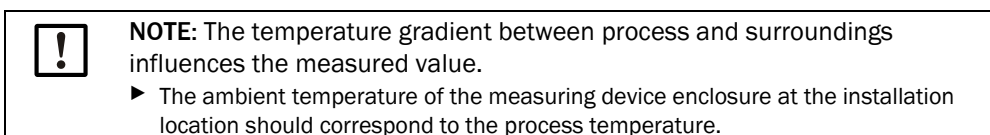

## 3.1.3 Strong light sources near the oxygen measuring probe

NOTE: Strong light sources interfere with TRANSIC151LP operation
 Prevent strong light sources reaching the measuring probe.

The interfering effect is influenced by:

- Filter used
- Light incidence angle into the measuring probe
- Use a stainless steel mesh filter for ambient light, e.g., normal interior or laboratory light.
- ► Use a PTFE filter for especially strong light sources, e.g., outdoors with direct sunlight.

## 3.1.4 Pressure

Observe the specifications on pressure conditions, see "Flange mounted TRANSIC151LP-A/-F/-G/-H", page 12, "TRANSIC151LP-C with sample gas cell and wall bracket", page 13 and "Pressure suitability", page 78.

18

## 3.2 Information on installation in potentially explosive atmospheres

| EX | <ul> <li>When using the device in potentially explosive atmospheres:</li> <li>Installation, start-up, maintenance and inspection should only be performed by experienced technicians with knowledge of the relevant rules and regulations for potentially explosive atmospheres.</li> </ul>                                                     |
|----|----------------------------------------------------------------------------------------------------|
| EX | <ul> <li>WARNING: Ex certification becomes void for unallowed power supply</li> <li>Only use the TSA151 voltage supply unit to run the TRANSIC151LP.</li> <li>Only use a 24V DC PELV power supply unit on the TSA151 voltage supply unit.</li> <li>Observe the "X" marking on the type plate, see "Type code TRANSIC151LP", page 81.</li> </ul> |

## 3.3 Installation

## 3.3.1 Safety information

|    | <ul> <li>WARNING: Toxic gases escaping</li> <li>Ensure the seals have been fitted and the installation is gas-tight.</li> </ul>                                                                                                    |
|----|----------------------------------------------------------------------------------------------------|
|    | <ul> <li>WARNING: Acids and alkalis escaping</li> <li>Ensure the installation is completely sealed.</li> </ul>                                                                                                    |
| +i | Installation information: Only use SICK original accessories and spare parts, see "Spare parts and accessories", page 62.                                                                                                    |
|    | <ul> <li>WARNING: Risk of injury through device components under pressure</li> <li>Only install and remove the TRANSIC151LP when free from pressure.</li> </ul>                                                                                                    |
| +i | When necessary, provide separating elements to ensure safe installation and removal.                                                                                                    |
|    | <ul> <li>WARNING: Risk of injury through components unsuitable for pressure</li> <li>Only use components designed for the process pressure in the application.</li> </ul>                                                                                                    |
| !  | <b>WARNING:</b> Start-up only by technicians<br>The TRANSIC151LP may be installed and put into operation only by technicians with<br>appropriate training, who, based on their training and knowledge of relevant regulations<br>concerning the gases used can assess and detect hazards. |
| !  | <b>NOTE:</b> Check the TRANSIC151LP for completeness and damage<br>Check the TRANSIC151LP for completeness and damage (e.g., through transport)<br>before start-up.                                                                                                    |

## 3.3.2 Prerequisites for assembly

An effective gas exchange is required in the optical path to ensure adequate response times and avoid condensation.

Place the TRANSIC151LP probe as far as possible in the process. The recommended minimum depth is 5 cm.

In case of an axial installation in a tube or flange piece, the tube diameter must be wide enough to allow gas exchange. Here, the recommended diameter is minimum 60 mm.

The dewpoint can be underflown when the probe is only inserted a little into the process or the temperature difference between environment and process is too high (>30  $^{\circ}$ C). In these cases, the flange area must be insulated or heated.

## 3.3.3 Installation angle

Install the TRANSIC151LP at a self-draining angle. When the process is very wet, ensure no liquid can reach the beam path.

- Installation angle, see "Installation angle in high humidity", page 20.
- The probe can be tilted freely when the process gas is dry (the process temperature is much higher than the dew point of the gas) so that there is no risk of condensation.
- When using the sample gas cell: It is possible that measured values for high O<sub>2</sub> concentrations can depend on the flow rate when the probe and sample gas cell are installed in vertical direction.
  - Do not install the measuring probe vertical.

Fig. 5: Installation angle in high humidity

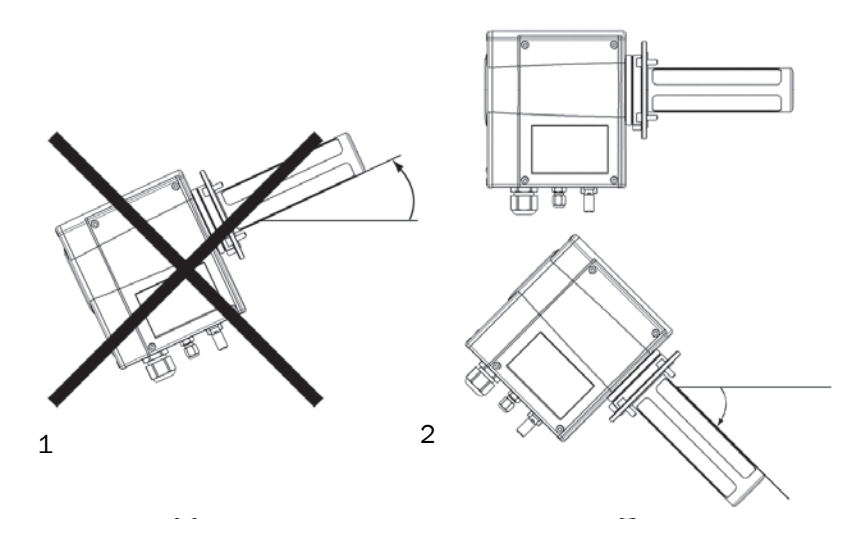

- 1 = The probe must not point upwards when there is a risk of condensation.
- 2 = Install the probe aligned horizontally or at a maximum downward angle of 45 ° in high humidity (5° downwards is recommended).

## 3.4 Installation options

## 3.4.1 Process conditions for installation options

The basic TRANSIC151LP variant provides the following installation options:

- 1 In-situ measurement (flange installation)
- 2 Extractive measurement (installation with sample gas cell)

Information on process conditions for the various installation options can be found in the Technical Data Section, see "Ambient conditions", page 74..

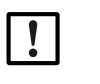

**NOTE:** Installation of the TRANSIC151LP special variant for ambient gas measurement, see "TRANSIC151LP installation - ambient gas measurements", page 25.

## 3.4.2 TRANSIC151LP installation - in-situ with flange

### Filter recommendation

- Stainless steel mesh filter: Protection against coarse dirt and incident light
- PTFE filter: Reduces the effects on oxygen measurements resulting from water, dust, other contamination and extremely strong ambient light. Gases and vapors are not filtered.

| • |  |  |
|---|--|--|
|---|--|--|

**NOTE:** Filters influence the response time

- For short response times: Remove the filter. The optical components are then more susceptible to contamination and must therefore be cleaned more often, see "Safety notes", page 57.
   Do not remove the filter when humidity or dirt can reach the optical components. Read "Strong light sources near the oxygen measuring probe", page 18 before taking the filter out.
- Do not use a PTFE filter for measurements near the dew point.
- Short reaction times not required: SICK recommends using PTFE filters and stainless steel mesh filters.

Fig. 6: TRANSIC151LP with flange adapter

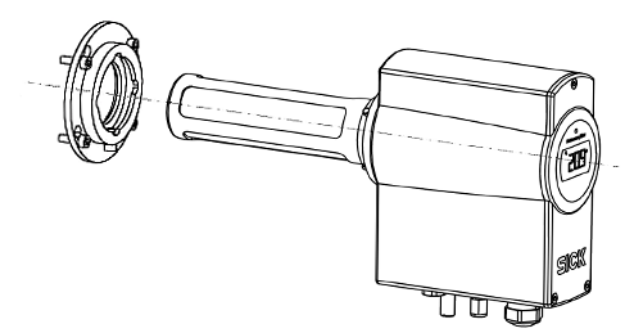

### Suitable process flanges

Information on the diameter of the TRANSIC151LP flange adapter and flanges can be found in the Data Table "Pressure suitability", page 78.

The smallest DIN flange suited for the flange adapter of TRANSIC151LP is a DIN/ISO 1092 DN50 flange (fitted with M16 hex bolts). All the flange adapters are fitted at the factory and are fastened to the probe with a screw, see "Type code TRANSIC151LP", page 81.

### Installation with clamping flange

A suitable counterflange must be present on the plant side in order to install the TRANSIC151LP with clamping flange 3"/ DN65 in accordance with DIN 32767. The scope of delivery does not include a seal. The customer must select the seal. The pressure, the chemical and thermal requirements must be considered when selecting the seal. Dimension drawing, see "Adapter flange, clamping flange DIN32676 3"/DN65, suitable for PS= 10 bar(g)", page 70.

## Installation with welding adapter

The welding adapter must be welded on in accordance with valid, regional regulations.

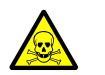

WARNING: Risk of toxic gases escaping
 Carry out a leakage test after installation to exclude the risk of process gas escaping.

## Installation with flange adapter:

- Drill the threads in the process flange. Flange adapter dimensions and drilling instructions, see "Mounting flange with M5 bolts suitable up to 0.5 bar(g)", page 69 and "Mounting flange with M8 bolts suitable for PS=10 bar (g)", page 69.
- 2 Flange adapter with M5 screws:
  - a) Screw the four M5 flange adapter fastening screws provided more or less halfway into the prepared threads.
  - b) Push the TRANSIC151LP through the process flange. Check the correct position of the flange adapter seal to ensure a gas-tight connection between flange adapter and process flange.
  - c) Turn the TRANSIC151LP clockwise so that the screws fit through the larger recesses of the flange adapter. Then turn the TRANSIC151LP counterclockwise to the stop.
- 3 Flange adapter with M8 screws:
  - d) Push the TRANSIC151LP through the process flange.
  - e) Check the correct position of the flange adapter seal to ensure a gas-tight connection between flange adapter and process flange.
  - a) Screw the four M8 fastening screws provided for the flange adapter in the threads.
  - b) Tighten the screws to finish installation.

+1 The TRANSIC151LP can be removed from the process by loosening the screws holding the flange adapter in place. However, this is not recommended because fitting the TRANSIC151LP measuring device back on again is difficult.

## 3.4.3 TRANSIC151LP installation - extractive

### **Filter recommendation**

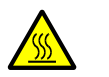

I

**CAUTION:** Risk of burns through hot gases

 Attach the enclosed warning label to the sample gas cell surface when process temperatures are >65 °C.

- Stainless steel mesh filter: Minimum protection against dirt particles.
- PTFE filter: For gas with humidity and/or fine dirt particles.

**NOTE:** Preparing the gas sample for dirty and wet gas

- Filter and dry the gas sample before pumping it into the sample gas cell.
  Use a hydrophobic dust filter before the inlet opening of the sample gas cell to protect the optical components against particle and water.
- Replace the dust filter regularly to ensure sufficient throughflow.
- Dry the gas through cooling and reheating to guard against condensation in the sample gas cell.

Fig. 7: TRANSIC151LP with sample gas cell

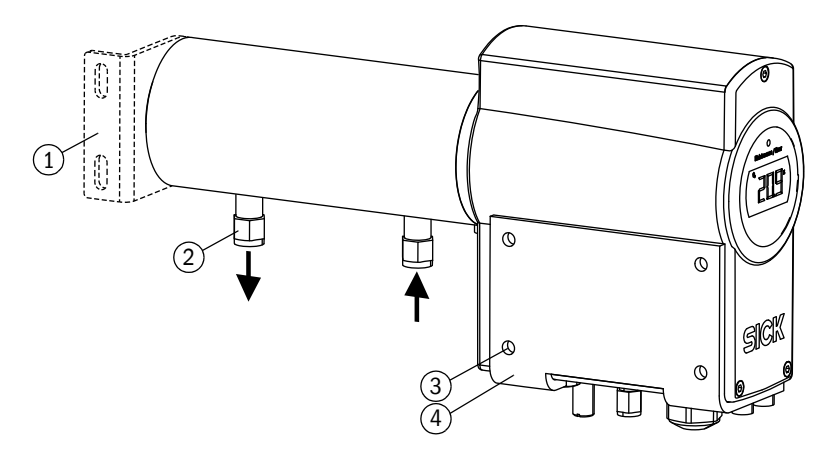

- 1 = Optionally available assembly bracket
- 2 = Swagelok connections for Ø 6 mm gas tubes
- 3 = Max. screw size M6
- 4 = Wall bracket

## Installing the wall bracket

- 1 Fasten the wall bracket Wall bracket dimensions, see "TRANSIC151LP with wall bracket and sample gas cell (suitable for PS=10 bar(g))", page 71.
- 2 Fasten the TRANSIC151LP
  - 1 Install the TRANSIC151LP on the wall bracket using the four M6 screws provided.
  - 2 First fix both outer screws in the threads at the bottom of the TRANSIC151LP. This simplifies fastening the two inner screws when positioning the TRANSIC151LP on the wall bracket.
  - 3 Tighten all four screws.

### Installing the sample gas line

- 1 Provide adequate support for the tubing, for example by attaching it to the wall. The tube must not put any traction on the connection.
- 2 The sample gas cell has two gas connections. Use the gas connection closest to the TRANSIC151LP as gas inlet. This provides a better gas exchange and shorter response times.

## Installing the sample gas cell

Dimensions of the TRANSIC151LP with sample gas cell, see "TRANSIC151LP with wall bracket and sample gas cell (suitable for PS=10 bar(g))", page 71.

When a TRANSIC151LP with sample gas cell is ordered, it is delivered with the cell fixed at the factory and prepared for wall fitting.

- ► Take the sample gas cell off to check and replace the filter.
  - 1 Loosen the bayonet tube screw fitting, see "Removing the sample gas cell", page 24, turn the sample gas cell and then pull it off the TRANSIC151LP, see "Removing the sample gas cell", page 24.
  - 2 Refit the bayonet screw fitting in the reverse sequence. Ensure the seal is located between the sample gas cell and measuring device enclosure. The Swagelok connections must point directly downwards.

Fig. 8: Removing the sample gas cell

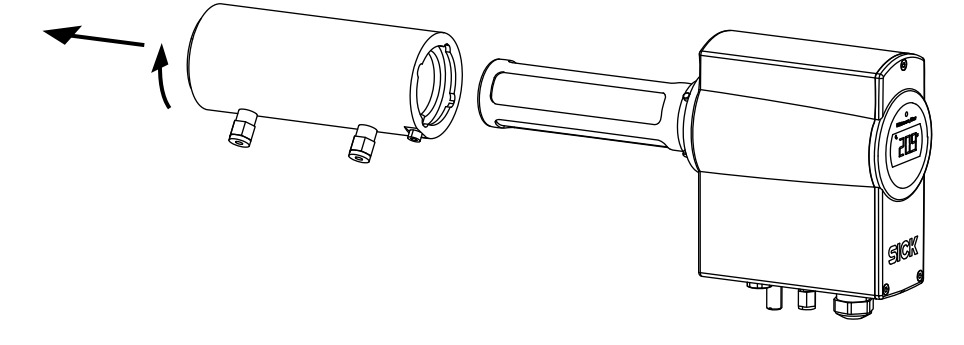

## 3.4.4 TRANSIC151LP installation - ambient gas measurements

### Installation Instructions

Fig. 9: TRANSIC151LP, fitted on a wall

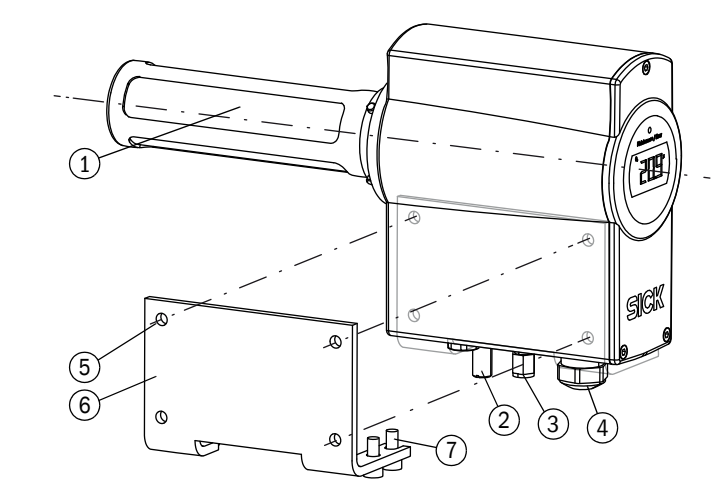

- 1 = Stainless steel mesh filter
- 2 = External grounding connection
- 3 = Calibration gas inlet with a  $\emptyset$  6 mm Swagelok connection (optional)
- 4 = M20 × 1.5 cable gland for supply and signal lines
- 5 = Max. screw size M6
- 6 = Wall bracket
- 7 = Device screws
- 1 Fit the wall bracket to the 4 drill holes.
- 2 Fasten the TRANSIC151LP to the wall with the four M6 screws.

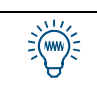

First fix both outer screws in the threads at the bottom of the TRANSIC151LP. This simplifies fastening the two inner screws when positioning the TRANSIC151LP on the wall bracket.

3 Tighten the four screws.

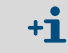

Dimensions and drill holes for the wall bracket, see "Wall bracket", page 68.

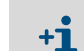

Ensure the TRANSIC151LP is installed in a representative gas mixture.

## 3.5 Connections

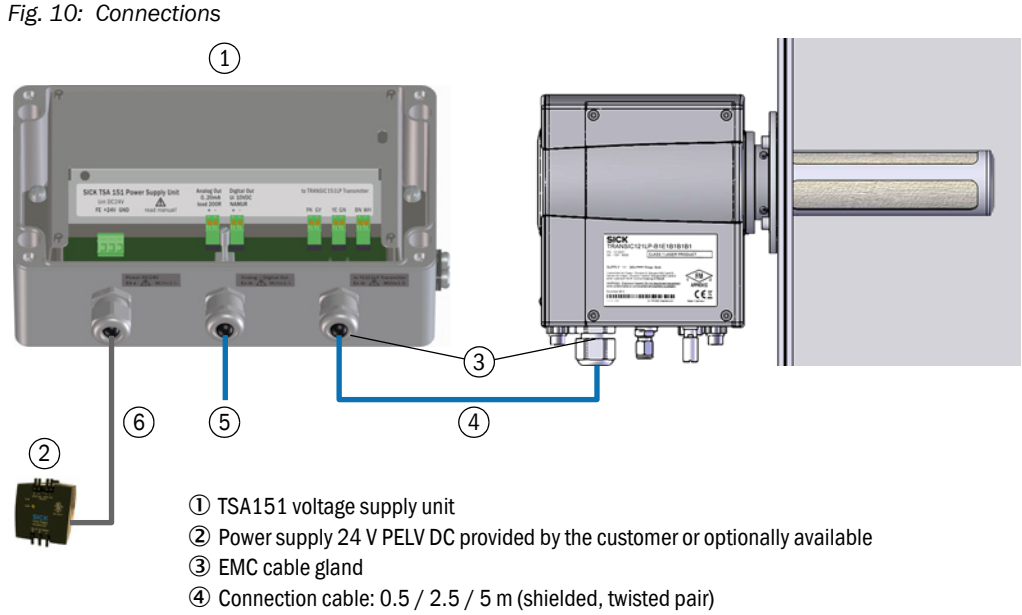

- (5) Analog and digital outputs
- <sup>(6)</sup> Wiring to PELV24 DC, twisted pair

## **Connections and shielding**

EX

WARNING: Unallowed voltage supply voids the Ex certification
Only connect the TRANSIC151LP via the TSA151 voltage supply unit.
Only use a 24V DC PELV power supply unit on the TSA151 voltage supply unit.
Observe the "X" marking on the type plate, see "Product identification", page 11

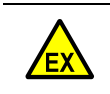

**WARNING:** Using unallowed cables voids the Ex certification If the cables are not SICK standard cables, they must meet the cable specifications in Table "TSA151 safety-related technical characteristic data (IECEx/ATEX)", page 76.

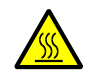

WARNING: Damage to cabling through heat
 Only use cables specified for temperatures >70 °C.

!

NOTE: Risk of damage to the TSA151 through dust or humidity
 Only open the TSA151 in a dry environment free from dust.

## **Connection cable shield**

- 1 Mark the lines (4 and 5) as intrinsically safe.
- 2 Connect the shield from (4) to both sides of the EMC cable gland (3).
- 3 Cable shielding for analog and digital output (5):
  - Option 1: Connect the shield as capacitive:
  - Connect the cable shield to the shielding terminal in the enclosure.
  - Option 2: Connect the shield to the enclosure:
  - Connect the cable shield to the cable gland

26

### Grounding the transmitter and voltage supply

Ground both the transmitter and the voltage supply unit. Use conductors suitable for grounding. Connect both enclosures to the local ground Lay the grounding as functional grounding. There must be no potential differences between both enclosures.

The TRANSIC151LP is delivered already connected to the TSA151 voltage supply unit with a supply cable as standard. SICK delivers the following cable lengths depending on the customer order: 0.5 m, 2 m or 5 m. (Maximum cable length 5 m).

Other cables can also be used. These must meet the specifications in the Technical Data, see "TSA151 safety-related technical characteristic data (IECEx/ATEX)", page 76.

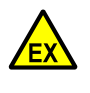

WARNING: Ex certification becomes void

Enclosure degree of protection IP66 must *not* be degraded by using conduit cabling.
▶ Use a strain relief.

Observe regional standards and regulations.

## 3.5.1 Connecting the TRANSIC151LP transmitter

Fig. 11: TRANSIC151LP - electrical connections

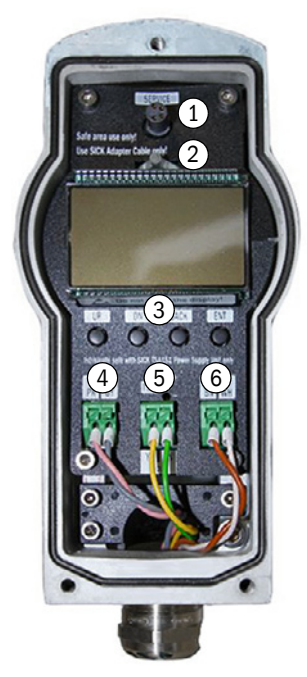

- ① Maintenance interface (SICK Service Adapter required)
- 2 LED lamp
- 3 Keypad
- ④ Voltage supply
- (5) Analog output
- 6 Digital output (NAMUR)

## Replacing the TRANSIC151LP cable

- 1 Ensure the device is disconnected from the mains and potential-free.
- 2 Remove the cover on the front side of the TRANSIC151LP.
- 3 Push the cable through the cable gland. (Max. cable length: 5 m).
- 4 Connect to voltage supply terminals U-in(4)PK (pink) and GY (gray).
- 5 Connect to analog output I-out (5) YE (yellow) and GN (green).
- 6 Connect to digital output D-out (6) BN (brown) and WH (white). A NAMUR digital output is located between terminals BN and WH, see "Pressure suitability", page 78.
- 7 Connect the shielding to the cable gland.
- 8 Close the cable gland. Tightening torque: 10 Nm
- 9 Ensure the cable gland seals the cable.
- 10 Close the device front panel.
- 11 Ensure the enclosure is closed tight.

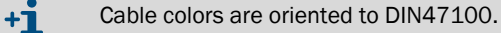

## 3.5.2 Connecting the TSA151 voltage supply unit

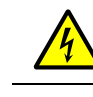

CAUTION: Risk of injury through electric voltageNever open the TSA151 when voltage is applied.

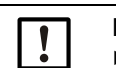

NOTE: Risk of damage to the TSA151 through dust or humidity ► Only open the TSA151 in a dry environment free from dust.

The TRANSIC151LP is delivered with the TSA151 voltage supply unit already fitted.

The TSA151 supplies the TRANSIC151LP with an intrinsically safe (ib) power circuit.

### Fig. 12: TSA151 voltage supply unit connections

| I |   | •                                                  |                                                                                                 |                                                          |                                                                      |                       |                                 |       |
|---|---|----------------------------------------------------|-------------------------------------------------------------------------------------------------|----------------------------------------------------------|----------------------------------------------------------------------|-----------------------|---------------------------------|-------|
| C |   | SICK TSA 151 Power S<br>Uin DC24V<br>FE +24V GND n | Supply Unit<br>ad manual!                                                                       | Analog Out<br>020mA<br>load 200R<br>+ -                  | Digital Out<br>Ui 10VDC<br>NAMUR<br>+ -                              | to TRANSIC151LP T     | ansmitter<br>BN WH              | 6     |
| D | R | <b>55</b>                                          | _                                                                                               |                                                          | 4                                                                    |                       |                                 | G.    |
|   |   |                                                    | 234V<br>M20x1.5                                                                                 |                                                          | Anatog / Digital Out<br>Ex 10 M M2001.5                              |                       | to TS1511P Transm<br>Ex ib M2Ox | itter |
|   |   |                                                    |                                                                                                 |                                                          |                                                                      |                       |                                 |       |
|   |   |                                                    | <ol> <li>Cable (</li> <li>Cable (</li> <li>Cable (</li> <li>Cable (</li> <li>Cable (</li> </ol> | gland for v<br>gland for a<br>gland for c<br>ing termina | roltage supply<br>analog and digital ou<br>connection cable to<br>al | utputs<br>TRANSIC1511 | P                               |       |

## Replacing the connection cable:

- 1 Ensure the voltage is switched off.
- 2 Remove the cover of the TSA151 voltage supply unit.
- 3 Push the cable through cable gland (3). (Max. cable length: 5 m).
- 4 Connect voltage supply terminals PK (pink) and GY (gray).
- 5 Connect the analog output YE (yellow) and GN (green).
- 6 Connect the digital output BN (brown) and WH (white). A NAMUR contact is located between the terminals BN (brown) and WH (white).
- 7 Connect the shielding to the cable gland.
- 8 Close the cable gland. Tightening torque: 10 Nm
- 9 Ensure the cable gland seals the cable.
- 10 Connect analog output I out of the TSA151 voltage supply unit.

## 3.5.3 Connecting the analog and digital outputs

In the non-ex zone, the analog output must be connected using an Ex separation stage with a maximum sense resistance of 200 Ohm (e.g., SICK 6051123).

The digital output is implemented as a NAMUR contact. This must be connected in the Exfree zone using a NAMUR switching amplifier (e.g., SICK 6051124).

+ Observe the specifications in the Technical Data, Page 75.

- 1 Ensure the voltage is switched off.
- 2 Remove the cover of the TSA151 voltage supply unit.
- 3 Push the cable through cable gland (2).
- 4 Connect analog output Analog out + and -.
- 5 Connect digital output Digital out + and -.
- 6 Connect the shielding to shielding terminal (4).
- 7 Close the cable gland. Tightening torque: 10 Nm.
- 8 Ensure the cable gland seals the cable.
- 9 Connect digital output D-out of the TSA151 voltage supply unit.

## 3.5.4 Connecting power supply to the TSA151 voltage supply unit

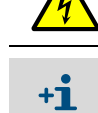

**CAUTION:** Electrical voltages!

Always ensure the lines are disconnected before starting any electrical work.

A 24 PELV power supply unit is mandatory for the supply to guarantee an Um fault voltage of 60 V. SICK Part No. 6042607 or 6034520 (for use in zone 2).

- Supply voltage, as in the Technical Data, Page 76.
- 1 Ensure the voltage is switched off.
- 2 Remove the cover of the TSA151 voltage supply unit.
- 3 Push the cable through cable gland (1).
- 4 Connect the supply voltage to terminals +24V and GND.
  - Terminal FE serves optional internal connection of the functional ground.
- 5 Close the cable gland. Tightening torque: 3 Nm.
- 6 Ensure the cable gland seals the cable.

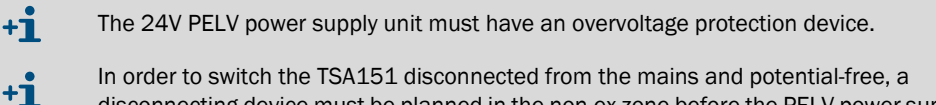

disconnecting device must be planned in the non-ex zone before the PELV power supply unit. Fit the disconnecting device as close as possible to the measuring device and easily accessible.

## 3.5.5 Gas connection (optional)

The optional test gas inlet is specified when ordering.

Fig. 13: Test gas inlet (optional)

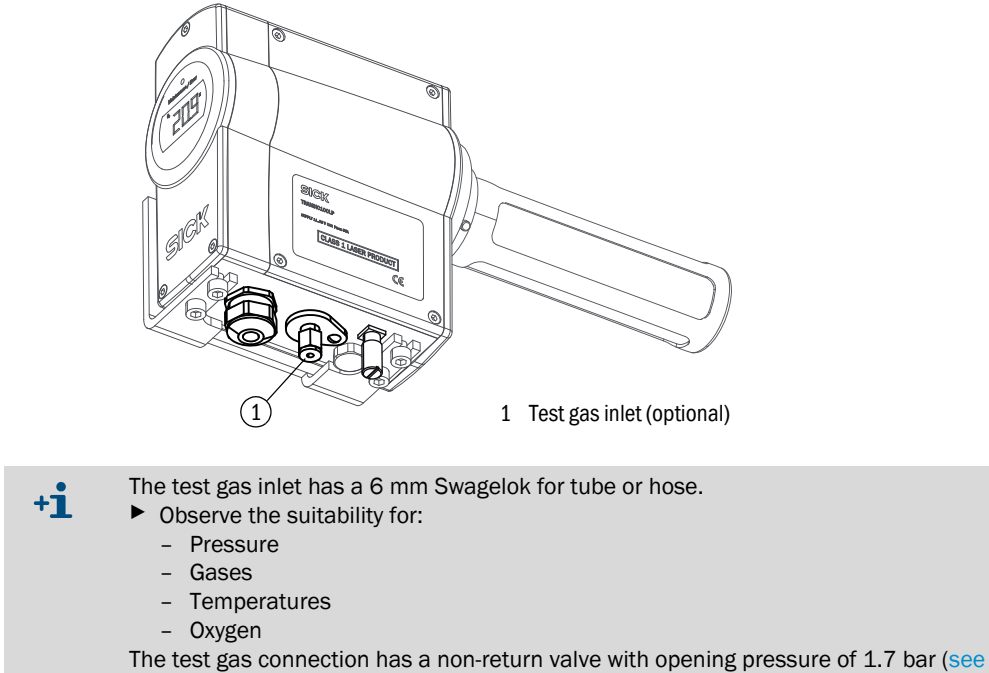

"Connections and systems", page 46).

## 4 Operation

## 4.1 Safety instructions for operation

| !  | <ul> <li>NOTE: Risk of damage to the TSA151 through dust or humidity</li> <li>Only open the TSA151 in a dry environment free from dust.</li> </ul>                                                                                                    |
|----|----------------------------------------------------------------------------------------------------|
|    |                                                                                                    |
| !  | <b>NOTE</b> : Read the instructions through carefully before making any settings or parameter changes. SICK accepts no responsibility for parameter or setting changes nor adjustments made by the user. Contact SICK Customer Service when you require technical support. |
|    |                                                                                                    |
| +i | The password can be found in the Annex, see "Password", page 82.                                                                                                    |
|    | DANGER: Hazard through incorrect parameter settings                                                                                                    |
| !  | <ul> <li>Incorrect settings for parameters can have severe consequences. This is why the password may only be available for authorized technicians.</li> <li>Note the password in the Manual and keep it safe somewhere else, see "Password", page 82.</li> </ul>          |

## 4.2 Interfaces

There are 2 control interfaces

- Keypad (on the front TRANSIC151LP panel)
- Maintenance interface

+1 Changes to parameters are password protected. The password allows access for 30 minutes after entry.

## 4.2.1 Control via keypad

A display and four pushbuttons are located on the front enclosure panel. The measured oxygen value is shown on the display. LEDs signal the operating mode of the measuring device. A green LED indicates normal operation.

## Characteristics

The main purpose of the integrated interface (keypad/display) is field calibration.

The following values can be set to attain higher measurement precision:

- Process pressure
- Humidity
- Carbon dioxide content

Fig. 14: Display and keypad

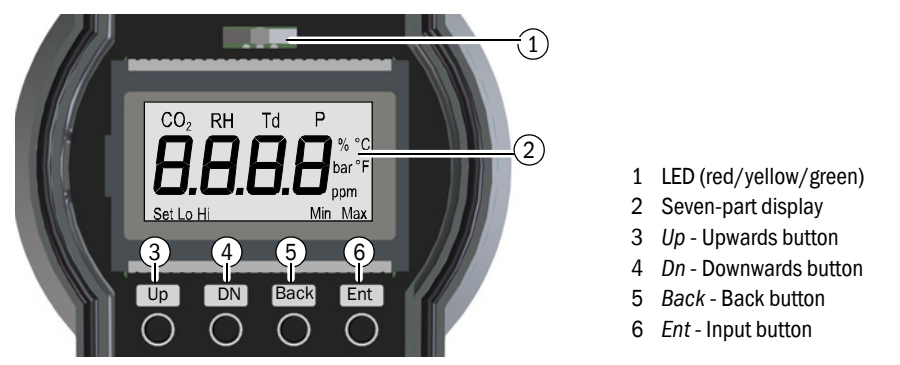

## **Display modes**

The display is in one of the following modes when no input is made:

| Display modes                    | Display / LED                                              | Process                                                                        |
|----------------------------------|------------------------------------------------------------|--------------------------------------------------------------------------------|
| Start<br>(duration: 2.5 minutes) | Software version<br>Self-test<br>PASS                      | Self-test starts<br>Information: Self-test running<br>Warming up phase starts. |
| Normal operation                 | Green LED remains on<br>Measured oxygen value              | Measured oxygen value is shown continuously.                                   |
| Error state                      | Red LED remains on<br>Error state number                   |                                                                                |
| Warning                          | Yellow LED blinks<br>Measured oxygen value is<br>displayed | Select function <i>Err</i> in the menu or Error Table, see page 64.            |

Table 1: Display modes

## 4.2.2 Maintenance interface

The maintenance interface is located on the connector block above the display. It serves:

- Maintenance
- Calibration
- Changing parameters.

All adjustable parameters can be accessed with a PC terminal program (e.g., Hyperterminal) via the serial maintenance interface.

A special interface cable serves to connect the TRANSIC151LP and the PC.

The maintenance interface provides more configuration options for alarm threshold(s) or other settings than the keypad and display.

## 4.2.3 Analog output

The TRANSIC151LP has a non-insulated current output. The configuration of the active analog output (0 or 4 ... 20 mA) and the switching behavior in an error state are determined at order time. These parameters can be changed via the maintenance interface.

## 4.2.4 NAMUR digital output

The NAMUR digital output can be configured at order time so that it signals limit value overflows or underflows, warnings or device errors. These settings can be changed via the maintenance interface.

#### 4.3 Settings using the keypad

#### 4.3.1 Short description: Input of settings using the keypad

+i

- Buttons *Up* or *Dn* serve to open and scroll through the menu.
- Button Enter activates the functions.
- Button Back cancels a process.
- ▶ Use the Up/Dn buttons to enter numeric values when no other method is specified:
  - Press Up to increment a digit by one.
  - Press Dn to toggle through the digits in the display.

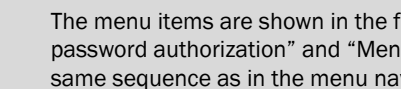

The menu items are shown in the following Sections "Menu navigation without password authorization" and "Menu navigation with password authorization" in the same sequence as in the menu navigation.

Fig. 15: Blinking display

#### 4.3.2 Safety information on using the password:

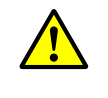

## DANGER: Serious consequences when parameters are changed without authorization

Unauthorized changing of parameters can have severe consequences. This is why the password is only available for authorized technicians.

## 4.4 Menu navigation without password

Values can only be read and reset in this part of menu navigation.

This part ends when the password is entered. Menu navigation starts from the top again after the password is entered.

## 4.4.1 Oxygen statistics (0<sub>2</sub>)

This menu item displays the minimum and maximum oxygen values measured since the last reset. The statistics can also be restarted with the current value.

Fig. 16: Displaying and resetting the oxygen statistics

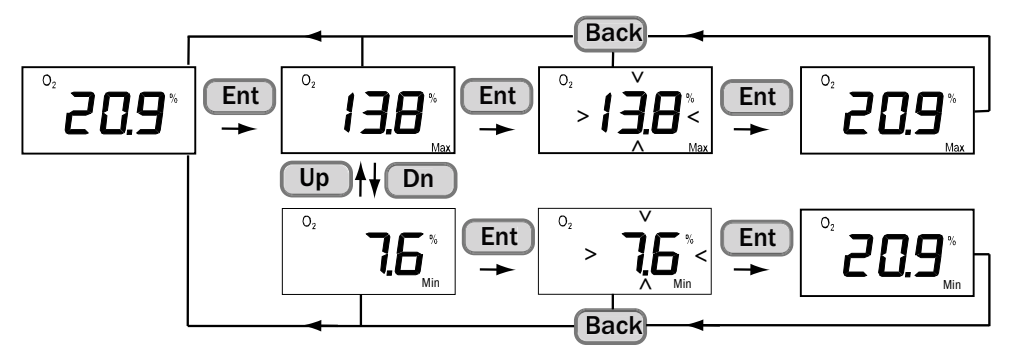

### 4.4.2 Temperature statistics (T)

This menu item displays the minimum and maximum temperature values measured since the last reset. The statistics can also be restarted with the current value.

Fig. 17: Displaying and resetting the temperature statistics

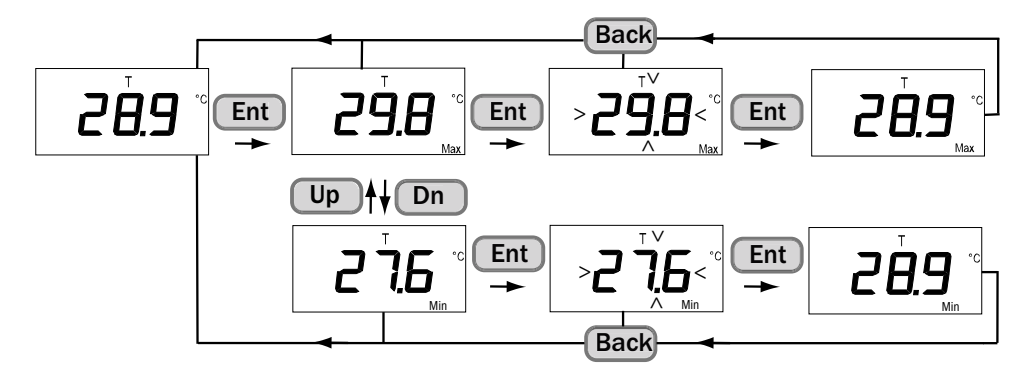

## 4.4.3 Calibration gas, actual value (CAL.C)

- 1 Freezes the analog output.
- 2 Displays the current O<sub>2</sub> concentration measured.

Fig. 18: Calibration gas, actual value display

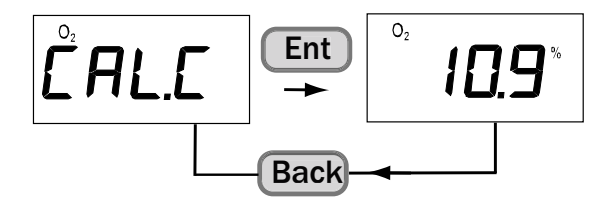

## 4.4.4 Signal intensity(SIL)

- 1 Compares the current signal intensity of the laser on the receiver against the signal intensity from the factory calibration.
- 2 The signal intensity serves to determine contamination on the optics. Important: The laser signal can be amplified so that values above 100% are possible.

Fig. 19: Signal intensity display

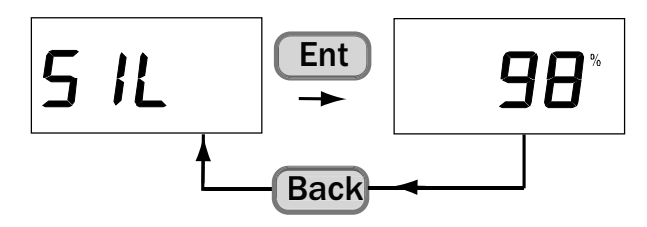

Information on alarm thresholds, see "TRANSIC151LP behavior when errors occur", page 63.

## 4.4.5 Display of active and undeleted errors (ERR)

This menu displays all active error messages. Fig. 20 describes how the errors are read out and deleted. The display shows *E* 0 when all errors have been deleted. Significance of error numbers, see "Error Table", page 64.

Fig. 20: Displaying all errors currently existing

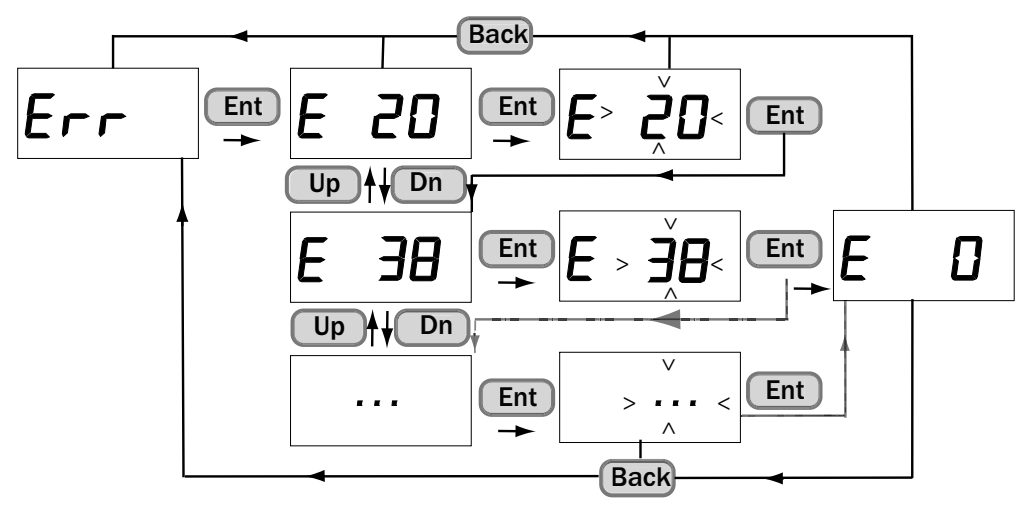
#### 4.4.6 Entering the password (PAS)

- 1 Entering the password makes additional menu items available.
- 2 These additional menu items remain accessible for 30 minutes.
- 3 Observe the safety instructions, see "Safety information on using the password:", page 34.

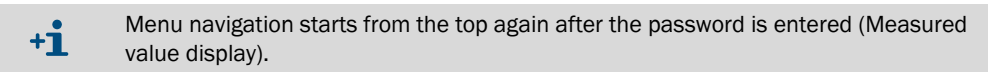

Fig. 21: Entering the password

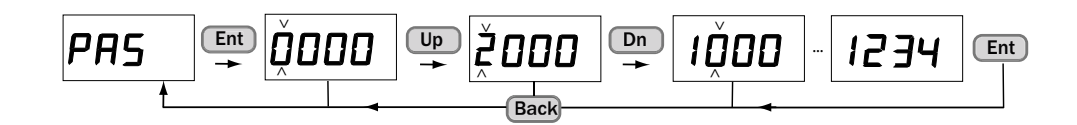

# 4.5 Menu navigation with password authorization

The maintenance level is open for all interfaces after the password has been entered.

| 1 | NOTE:                    |
|---|--------------------------|
|   | <ul> <li>Δfte</li> </ul> |

- After entering the password via the keypad, it is recommended to return to the oxygen statistics display after completing password protected functions.
  - Even though the password expires in 30 minutes, maintenance functions remain available until you return to the basic functions in the menu structure. A message is not sent via the keypad when the password expires.

#### 4.5.1 Process pressure: Display and settings (APP)

1 Enter the average pressure in the sample gas. Further information, see "Pressure compensation", page 41.

Adjustable range: 800 ... 1400 mbar.

Fig. 22: Reading out and changing the process pressure

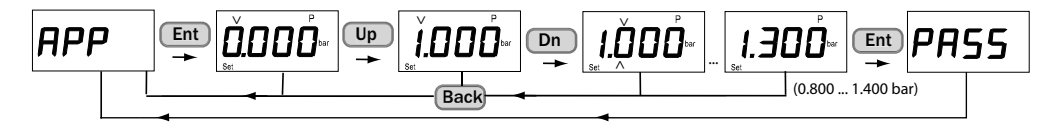

# 4.5.2 $H_20$ content in the process gas (H20)

 Enter the average H<sub>2</sub>O value in the sample gas. Further information, see "Compensation of ambient parameters", page 40.
 Adjustable range: 0 ... 600 g/m<sup>3</sup>.

Fig. 23: Humidity in process gas setting

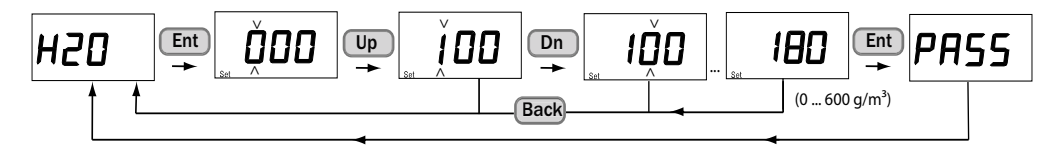

#### 4.5.3 CO<sub>2</sub> content in process gas (CO2)

1 Enter the average  $CO_2$  value in the sample gas. Adjustable range: 0 ... 100% vol.

Fig. 24: CO<sub>2</sub> in sample gas setting

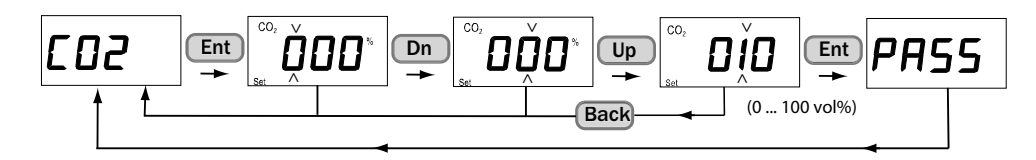

### 4.5.4 One-point calibration (CAL1)

Figure can be found in Section Adjustment, see "One-point adjustment using the keypad", page 51.

### 4.5.5 Two-point calibration (CAL2)

Figure can be found in Section Adjustment, see "Two-point adjustment using the keypad", page 52.

### 4.5.6 Analog output display and settings (AOU)

- 1 Press *Ent* to display the current output value on the analog output.
- 2 To set fixed output values for the active analog output (0, 4, 12, 20 mA), press Ent and use *Up* and *Dn* to select the analog output value.

Fig. 25: Displaying and setting the analog output value

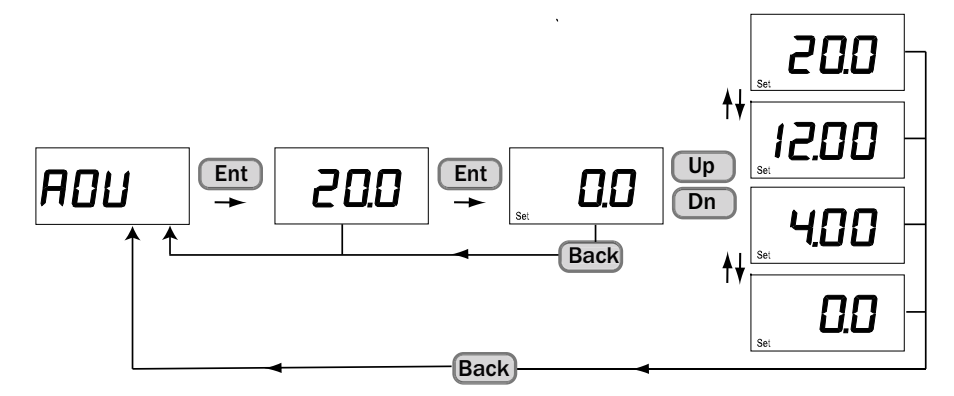

## 4.5.7 Resetting to the factory calibration (FAC)

The TRANSIC151LP is reset to the factory calibration. (Gain value: 1, offset value: 0).

Fig. 26: Resetting to the factory setting for oxygen measurement

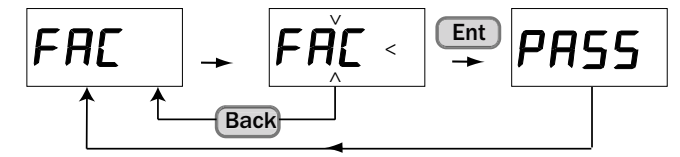

#### 4.5.8 Scaling the analog output (ASCL)

The analog output can be scaled freely.

- 3 After pressing *Ent*, use submenu item Set *Lo* to set the oxygen value to be transferred with the lower mA value (4 mA or 0 mA).
- 4 Use submenu item Set *Hi* to set the oxygen value to be transferred with the upper mA value (20 mA).

Fig. 27: Scaling the analog output

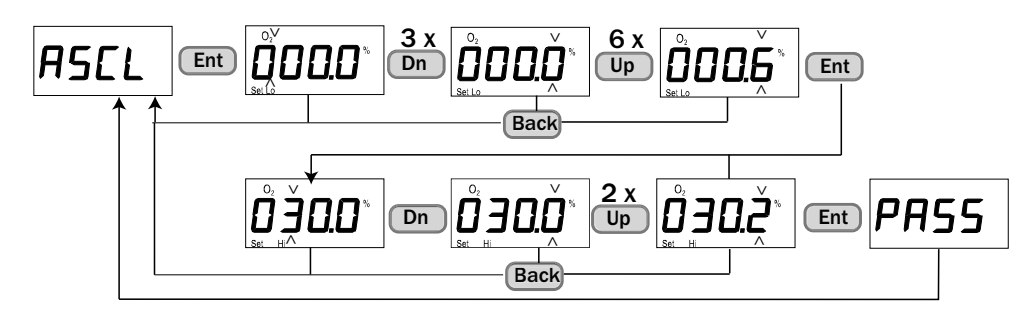

# 4.5.9 Digital output (ALA)

- 1 Press Ent to display the current switching position.
- 2 To check the switching function, press *Ent* and use *Dn* and *Up* to select the desired switching function *OPE* (open) or *CLO* (closed).

Fig. 28: Checking and changing the digital output state

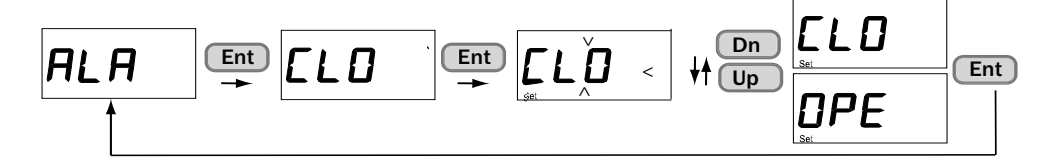

#### 4.5.10 Resetting the measuring device (rESE)

TRANSIC151LP is restarted.

Fig. 29: Restart of the TRANSIC151LP oxygen sensor

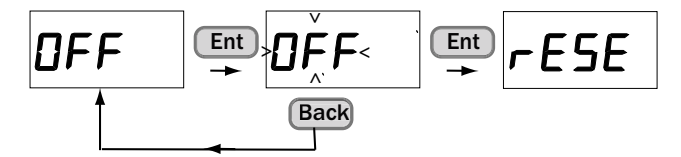

# 4.6 Maintenance interface

Observe the Operating Instructions delivered with the serial interface cable.

# 5 Setting ambient parameters

# 5.1 Compensation of ambient parameters

The TRANSIC151LP can compensate the temperature, pressure of the operating environment as well as water and  $CO_2$  content of the background gas.

| Ambient parameters                       | Standard                                                                             | Activated                                                | Remarks                                                                                                    |
|------------------------------------------|--------------------------------------------------------------------------------------|----------------------------------------------------------|----------------------------------------------------------------------------------------------------|
| Operating pressure<br>(process pressure) | Standard ambient<br>parameters:<br>Pressure 1 bar(a)                                 | Must be activated,<br>ambient parameters<br>must be set. | The pressure outside the process in which the measuring device enclosure is installed should be normal ambient air pressure. Further information, see "Variant for extractive measurement", page 13. |
| Humidity                                 | Water content 0 g/<br>m <sup>3</sup> H <sub>2</sub> O, compensa-<br>tion deactivated |                                                          |                                                                                                    |
| CO2                                      | Relative carbon<br>dioxide concentra-<br>tion 0 vol % CO <sub>2</sub> ,              |                                                          |                                                                                                    |
| Temperature                              | 2 integrated tem-<br>perature sensors:<br>Inner temperature<br>Process temperature   | Automatic, always<br>active                              | A significant difference between process<br>gas temperature and the temperature in<br>the measuring device enclosure can<br>influence the measured value result.                                     |

Table 2: Compensation of ambient parameters

The typical effect of the error depending on the process pressure is shown in the noncompensated curve in Fig. 30. The error magnitude is smallest at normal ambient air pressure.

Fig. 30: Effect of process pressure compensation

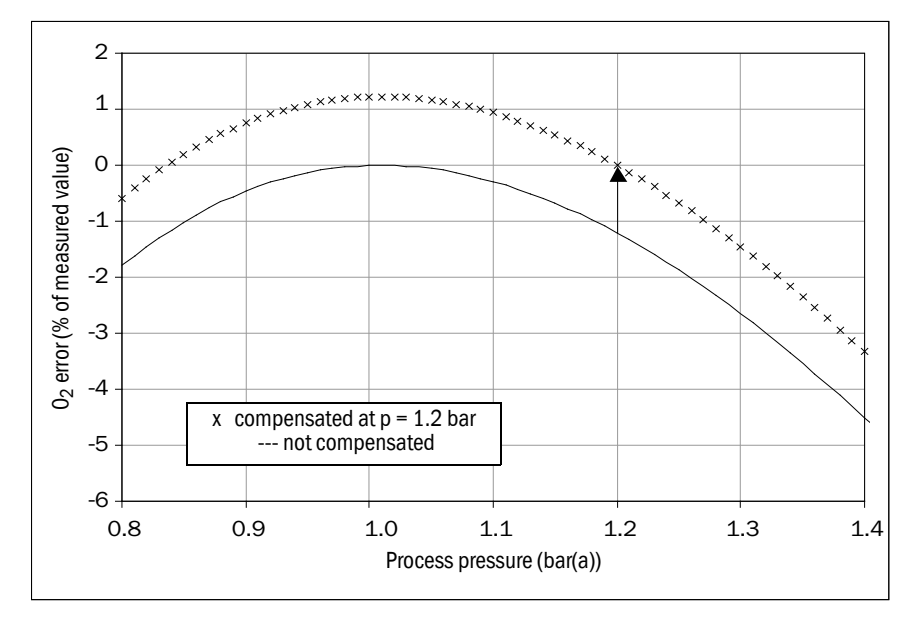

#### 5.1.1 Pressure compensation

Setting the value of the average process pressure value compensates the measurement error more or less to zero in the immediate vicinity of the pressure value in question.

Set the average pressure as parameter for the TRANSIC151LP. Keypad, see "Process pressure: Display and settings (APP)", page 37.

The graphic "Effect of process pressure compensation", page 40 illustrates the effect of pressure compensation when the average process pressure is set to 1.2 bar<sub>a</sub>. The original error of approximately 1% of the measured value at 1.2 bar<sub>a</sub> is compensated to zero. Pressure dependency remains for other values.

Pay particular attention that setting the pressure compensation does not shift the parabola-like curve shown in "Effect of process pressure compensation" along the X-axis. This means, even with compensation activated, pressure changes of the compensation value have a more significant effect than with 1.013 bar<sub>a</sub>.

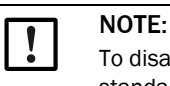

To disable pressure compensation, reset the average process pressure value to the standard ambient air pressure of 1.013  $\text{bar}_{a}$ . The magnitude of pressure compensation is zero with this setting.

+**i** T

The allowable pressure range for compensation is 0.800 ... 1.400 bar<sub>a</sub>.

# 5.1.2 Background gas effects

Individual absorption line widths of  $O_2$  gas are sensitive to intermolecular collisions between  $O_2$  and background gas molecules. This affects the measured  $O_2$  values. The magnitude of this effect depends on the amount and type of background gas molecules. TRANSIC151LP factory calibration is carried out using dry  $N_2$  and  $O_2$  mixtures. Humidity and  $CO_2$  concentrations of the calibration gases are 0%. Apart from dry  $N_2$ , all background gases result in a percentage measured value error for  $O_2$  measurement.

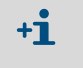

All gases, apart from  $N_2$ , influence the measured value.

Contact SICK Customer Service for information on the influence of further background gases.

Carbon dioxide and water vapor are the most common gases requiring compensation. Compensation for the average water and  $CO_2$  contents of the background gas is integrated. The compensation is based on manual user settings for the values for the water and  $CO_2$  content of the background gas in the device. The water content is expressed in terms of absolute humidity in g/m<sub>3</sub> H<sub>2</sub>O. Conversion Table, see "Humidity Conversion Table", page 79. The conversion formulas can be found in Section "Water content of background gas", page 42.

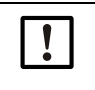

- NOTE: Adapting compensation values to ambient conditions
- When humidity and  $\rm CO_2$  compensation is/are activated, and when the ambient conditions deviate from the ambient conditions during adjustment:
- 1 Set the water and  $CO_2$  content according to the adjustment environment.
- 2 These settings then have to be changed back to represent those of the operating conditions when the TRANSIC151LP is reinstalled in the process.

NOTE: Deactivating humidity and CO<sub>2</sub> compensation
 Set the values for the water and CO<sub>2</sub> content of the background gas to zero (factory setting).

## Water content of background gas

The dependency on water content is expressed as absolute humidity in  $g/m^3 H_2O$  because relative humidity is strongly dependent on the temperature.

Calculate the absolute humidity in g/m<sup>3</sup> H<sub>2</sub>O with the following equations:

$$H_2O (g/m^3) = C \times P_W/T$$

| Т     | = | gas temperature in K (= 273.15 + T °C) |
|-------|---|----------------------------------------|
| $P_W$ | = | water vapor pressure in hPa            |
| С     | = | 216.679 gK/J                           |

$$P_W = P_{WS} \times RH(\%) / 100$$

r.h.(%) = relative humidity and P<sub>WS</sub> = saturation pressure of the water vapor, or

 $P_{WS} = 1000 \times 10^{28.59051 - 8.2 \log T + 0.0024804 T - 3142/T}$ 

| T = as specified above |  |
|------------------------|--|
|------------------------|--|

#### Example for calculating absolute humidity in g/m<sup>3</sup>:

Gas temperature is 40°C and relative humidity is 90%.

- 1 First calculate the water vapor pressure  $P_W$ :  $P_W$  (hPa) =  $P_{WS}$  (40 °C) × 90/100 = 66.5
- 2 Use this result to calculate absolute humidity:  $H_2O(g/m^3) = 216.679 \times 66.5 / (273.15 + 40 °C) = 46.0$

+The water content of the background gas influences the oxygen measuring result.

- 1 The water molecules contained by the background gas displace a certain amount of oxygen molecules.
- 2 Collisions between the water and oxygen molecules affect the shape of the oxygen absorption lines.

The first effect is the dilution of the oxygen concentration of the measured gas (water displaces oxygen so there is a lower oxygen concentration in the measured gas). This is not compensated during measurement. Only the second effect is due to the measuring principle and can be compensated.

The dependency due to the measuring principle is shown in the 4th column of "Table to convert temperature and relative humidity to absolute humidity". This is compensated and eliminated when a value is specified for  $H_2O$  compensation.

The 5th column of "Table to convert temperature and relative humidity to absolute humidity" shows the dilution effect. This effect is much stronger than the measuring principle effect. This is also valid for the water content compensation because it is the actual decrease of oxygen content in the measured gas due to water displacing oxygen in the gas mixture.

|      | Effect of humidity on measured O <sub>2</sub> values<br>(% of measured value) |                                   |            |          |  |  |
|------|-------------------------------------------------------------------------------|-----------------------------------|------------|----------|--|--|
| T °C | % r.h.                                                                        | g/m <sup>3</sup> H <sub>2</sub> O | Dependency | Dilution |  |  |
| -20  | 50                                                                            | 0.5                               | 0.0        | -0.1     |  |  |
| -20  | 90                                                                            | 1.0                               | 0.0        | -0.1     |  |  |
| 0    | 50                                                                            | 2.4                               | -0.1       | -0.3     |  |  |
| 0    | 90                                                                            | 4.4                               | -0.2       | -0.5     |  |  |
| 25   | 50                                                                            | 11.5                              | -0.4       | -1.6     |  |  |
| 25   | 90                                                                            | 20.7                              | -0.7       | -2.8     |  |  |
| 40   | 50                                                                            | 25.6                              | -0.9       | -3.6     |  |  |
| 40   | 90                                                                            | 46.0                              | -1.6       | -6.6     |  |  |
| 60   | 50                                                                            | 64.9                              | -2.1       | -9.8     |  |  |
| 60   | 90                                                                            | 116.8                             | -3.6       | -17.7    |  |  |
| 80   | 50                                                                            | 145.5                             | -4.2       | -23.4    |  |  |
| 80   | 90                                                                            | 262.0                             | -6.3       | -42.1    |  |  |

#### Fig. 31: Table to convert temperature and relative humidity to absolute humidity

#### Setting the CO<sub>2</sub> concentration in background gas

The effect of  $CO_2$  on the measured  $O_2$  value is so small that in most circumstances  $CO_2$  compensation is not necessary. The  $CO_2$  dependency is expressed in terms of relative  $CO_2$  concentration (percent per volume  $CO_2$ ).

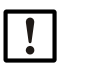

# NOTE:

The gas pressure value must be specified for  $CO_2$  compensation.

#### Setting the carbon dioxide content for compensation

Enter using the keypad, see " $CO_2$  content in process gas ( $CO_2$ )", page 38.

#### Influence of further background gases

For further information on the influence of further background gases on oxygen measurement, see "Influence of background gases on oxygen measurement", page 80.

# 6 Adjustment

# Definitions:

- Calibration: The comparison between the TRANSIC151LP measured value and a reference concentration.
- Adjustment: Changing the TRANSIC151LP measured value so that it corresponds to the reference concentration.

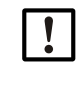

Read the instructions through carefully before making any settings or parameter changes. SICK accepts no responsibility for parameter or setting changes nor adjustments made by the user. Contact SICK Customer Service should you require technical support or assistance.

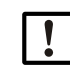

**CAUTION:** Differences between calibration and adjustment of the different TRANSIC151LP variants

Calibration and adjustment of the variants for installation in processes and with sample gas cells differ slightly from calibration and adjustment of the ambient gas measurement variant. Make sure you read the correct Section. Section 8 covers calibration and adjustment of the ambient gas measurement variant.

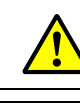

**WARNING:** Observe safety information! see "Safety information", page 19 and "Safety notes", page 57.

NOTE: Risk of damage to the TSA151 through dust or humidity
 Only open the TSA151 in a dry environment free from dust.

# 6.1 Hardware preparations

Fig. 32: TRANSIC151LP in process

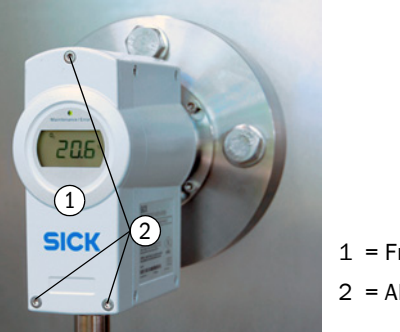

1 = Front of the device

2 = Allen screws

### **Getting started**

- 1 Switch the TRANSIC151LP on at least 15 minutes before calibration or adjustment.
- 2 Calibration: Observe the measured values displayed for the TRANSIC151LP.
- 3 Adjustment is carried out using the keypad on the front TRANSIC151LP side:
  - Open the front TRANSIC151LP cover with a 4 mm hex socket (Allen) key.
  - Connect the gas supply, see "Setting up the gas supply for calibration and adjustment", page 45 and calibrate/adjust according to the description in "Calibration", page 54, and/or "Adjustment", page 55.

# 6.1.1 Setting up the gas supply for calibration and adjustment

The TRANSIC151LP can be calibrated and adjusted with ambient air or bottled gas.

# 6.1.1.1 Using ambient air

See "Using ambient air", page 54 for further information on this calibration method.

- 6.1.1.2 Using bottled gas and with sample gas cell
  - 1 Ensure the O-ring is seated securely in the groove.
  - 2 Insert the probe into the sample gas cell.
  - 3 Push the probe against the sample gas cell and turn it clockwise 45°, see "Fastening the TRANSIC151LP probe in the sample gas cell".
  - 4 The gas inlets of the sample gas cell are fitted with Swagelok gas connections for Ø 6 mm tubes, see "Installing the sample gas line", page 24. A 6 mm ↔ 1/4" adapter is delivered.
  - 5 Let the gas flow out without hindrance. This avoids an overpressure in the chamber.

Fig. 33: Fastening the TRANSIC151LP probe in the sample gas cell

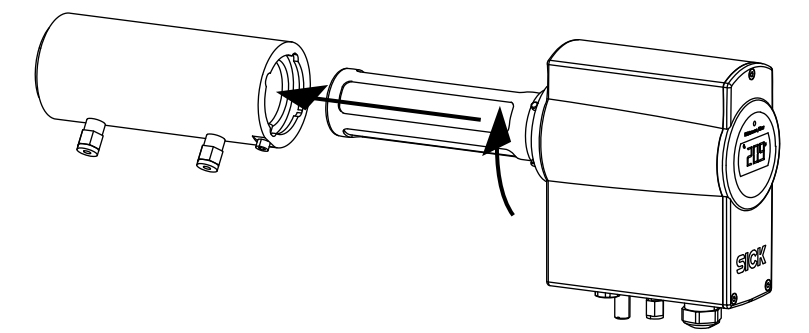

#### Calibration and adjustment in the process 6.1.2

NOTE: For adjustment in the process, fit an optional calibration gas inlet and PTFE filter on the TRANSIC151LP.

- The TRANSIC151LP does not have to be removed from the process with this adjustment method.
- Feed the reference gas through the optional calibration gas inlet in the bottom of the TRANSIC151LP transmitter.

Typical calibration accuracy is within  $\pm 0.2\%$  O<sub>2</sub> for a reference gas volume flow of 5 ... 9 I/min. Calibration uncertainty increases when the volume flow is significantly below 5 l/min.

The effect of the process gas flow rate (in the range 0 ... 20 m/s) on adjustment precision is negligible. Adjustment precision decreases with a higher process gas flow rate.

The strength of unwanted counter diffusion through the filter depends on the  $O_2$ concentration difference between reference gas and process gas. For example, if you are using 100% N<sub>2</sub> as a reference and the process gas has 2% O<sub>2</sub>, the result is better than when the process gas has  $21\% O_2$ .

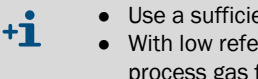

Use a sufficiently high reference gas volume flow for optimum adjustment results. With low reference gas volume flow, high adjustment precision is only achieved with process gas flow rates near zero.

#### 6.1.2.1 Connections and systems

The calibration gas inlet of the TRANSIC151LP is fitted with a Swagelok screw fitting for pipes with 6 mm outer diameter. The non-return valve has an opening pressure of about 1.7 bar. The first opening pressure can be higher when the non-return valve has not been used for some time. SICK therefore recommends using a flow monitor, e.g., a rotameter, to monitor the calibration gas flow.

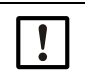

WARNING: Escaping reference gas can enter the process Ensure the reference gas is compatible with the process gas.

#### 6.1.2.2 Connecting the gas

- 1 Remove the plug of the TRANSIC151LP gas inlet.
- Fasten the reference gas tube to the gas inlet. Do not overtighten the inlet. 2

| ! |
|---|
|   |

NOTE: Prevent contamination of the gas inlet If reference gas is not connected:

Use a plug for the optional gas inlet of the TRANSIC151LP. This prevents dust or dirt depositing on the gas inlet.

|  |  | ! |  |
|--|--|---|--|
|--|--|---|--|

**NOTE:** Prevent process gas escaping!

If reference gas is not connected:

Use a plug for the optional gas inlet. Although the non-return valve prevents process gas from escaping, the plug on the optional gas inlet of the TRANSIC151LP can also be used.

#### 6.1.2.3 Adjusting gas flow

- 1 Open the gas cylinder valve with care to avoid pressure surges.
- 2 Completely open the flowmeter.
- 3 Slowly increase the pressure setting of the controller until the gas flow can be detected with the rotameter
- 4 Use the flowmeter to adjust the flow rate to the desired value.
- 5 Pay attention to the flow rates for best adjustment precision. For further information on adjustment precision and reference gas volume flow, see *Calibration and adjustment in the process on page 46.*
- 6 Observe Fig. Fig. 34 for adjustment without flowmeter. Information on the relation between reference gas volume flow and reference gas pressure of the optional calibration gas inlet can be found there.

Fig. 34: Volume flow against pressure, Swagelok SS-CHSM2-KZ-25 non-return valve

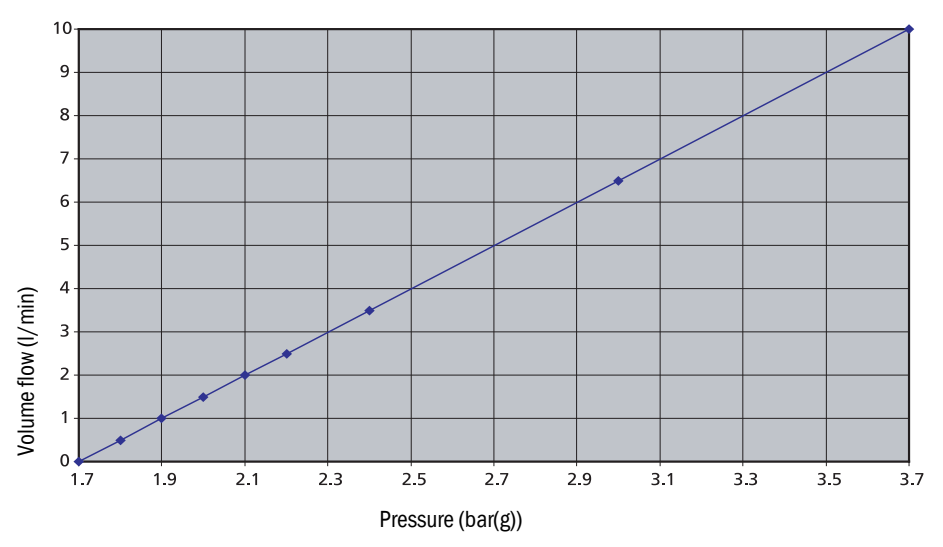

#### 6.1.3 Information on calibration gases

- Factory calibration: Mixtures of dry N<sub>2</sub> and O<sub>2</sub>.
- Humidity /  $CO_2$  concentrations of calibration gases: 0%.
- Gases recommend for adjustment: Nitrogen gas mixtures.
- A flow rate of about 5 I/min is adequate for TRANSIC151LP calibration and adjustment. Shorter response times during calibration and adjustment require a higher volume flow. The higher the gas volume, the higher the gas pressure. Select an adequate tubing size for the escaping gas.

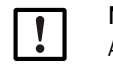

#### NOTE:

Allow enough time for the gas concentration to stabilize when doing calibrations/ adjustments.

# 6.2 Calibration

The analog output can be frozen for calibration. Use function *Cal.C*, see "Calibration gas, actual value (CAL.C)", page 36 with the keypad.

# 6.2.1 Using ambient air

- Normal ambient air provides a convenient way to calibrate the TRANSIC151LP because the oxygen concentration of dry ambient air is constant at 20.95% 0<sub>2</sub>.
  - Ensure the sensor is completely in the ambient air. Important: Pay attention to measured oxygen value of 21.0% O<sub>2</sub> ±0.2% O<sub>2</sub>.
  - Correct the humidity. Table 3 shows the calibration display expected for the ambient air as function of the temperature (°C) and relative humidity (% r.h.)..

The following Table shows the measured oxygen values (in  $\% O_2$ ) for a gas concentration of 20.95%  $O_2$  with varying humidity values. The Table shows examples for measured values when measuring wet gases without r.h. corrections having been entered in the TRANSIC151LP measuring device (i.e., the relative humidity is set to 0% r.h.). Both gas dilution effect and r.h. dependency effect are included in the Table.

| (% r.h.)  |      |      |      |      |      |      |      |      |      |      |      |
|-----------|------|------|------|------|------|------|------|------|------|------|------|
| Temp (°C) | 0    | 10   | 20   | 30   | 40   | 50   | 60   | 70   | 80   | 90   | 100  |
| 0         | 21.0 | 21.0 | 21.0 | 21.0 | 20.9 | 20.9 | 20.9 | 20.9 | 20.9 | 20.9 | 20.8 |
| 5         | 21.0 | 21.0 | 21.0 | 20.9 | 20.9 | 20.9 | 20.9 | 20.8 | 20.8 | 20.8 | 20.8 |
| 10        | 21.0 | 21.0 | 20.9 | 20.9 | 20.9 | 20.8 | 20.8 | 20.8 | 20.7 | 20.7 | 20.7 |
| 15        | 21.0 | 21.0 | 20.9 | 20.9 | 20.8 | 20.8 | 20.7 | 20.7 | 20.6 | 20.6 | 20.6 |
| 20        | 21.0 | 20.9 | 20.9 | 20.8 | 20.8 | 20.7 | 20.6 | 20.6 | 20.5 | 20.4 | 20.4 |
| 25        | 21.0 | 20.9 | 20.8 | 20.8 | 20.7 | 20.6 | 20.5 | 20.4 | 20.3 | 20.3 | 20.2 |
| 30        | 21.0 | 20.9 | 20.8 | 20.7 | 20.6 | 20.4 | 20.3 | 20.2 | 20.1 | 20.0 | 19.9 |
| 35        | 21.0 | 20.9 | 20.7 | 20.6 | 20.4 | 20.3 | 20.1 | 20.0 | 19.8 | 19.7 | 19.6 |
| 40        | 21.0 | 20.8 | 20.6 | 20.4 | 20.2 | 20.1 | 19.9 | 19.7 | 19.5 | 19.3 | 19.1 |
| 45        | 21.0 | 20.8 | 20.5 | 20.3 | 20.0 | 19.8 | 19.5 | 19.3 | 19.1 | 18.8 | 18.6 |
| 50        | 21.0 | 20.7 | 20.4 | 20.1 | 19.7 | 19.4 | 19.1 | 18.8 | 18.5 | 18.2 | 17.9 |
| 55        | 21.0 | 20.6 | 20.2 | 19.8 | 19.4 | 19.0 | 18.6 | 18.3 | 17.9 | 17.5 | 17.2 |
| 60        | 21.0 | 20.5 | 20.0 | 19.5 | 19.0 | 18.5 | 18.1 | 17.6 | 17.1 | 16.7 | 16.2 |
| 65        | 21.0 | 20.4 | 19.7 | 19.1 | 18.5 | 17.9 | 17.3 | 16.8 | 16.2 | 15.6 | 15.1 |
| 70        | 21.0 | 20.2 | 19.4 | 18.7 | 17.9 | 17.2 | 16.5 | 15.8 | 15.1 | 14.4 | 13.8 |
| 75        | 21.0 | 20.0 | 19.1 | 18.2 | 17.3 | 16.4 | 15.5 | 14.7 | 13.8 | 13.0 | 12.2 |
| 80        | 21.0 | 19.8 | 18.7 | 17.5 | 16.5 | 15.4 | 14.4 | 13.4 | 12.4 | 11.4 | 10.4 |

Table 3: Oxygen measured values for relative humidity

#### 6.2.2 Using bottled gas

- Preparation for calibration with bottled gas, see "Setting up the gas supply for calibration and adjustment", page 45, title Gas flow adjustment.
- When calibration conditions (gas pressure, humidity and CO<sub>2</sub> concentration) are different from the operating conditions of the TRANSIC151LP, set the ambient parameters of the TRANSIC151LP to the adjustment environment for the adjustment duration. These settings must then be changed back to represent the process conditions when the TRANSIC151LP is reinstalled in its operating environment.
- Let the gas flow in.
- Wait until the measured value has stabilized.
- Now compare the TRANSIC151LP display value with the calibration gas specification.
- Set the parameters for pressure, humidity and temperature corresponding to the process conditions.
- Ensure the analog output is no longer frozen.

# 6.3 Adjustment

#### 6.3.1 Adjustment process

- 1 Enter the password, see "Entering the password (PAS)", page 37.
- 2 Access to the adjustment functions is open for 30 minutes after the password is entered. Functions in progress are not interrupted after expiry of 30 minutes. Enter the password again to execute more password-protected functions.
- 3 Make sure that no error messages are active as these could affect adjustment. Malfunction messages, see "Display of active and undeleted errors (ERR)", page 36.
- 4 Make sure that the ambient parameters of the adjustment environment have been set before adjustment.
- 5 Set the values for pressure, humidity and  $CO_2$  concentrations of the calibration gas. Calibration gases have a humidity of 0 g/m<sup>3</sup> H<sub>2</sub>O. The  $CO_2$  concentration of nitrogen gas mixtures is -0 vol%  $CO_2$ .
- 6 Reset the ambient parameters after adjustment to the values of the process gas. Further information on the compensation of ambient parameters can be found in "Compensation of ambient parameters", page 40.

# 6.3.2 Adjustment options

- One-point adjustment using the keypad
- Two-point adjustment using the keypad
- Restoring factory calibration
  - The reference concentration used determines whether the gain or offset parameter value is changed.
    - Change to the offset value: Oxygen concentration < 10.5%  ${\rm O}_2$
    - Change to the gain value: Oxygen concentration > 10.5%  $\rm O_2$
    - Two-point adjustment: Always returns new gain and offset values.

### 6.3.3 One-point adjustment using the keypad (function CAL1)

- 1 Check that no error messages are active.
  - Active error messages influence adjustment. Malfunction messages, see "Display of active and undeleted errors (ERR)", page 36 (keypad). Error Table, see "Error Table", page 64.
- 2 Enter the password in menu PAS, see "Entering the password (PAS)", page 37.
- 3 Select menu item *Cal1*. This freezes the analog output.
- 4 Connect the reference gas.
- 5 Enter the known  $O_2$  value and confirm with *Ent*.
- 6 The measured value display blinks.
- 7 Feed calibration gas.
- 8 Wait until the display shows a stable value.
- 9 Confirm with Ent.

*PASS* is displayed when the calibration is successful. The TRANSIC151LP now calculates the new gain and offset settings and starts to display the new measured value.

10 Press Ent twice. This ends the one-point adjustment.

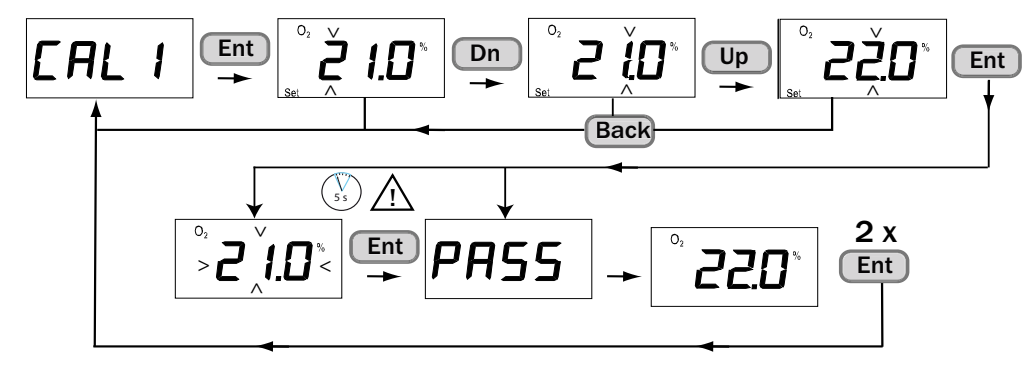

Fig. 35: One-point adjustment using the keypad

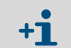

The adjustment can be aborted at any time with Back.

#### 6.3.4 Two-point adjustment using the keypad (function CAL2)

The procedure is the same as for one-point calibration but the adjustment continues automatically with the second reference point.

This adjustment calculates and sets new gain and offset parameter values. This process uses one gas to adjust the lower limit value of the measuring range and another gas to adjust the upper limit. These can be, for example, pure nitrogen  $(0.0\% O_2)$  and an N<sub>2</sub>/O<sub>2</sub> mixture (for example, 21% O<sub>2</sub>). The minimum difference between the two reference gas concentrations in two-point adjustment should be at least 4% O<sub>2</sub>.

When adjustment conditions (gas pressure, humidity and  $CO_2$  concentration) are different from the operating conditions of the TRANSIC151LP, set the ambient parameters of the TRANSIC151LP to the adjustment environment for the adjustment duration. These settings must then be changed back to represent the process conditions when the TRANSIC151LP is reinstalled in its operating environment. Further information on setting the ambient parameters of the TRANSIC151LP, see "Process pressure: Display and settings (APP)", page 37 and "H<sub>2</sub>O content in the process gas (H2O)", page 37.

- 1 Check that no error messages are active. Active error messages influence adjustment. Malfunction messages, see "Display of active and undeleted errors (ERR)", page 36 (keypad). Error Table, see "Error Table", page 64.
- 2 Select menu item Cal2. This freezes the analog output.
- 3 First close off the gas for the first (lower limit) reference point.
- 4 Enter the known reference gas value and confirm with Ent.
- 5 The measured value display blinks.
- 6 Feed calibration gas.
- 7 Wait until the display shows a stable value.
- 8 Enter the known reference gas value and confirm with Ent.
- 9 Now close off the gas for the upper limit reference point.
- 10 Confirm with *Ent*. The display now shows Set *hi*. and the adjustment for the second (upper) reference point starts and "Set Hi 10.0%" is displayed. *PASS* is displayed when the adjustment is successful. The display now shows the  $O_2$  value when no further input is made.
- 11 The TRANSIC151LP now calculates the new gain and offset settings and starts to display the new measured result.
- 12 Press Ent twice. This ends the two-point adjustment.

Fig. 36: Two-point adjustment using the keypad

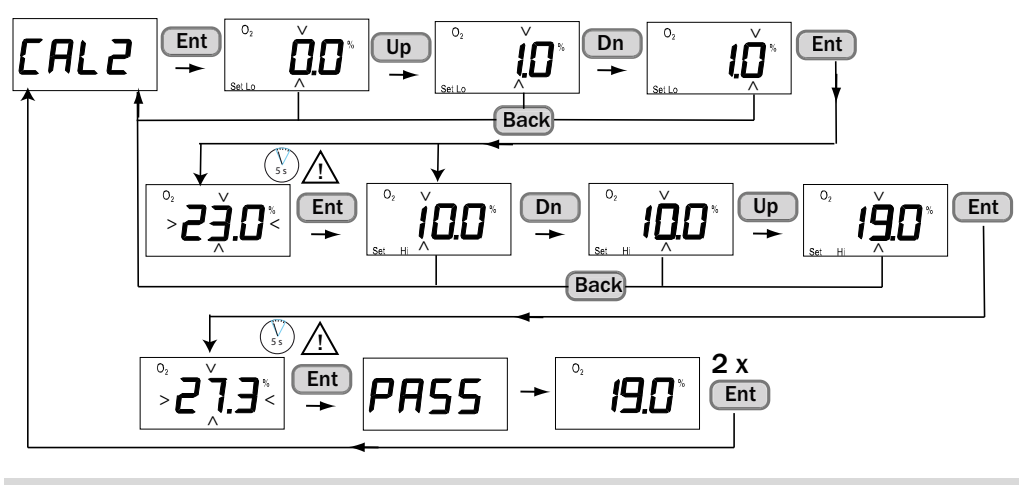

The adjustment can be aborted at any time with Back.

+i

# 6.4 Adjustment for TRANSIC151LP ambient gas measurement

This Section solely describes the adjustment and calibration of the TRANSIC151LP variant for ambient gas measurement. Please read the complete Section 6 for comprehensive information on the calibration and adjustment procedure for the TRANSIC151LP for ambient gas measurement. With the ambient measurement configuration, it is assumed that the probe and enclosure are installed in an environment with a varying O<sub>2</sub> concentration. This presents special demands on calibration and adjustment of the TRANSIC151LP variant for ambient gas measurement because the calibration and adjustment gas should be present in both the probe and the enclosure. SICK recommends the following procedure for a simpler approach: For calibration (test of TRANSIC151LP): Use normal ambient air or 21.0% 02 calibration gas, see "Calibration", page 54. For adjustment: Use one-point adjustment with 21.0% 02 adjustment gas and sample gas cell, see "Adjustment", page 55. SICK recommends using ambient air for calibrating the TRANSIC151LP variant for ambient gas measurement. See "Calibration", page 48.

#### 6.4.1 Setting up the gas supply

This TRANSIC151LP version requires the calibration and adjustment gas to be present in the probe as well as inside the measuring device enclosure.

This requirement is most easily fulfilled by performing calibration and adjustment with gas that has an  $O_2$  concentration close to normal ambient air  $O_2$  concentrations (20.95%  $O_2$ ).

When using calibration or adjustment gas concentrations significantly different from ambient air, it should be noted that:

- For calibration (test of device), it is possible to correct the error in the measured value of the measuring device caused by the calibration configuration.

Take the required measures for adjustment so that the adjustment gas concentration is also present in the measuring device enclosure.

#### Using ambient air

For further information on the calibration method, see "Using ambient air", page 54 .

#### Using bottled gas and with sample gas cell

- 1 Ensure the O-ring is seated securely in the groove.
- 2 Insert the probe into the sample gas cell.
- 3 Push it against the sample gas cell and turn it clockwise 45°, see "Fastening the TRAN-SIC151LP probe in the sample gas cell", page 45.
- 4 The gas inlets of the sample gas cell are fitted with 1/8" NPT or Swagelok gas connections for Ø 6 mm tubes, see "Installing the sample gas line", page 24.
- 5 Let the gas flow out without hindrance. This avoids an overpressure in the chamber.

#### 6.4.2 Calibration

The analog output can be frozen for calibration. Use function Cal.C, with the keypad as described on Page 35.

#### 6.4.2.1 Using ambient air

For information on calibration with ambient air, see "Using ambient air", page 48.

#### 6.4.2.2 Using bottled gas

- Preparations for calibration with bottled gas can be found under the title Gas flow adjustment in Section "Setting up the gas supply for calibration and adjustment".
- When calibration conditions (gas pressure, humidity and CO<sub>2</sub> concentration) are different from the operating conditions of the TRANSIC151LP, set the ambient parameters of the TRANSIC151LP to the adjustment environment for the adjustment duration. These settings must then be changed back to represent the process conditions when the TRANSIC151LP is reinstalled in its operating environment.
- Let the gas flow in.
- Wait until the measured value has stabilized.
- Now compare the TRANSIC151LP display value with the calibration gas specification.

The TRANSIC151LP does not show calibration gas concentration completely correctly because only the probe is in the calibration gas. The correct measured value can be taken from the Figure "TRANSIC151LP measured values dependent on the  $O_2$  concentration in calibration gas", page 54 for this configuration.

The Figure shows the measured value when only the sample gas cell (and not the measuring device enclosure) is exposed to the calibration gas.

- Set the parameters for pressure, humidity and temperature corresponding to the process conditions.
- Ensure the analog output is no longer frozen.

Fig. 37: TRANSIC151LP measured values dependent on the O2 concentration in calibration gas

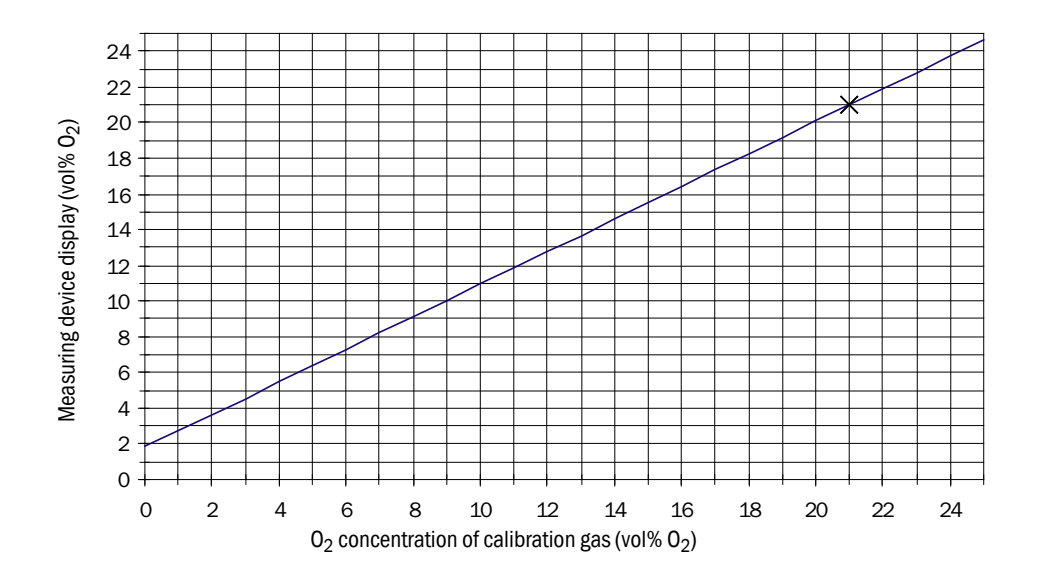

#### 6.4.2.3 Information on calibration gases

- Factory calibration: Mixtures of dry N<sub>2</sub> and O<sub>2</sub>.
- Humidity / CO<sub>2</sub> concentrations: 0%.
- Gases recommend for adjustment: Nitrogen gas mixtures.
- When using the sample gas cell: Volume flow for calibration and adjustment about 0.5 l/min higher volume flow for shorter response times. The higher the gas volume, the higher the gas pressure.

Select an adequate tubing size for the escaping gas.

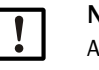

#### NOTE:

Allow enough time for the gas concentration to stabilize when doing calibrations/ adjustments.

# 6.4.3 Adjustment

SICK recommends a one-point adjustment with a dry  $O_2/N_2$  gas mixture with an  $O_2$  concentration of about 21%  $O_2$  for this TRANSIC151LP variant.

The adjustment gas concentration must be in both the probe and the enclosure of the TRANSIC151LP. Further information, see "Adjustment", page 50 and "Setting up the gas supply", page 53.

#### 6.4.4 Adjustment options

- One-point adjustment (O<sub>2</sub> concentration at 21.0%) via the keypad.
- Restoring factory calibration.

### 6.4.5 One-point adjustment using the keypad (function CAL1)

When adjustment conditions (gas pressure, humidity and CO<sub>2</sub> concentration) are different from the operating conditions of the TRANSIC151LP, set the ambient parameters of the TRANSIC151LP to the adjustment environment for the adjustment duration. These settings must then be changed back to represent the process conditions when the TRANSIC151LP is reinstalled in its operating environment. see "Setting ambient parameters", page 40 for further information on setting ambient parameters for the TRANSIC151LP.

- 1 Check that no error messages are active. Active error messages influence adjustment. Malfunction messages, see "Error display", page 64. Error Table, see "Error Table", page 64.
- 2 Enter the password in menu PAS.
- 3 Select menu item Cal1. This freezes the analog output.
- 4 Connect the reference gas.
- 5 Enter the known  $O_2$  value and confirm with *Ent*.
- 6 The measured value display blinks.
- 7 Feed calibration gas.
- 8 Wait until the display shows a stable value.
- 9 Confirm with Ent.

PASS is displayed when the calibration is successful. The TRANSIC151LP now calculates the new gain and offset settings and starts to display the new measured value. 10 Press *Ent* twice. *This ends the one-point adjustment.* 

10 Press Ent twice. This ends the one-point adjustmen

Fig. 38: One-point adjustment using the keypad.

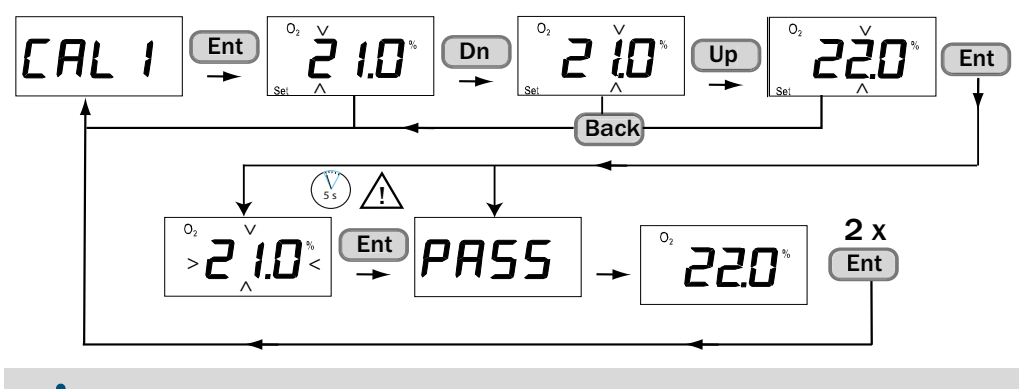

+1 The adjustment can be aborted at any time with Back.

### 6.4.6 Restoring factory calibration

Restoring the TRANSIC151LP factory calibration via the keypad, see "Resetting to the factory calibration (FAC)", page 38.

#### 7 **Maintenance**

- 7.1 **Field maintenance**
- 7.1.1 Assembly and disassembly
- 7.1.1.1 Safety notes

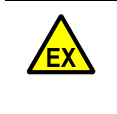

Only use original SICK spare parts.

For devices used in potentially explosive atmospheres:

Maintenance and inspection should only be carried out by experienced/trained personnel with knowledge of the rules and regulations for potentially explosive atmospheres, especially:

- Ignition protection types
- Installation regulations
- Zone classification
- Standards to be applied:
- IEC 60079-14, Annex F: Knowledge, skills and competencies of responsible persons, operatives and designers.
- IEC 60079-17: Electrical installations inspection and maintenance
- IEC 60079-19: Equipment repair, overhaul and reclamation \_

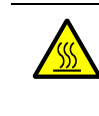

WARNING: Risk of burns through hot gases

| With process temperatures > 65°C, let the TRANSIC151LP cool down before starting |
|----------------------------------------------------------------------------------|
| maintenance work.                                                                |

WARNING: Toxic gases escaping

- ► Ensure the seals are fitted.
- Incorrect sealing materials lead to leaks. ►
- ► Check the installation regularly for leaks.

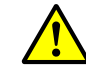

WARNING: Risk of fire through reaction with oxygen

Keep components with sample gas contact free from grease and dust.

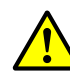

WARNING: Risk of injury through pressure

Only assembly and disassemble the TRANSIC151LP when free from pressure.

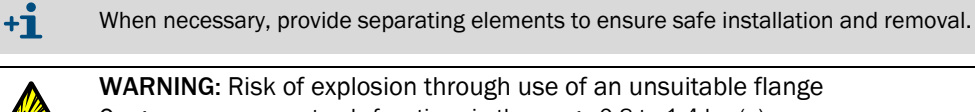

WARNING: Risk of explosion through use of an unsuitable flange Oxygen measurement only functions in the range 0.8 to 1.4 bar(a).

Do not use the flange with M5 screws when the pressure to be expected is above 1.5 bar absolute or the plant is designed for such pressures.

- Only use components designed for the process pressure in the application.
- Observe the components pressure conditions, see "Pressure suitability", page 78
- Observe regional regulations

►

**CAUTION:** Laser beam invisible

Switch the TRANSIC151LP off during cleaning

Cleaning tools positioned on the probe can reflect the laser beam coming out of the probe.

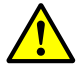

WARNING: Corrosive components can endanger operation

 Check all parts, especially those made of stainless steel, for corrosion and exchange these parts as necessary.

Corrosion on device parts can impair safety with regard to explosion protection, leak tightness and pressure.

NOTE: Risk of damage to the TRANSIC151LP through dust or humidity
 Only open the TRANSIC151LP in a dry environment free from dust.

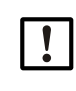

CAUTION: Plant-specific hazards during maintenance work
 Observe local regulations with regard to plant-specific protective equipment during maintenance work.

# 7.1.2 Cleaning the optical components

Check the signal strength

- Maintenance of the TRANSIC151LP
- Maintenance warning
- Error signal that indicates excessive light loss in the sensor. Inquiry via keypad, see "Signal intensity(SIL)", page 36.

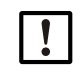

**NOTE:** SICK recommends cleaning the optical components when the signal strength is below 80%.

### Using solvents to clean the optical components

When using solvents to clean the optical components, ensure the solvent used is compatible with the sealing material of the sensors.

#### Cleaning the mirror and lens

Fig. 39: Location of the mirror in the oxygen measuring probe

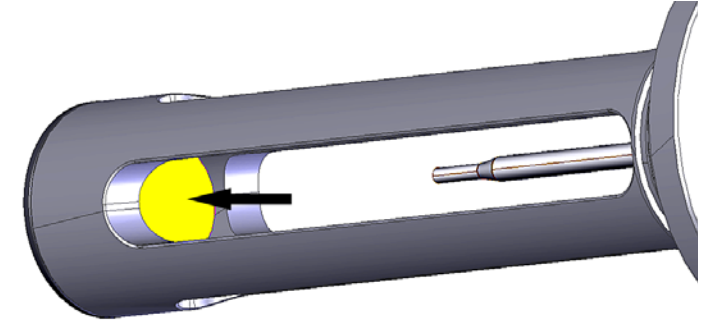

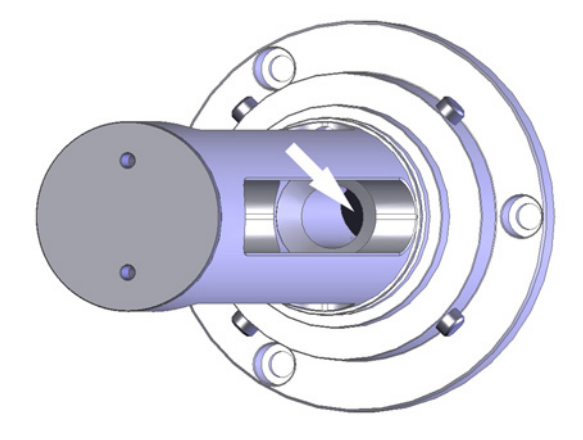

Fig. 40: Location of the lens in the oxygen measuring probe

**NOTE:** Do not damage the lens The lens is located in a ø 11.5 mm cavity and is difficult to access. (See arrow in Fig. 40)

- The lens is located in a Ø 11.5 mm cavity and is difficult to access. (See arrow in Fig.
- 1 Remove the filter. Instructions, see "Cleaning the filter", page 61.
- 2 Use a jet of clean air to clean loose particles off the mirror (instrument air or better). Continue with step 3 when the optics are still contaminated.
- 3 Tip distilled water with soap mixed in onto the mirror and let it work.
- 4 Then rinse with distilled water.
- 5 Dry with compressed air (instrument air or better quality).
- 6 If the surface is still contaminated, tip pure ethanol or isopropanol onto the surfaces. Let the chemicals work in for maximum 15 minutes.
- 7 Rinse the optical components with distilled water after cleaning.
- 8 Dry with compressed air (instrument air or better quality).
- 9 After cleaning, the surface should appear clean without oil stains, contamination or dust. Refit the filters after cleaning.

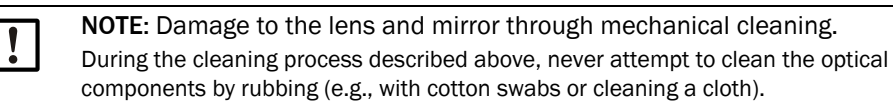

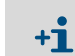

!

Cleaning the TRANSIC151LP optics is easiest with an optics cleaning set from SICK. Part No., see "Accessories", page 62.

### 7.1.3 Checking the temperature probe

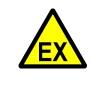

**WARNING:** Risk of explosion through damaged temperature probe The temperature probe is part of the zone separation. The partition wall thickness of the temperature probe is 0.2<t<1 mm.

Ensure the temperature probe is not damaged by corrosive gas.

Fig. 41: Temperature probe

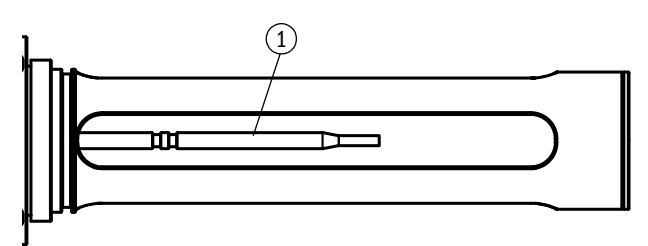

① Temperature probe

- Check the condition of the temperature probe during every regular maintenance.
- Exchange the temperature probe when corrosion can be seen. Contact SICK Customer Service.

### 7.1.4 Cleaning the TRANSIC151LP filter

| ! | <ul> <li>CAUTION: Control the filter regularly.</li> <li>Check the filter regularly.</li> <li>Change the filter when clogged.</li> </ul> |
|---|----------------------------------------------------------------------------------------------------|
|   | <ul> <li>WARNING: The filter can contain acidic or toxic substances</li> <li>Observe relevant safety regulations.</li> </ul>             |

Depending on its components, the filter must be disposed of according to legal regulations, or as hazardous waste when necessary.

Fig. 42: Stainless steel mesh and PTFE filters

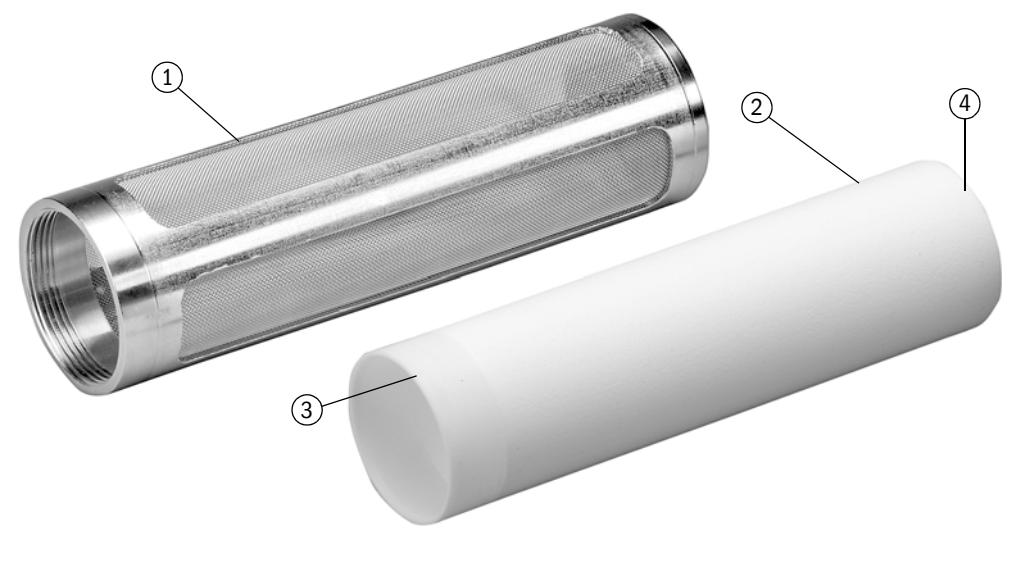

- ① Stainless steel mesh filter
- 2 PTFE filter
- (3) + (4) Positions that can be touched by hand

60

#### 7.1.5 Cleaning the filter

#### Cleaning the stainless steel mesh filter

- 1 Remove the filter from the TRANSIC151LP.
- 2 Clean the filter.
- 3 Dry the filter thoroughly.
- 4 Ensure air can flow through the filter mesh.
- 5 Refit the filter.

The stainless steel filter needs to be replaced when it remains dirty or clogged despite thorough cleaning. Part No., see "Spare parts and accessories", page 62.

#### PTFE filters

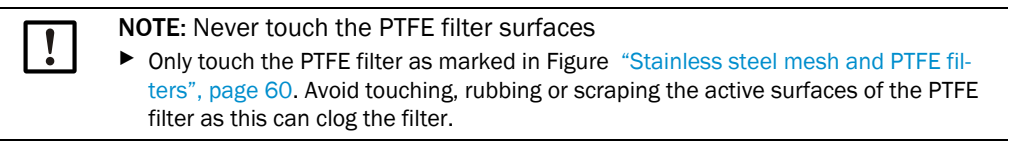

The PTFE filter protects the optical components against liquids and dust. It is permeable to water vapor and solvents.

#### **Checking the PTFE filter**

The PTFE filter needs to be checked and exchanged regularly to provide adequate gas flow to the sensor volume.

Exchanging the PTFE:

- 1 The PTFE filter is retained by an O-ring on the base of the transmitter probe. Grasp the filter firmly, slide it over the O-ring and pull the filter out. Only grip the filter as described above. Remove the used O-ring seal.
- 2 Replace the O-ring seal with a new one: Roll the seal carefully into the groove at the base of the oxygen measuring probe. Be careful not to damage the O-ring by excessive sliding or friction along the metal edges of the probe.
- 3 If the open filter end is to be lubricated to ease installation, only use inert, oxygencompatible lubricants suitable for seals and the process, such as, for example, DuPont Krytox<sup>®</sup>. Slide and lock the filter into place by holding the filter only by the solid part at the open end of the filter or (if necessary) by pressing at the closed tip of the filter with your fingers.

# 7.2 Spare parts and accessories

# Spare parts

| Designation                                            | Order code |
|--------------------------------------------------------|------------|
| Set, flange seal, FKM                                  | 2064909    |
| Set, flange seal, GYLON                                | 2060195    |
| Set, O-ring 47* 2, FKM (bayonet connection)            | 2064907    |
| Set, O-ring 47* 2, KALREZ (bayonet connection)         | 2060193    |
| Steel mesh filter                                      | 2060192    |
| Set, steel mesh filter, PTFE filter, seal FKM          | 2064911    |
| Set, steel mesh filter, PTFE filter, seal Kalrez       | 2060191    |
| Set, 0-ring 33.05* 1.78 FKM (filter)                   | 2064917    |
| Set, O-ring 33.05* 1.78 Kalrez (filter)                | 2060184    |
| PTFE filter                                            | 2060181    |
| Set, PTFE filter, seal FKM                             | 2064918    |
| Set, PTFE filter, seal Kalrez                          | 2060099    |
| Cable gland, M20*1.5 D 7 - 12 EX, brass nickel plated  | 5320471    |
| Cable gland, M20*1.5 D 5 - 9 EX, PA-SW                 | 5322249    |
| Screw fitting (for Conduit), M20*1.5 to 1/2"NPTf, CUZN | 2060179    |
| TSA151 voltage supply unit, with M screw fittings      | 2066669    |

# Accessories

| Designation                                                    | Order code |
|----------------------------------------------------------------|------------|
| Set, flange assembly, M5 FKM 0.5 bar                           | 2064905    |
| Set, flange assembly, M5 Kalrez 0.5 bar                        | 2060196    |
| Set, flange assembly, M8 FKM PN10                              | 2068216    |
| Set, flange assembly, M8 Kalrez PN10                           | 2068214    |
| Set, flange assembly, clamping flange, FKM PN10                | 2068359    |
| Set, flange assembly, clamping flange, Kalrez PN10             | 2068225    |
| Set, flange assembly, welding adapter, FKM PN10                | 2068358    |
| Set, flange assembly, welding adapter, Kalrez PN10             | 2068224    |
| Set, sample gas cell, PN10, with seal FKM                      | 2064906    |
| Set, sample gas cell, PN10, with seal Kalrez                   | 2060194    |
| Assembly bracket for sample gas cell wall fitting              | 4066692    |
| Set, wall fitting                                              | 2060176    |
| Interface cable, USB                                           | 2066710    |
| Weather protection (flange assembly)                           | 2065120    |
| Weather protection (wall assembly)                             | 2065084    |
| Weather protection, voltage supply unit, TSA151, wall assembly | 2066926    |
| Power supply unit, PELV, class II, 100-240VAC/24V/50W          | 7028789    |
| Line, 0.5 m, 3*2*0.5 Ex ib                                     | 2066791    |
| Line, 2.0 m, 3*2*0.5 Ex ib                                     | 2066792    |
| Line, 5.0 m, 3*2*0.5 Ex ib                                     | 2066793    |
| Supply voltage isolator 24V, 4-20 mA EX                        | 6051123    |
| Isolating switching amplifier NAMUR EX                         | 6051124    |
| Optics, cleaning set                                           | 2072979    |

# 8 Troubleshooting

# 8.1 Function errors

The TRANSIC151LP monitors its operation. The monitoring includes:

- 1 Self-test
- 2 Error detection during operation
- 3 Error output

#### 8.1.1 Self-test

A self-test is always carried out when the TRANSIC151LP is switched on.

External conditions can cause the self-test to fail, for example, when the lens or mirror are steamed up due to strong condensation in the probe. The signal level is insufficient. The TRANSIC151LP is reset after 10 minutes when the self-test fails due to external factors.

#### 8.1.2 Error control and error categories

There are 3 error categories:

- Serious errors: Lead to a permanent error state.
- *Non-serious errors:* Are automatically deactivated when certain conditions are satisfied. These errors can also be deactivated manually.
- *Warnings:* Measurement continues but with maintenance request reported. Warnings can be deactivated manually.

All errors are always cleared during a start.

All error events are stored in an EEPROM error memory.

### 8.1.3 TRANSIC151LP behavior when errors occur

| TRANSIC151LP             | Serious error                                                                                       | Non-serious error                                                                                      | Warnings                                                                                          |
|--------------------------|----------------------------------------------------------------------------------------------------|----------------------------------------------------------------------------------------------------|---------------------------------------------------------------------------------------------------|
| Analog output            | Programmable, Fail High or<br>Fail Low                                                              | Programmable, Fail High or<br>Fail Low Standard = 3 mA                                                 | Normal operation                                                                                  |
| LED                      | Red LED blinks rapidly                                                                              | Red LED blinks slowly                                                                                  | Yellow LED blinks                                                                                 |
| NAMUR digital<br>output  | Open                                                                                                | Open                                                                                                   | Closed;<br>optional: Open when the<br>digital output is used for<br>signaling warnings.           |
| Display                  | Error codes are displayed                                                                           | Error codes are displayed                                                                              | Measured value is displayed                                                                       |
| Maintenance<br>interface | STOP mode: Sends error<br>message<br>RUN mode: O2 value = ***.**<br>POLL mode: O2 value =<br>***.** | STOP mode: Sends error<br>message<br>RUN mode: O2 value =<br>***.**<br>POLL mode: O2 value =<br>***.** | STOP mode: Sends error<br>message<br>RUN mode: Normal operation<br>POLL mode: Normal<br>operation |
| Error counter            | Error counter(s) incremented                                                                        | Error counter(s) incremented                                                                           | Error counter(s) incremented                                                                      |
| Error log                | Error is written to log                                                                             | Error is written to log                                                                                | Error is written to log                                                                           |

Table 4: Device status for error and warnings

#### **Emergency shutdown state**

If a processor or memory error occurs, the TRANSIC151LP switches to the emergency shutdown state and cannot be started:

| Analog output        | 0.0 mA     |
|----------------------|------------|
| LED                  | Red LED on |
| NAMUR digital output | Open       |

# 8.1.4 Error display

Via keypad, see "Display of active and undeleted errors (ERR)", page 36.

#### 8.1.5 Error Table

The Error Table shows the errors detected by the TRANSIC151LP software. The most severe errors are listed first. The error text associated with each error gives a description of the error cause.

| Error<br>No. | Error category  | Error text                                                                         | Cause                                                                                                    |
|--------------|-----------------|------------------------------------------------------------------------------------|----------------------------------------------------------------------------------------------------|
| 1            | FATAL (serious) | EEPROM BASIC PARAMS NOT<br>AVAILABLE<br>(EEPROM basic parameters not<br>available) | Error in EEPROM.<br>(Contact SICK Customer Service)                                                                                                    |
| 2            | FATAL (serious) | EEPROM OPERATION PARAMS<br>NOT AVAILABLE                                           | Error in EEPROM.<br>(Contact SICK Customer Service)                                                                                                    |
| 3            | FATAL (serious) | LASER CURRENT OUT OF<br>RANGE                                                      | Error in laser control.<br>(Contact SICK Customer Service)                                                                                                    |
| 4            | FATAL (serious) | SIGNAL LEVEL HIGH                                                                  | Signal level high<br>Typical: Light incidence too strong<br>Use a filter, see page 62.                                                                             |
| 5            | FATAL (serious) | LASER TEMPERATURE SENSOR<br>FAILURE                                                | Laser temperature sensor error<br>(Contact SICK Customer Service)                                                                                                  |
| 6            | FATAL (serious) | GAS 1 TEMPERATURE SENSOR<br>FAILURE                                                | Temperature sensor error, process gas<br>(Contact SICK Customer Service)                                                                                           |
| 7            | FATAL (serious) | GAS 2 TEMPERATURE SENSOR<br>FAILURE                                                | Temperature sensor error, enclosure<br>(Contact SICK Customer Service)                                                                                             |
| 8            | FATAL (serious) | IO-EXPANDER CONNECTION                                                             | Hardware error<br>(Contact SICK Customer Service)                                                                                                    |
| 9            | FATAL (serious) | LCD-DRIVER CONNECTION                                                              | No connection with display<br>(Contact SICK Customer Service)                                                                                                    |
| 10           | FATAL (serious) | ADC2                                                                               | Hardware error<br>(Contact SICK Customer Service)                                                                                                    |
| 11           | FATAL (serious) | DIGIPOT CONNECTION                                                                 | No connection with digital potentiometer (gain and<br>offset control)<br>(Contact SICK Customer Service)                                                           |
| 12           | FATAL (serious) | PELTIER                                                                            | Error in laser block/hardware error<br>(Contact SICK Customer Service)                                                                                             |
| 13           | FATAL (serious) | LASER CURRENT MEASURE-<br>MENT                                                     | Laser current error/hardware error<br>(Contact SICK Customer Service)                                                                                              |
| 14           | FATAL (serious) | FRONT END CONTROLS                                                                 | Hardware error<br>(Contact SICK Customer Service)                                                                                                    |
| 15           | FATAL (serious) | PELTIER CURRENT SENSE                                                              | Peltier current direction/hardware error<br>(Contact SICK Customer Service)                                                                                        |
| 16           | FATAL (serious) | VAC LIMIT REACHED                                                                  | Laser aging allows wavelength to drift/hardware error<br>(Contact SICK Customer Service)                                                                           |
| 17           | FATAL (serious) | SUPPLY VOLTAGES                                                                    | Cabling problem between transmitter and TSA151<br>voltage supply unit.<br>Check specifications for voltage supply unit and<br>cables. See Technical Data. Page 76. |

Table 5: Error Table

| Error<br>No. | Error category            | Error text                       | Cause                                                                                                    |
|--------------|---------------------------|----------------------------------|----------------------------------------------------------------------------------------------------|
| 31           | NONFATAL<br>(non-serious) | SIGNAL LEVEL LOW                 | Signal level low.<br>Check optical components for contamination.                                                                                                    |
| 32           | NONFATAL<br>(non-serious) | SIGNAL CUT                       | Signal interrupted.<br>Check optical path.<br>Check optical components for contamination.                                                                                                    |
| 33           | NONFATAL<br>(non-serious) | LASER TEMPERATURE NOT<br>REACHED | Laser temperature has not been reached. Check ambient conditions (temperature).                                                                                                    |
| 34           | NONFATAL<br>(non-serious) | PEAK LOST                        | Absorption line lost.<br>Not enough oxygen in enclosure.                                                                                                    |
| 35           | NONFATAL<br>(non-serious) | TOO LOW SUPPLY VOLTAGE           | Main supply voltage too low.<br>Cabling problem between transmitter and TSA151<br>voltage supply unit.<br>Check specifications for voltage supply unit and<br>cables. See Technical Data, Page 76. |
| 36           | NONFATAL<br>(non-serious) | ANALOG OUTPUT LOAD TOO<br>HIGH   | Analog output load too high.<br>Check specifications for voltage supply unit and<br>cables. See Technical Data, Page 76.                                                                           |
| 37           | NONFATAL<br>(non-serious) | NO MEASUREMENT RESULTS           | No measuring results (results from other errors)                                                                                                    |
| 38           | NONFATAL<br>(non-serious) | ANALOG OUTPUT RANGE              | Oxygen concentration value measured outside set<br>output range.<br>Adjust the output range settings when necessary.                                                                               |
| 51           | WARNING                   | SIGNAL QUITE LOW                 | Transmission (SIL) <20%<br>Maintenance request for optical components, see<br>page 58.                                                                                                    |
| 52           | WARNING                   | EEPROM LOG&STATS<br>CORRUPTED    | Non-critical hardware error: EEPROM protocol and<br>statistics erroneous.<br>(Contact SICK Customer Service)                                                                                       |
| 53           | WARNING                   | WATCHDOG RESET OCCURRED          | Reset through software error.                                                                                                    |

Table 5: Error Table

# 8.2 LED displays on the TSA151

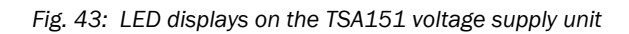

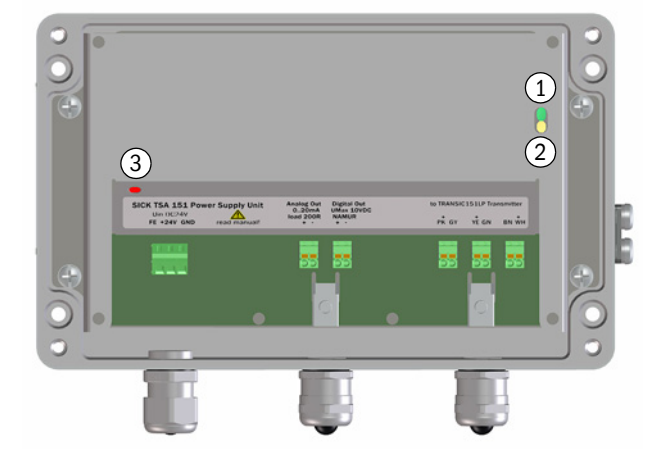

| LE | D          | Significance                                            | Action                              |
|----|------------|---------------------------------------------------------|-------------------------------------|
| 1  | Green LED  | TSA151 functions normally.                              | -                                   |
| 2  | Yellow LED | Protective circuit has switched the current output off. | Switch the TSA151 off and on again. |
| 3  | Red LED    | Fuse defective.                                         | Exchange TSA151.                    |

# 9 Shutdown

# 9.1 Safety information

• TRANSIC151LP: Open the display cover only for operation purposes. Never open the side covers when voltage is switched on.

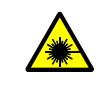

**CAUTION:** Never divert the laser beam Never insert an optical instrument into the measuring gap to possibly divert the laser beam whilst the TRANSIC151LP is switched on.

• TSA151 voltage supply unit: Do not open the cover when voltage is switched on!

All safety regulations for shutdown, see "Safety information", page 19 and in Section *Maintenance* on "Safety notes", page 57.

# 9.2 Preparations for shutdown

- Inform all connected locations.
- Passivate/deactivate the safety devices.
- Stop the inflow.
- Save the data.

# 9.3 Switching the TRANSIC151LP off

Switch the TRANSIC151LP voltage supply off.

# 9.4 Protecting a shutdown TRANSIC151LP

- Store in a protected, dust-free and dry place.
- Observe the storage temperatures, see "Ambient conditions", page 74.

# 9.5 Disposal

- The TRANSIC151LP can easily be disassembled into its components which can then be sent to the respective raw material recycling facilities.
- Dispose of the TRANSIC151LP as industrial waste.

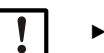

Observe the respective valid local regulations for the disposal of industrial waste.

# 9.6 Shipping the TRANSIC151LP to SICK

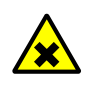

NOTE: Hazard through process residues on the device
 Clean the TRANSIC151LP before shipping to SICK.

6

# **10** Specifications

# 10.1 Compliances

The technical design of this device complies with the following EU directives and EN standards:

- Directive 2014/30/EU (Low Voltage Directive, Harmonization of the laws)
- Directive 2011/65/EU (Restriction of the use of certain hazardous substances in electrical and electronic equipment – "RoHS")
- EN 61326-1 (Electrical equipment for measurement, control and laboratory use EMC requirements Part 1: General requirements (IEC 61326-1:2012))
- EN 50581 (Technical documentation for the assessment of electrical and electronic products with respect to the restriction of hazardous substances)

# **Electrical protection**

- Protection class III: Low voltage protection
- Electrical safety in accordance with DIN EN IEC 61010-1:2011.
- Supply with low voltage protection PELV (in accordance with EN 60204).
   A 24V PELV power supply unit (with Um = 60V) is mandatory for supplying the TSA151 to ensure electrical safety.

# 10.2 Ex Approvals

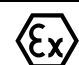

The TRANSIC151LP is suitable for the following zones

- In accordance with ATEX (EN60079-10) and
  - In accordance with IECEx (IEC60079-10)
  - Gas:
    - Measuring probe: Category 1G EPL Ga (Zone 0)
    - Transmitter / voltage supply unit: Category
    - 2G EPL Gb (Zone 1)
  - Dust:
    - Transmitter / voltage supply unit / measuring probe: Category 2D EPL Db (Zone 21)

The TRANSIC151LP may be used in zones in which inflammable or explosive gases in groups I, IIA and IIB or inflammable dust in groups IIIA, IIIB and IIIC are present.

- Temperature class:
- Gas: T4 (max. surface temperature 135°C)
- Dust: T85°C

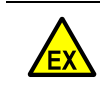

Further information on Ex approval see "Explosion protection according to ATEX and IECEx", page 15.

WARNING: Ex certification becomes void for unallowed power supply

- Only use the TSA151 voltage supply unit to run the TRANSIC151LP.
- Only use a 24V DC PELV power supply unit on the TSA151 voltage supply unit. (see "Special operating conditions", page 10
- Observe the "X" marking on the TSA type plate, see "Product identification", page 11.

# **10.3** Approvals for pressure in Canada

#### **CRN - Canadian Registration Number**

| Province               | CRN            |
|------------------------|----------------|
| Alberta <sup>[1]</sup> | 0F18864.52     |
| British Columbia       | 0F18864.51     |
| Manitoba               | 0F18864.54     |
| Ontario                | 0F18864.5      |
| Quebec                 | CSA-0F18864.56 |
| Saskatchewan           | CSA-0F18864.56 |

[1] Observe the following for product versions with clamping flange: When a clamping flange is used in Alberta, a clamping flange with CRN approval of a third-party supplier must be used.

#### **Technical limit values for Canada**

| CRN No.                                   | 0F18864.51            |
|-------------------------------------------|-----------------------|
| Maximum Allowable Working Pressure (MAWP) | 150 psi (10 bar(g))   |
| Minimum Design Metal Temperature (MDMT)   | −4 176 °F (−20 80 °C) |

# 10.4 Technical Data

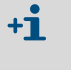

The TRANSIC151LP configuration depends on the application. Refer to the system documentation delivered with the TRANSIC151LP for the respective configuration.

#### 10.4.1 Dimensions and bore patterns

Fig. 44: Wall bracket

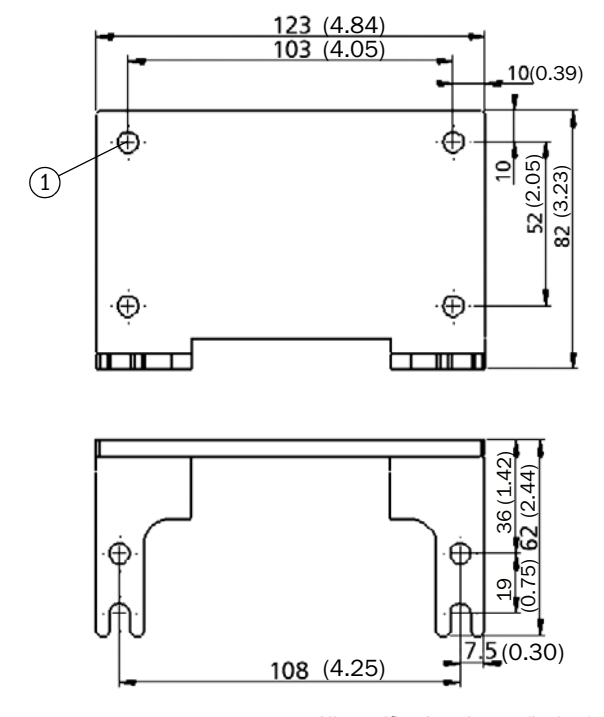

All specifications in mm (inches)

 $1 = \emptyset 6.5 \text{ mm}$ , four pieces

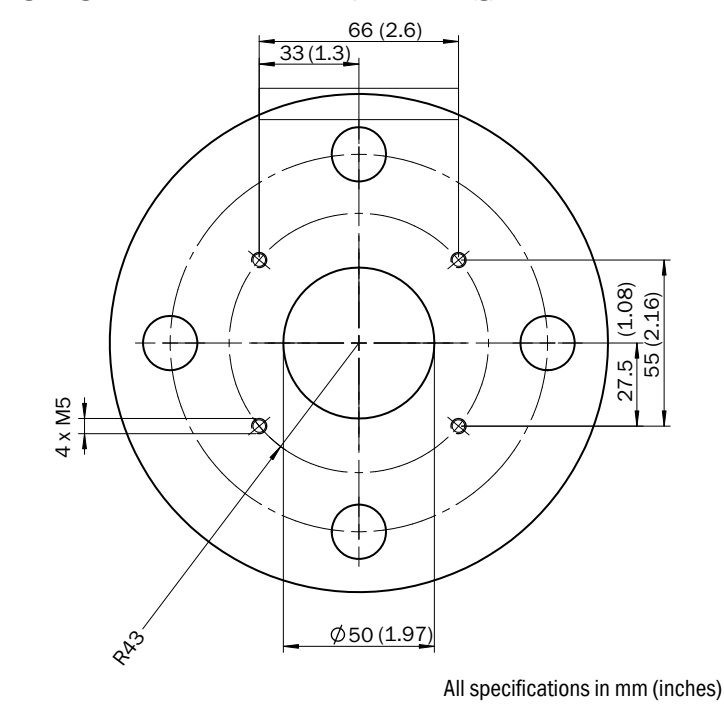

Fig. 45: Mounting flange with M5 bolts suitable up to 0.5 bar(g)

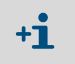

When installing with a tube with an outer diameter > 80 mm, do *not* drill M5 throughholes to prevent leakage from the process.

Fig. 46: Mounting flange with M8 bolts suitable for PS=10 bar (g)

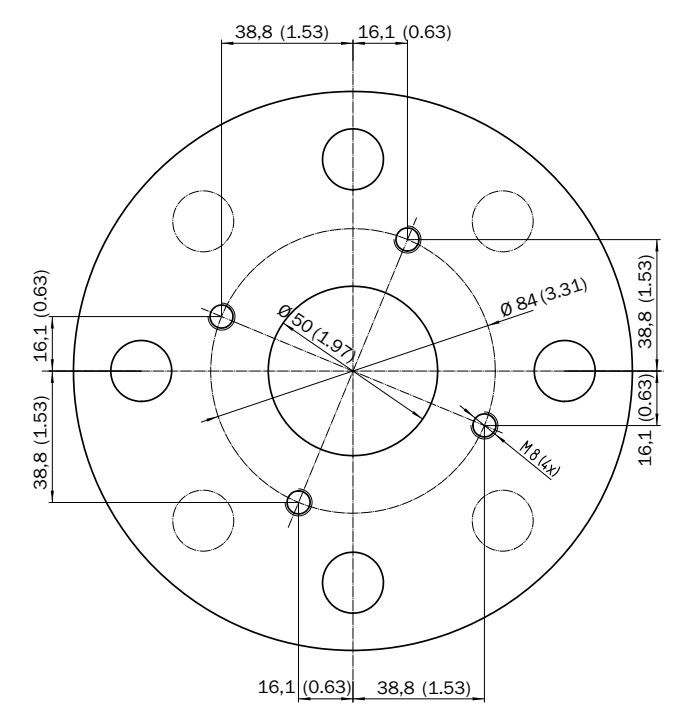

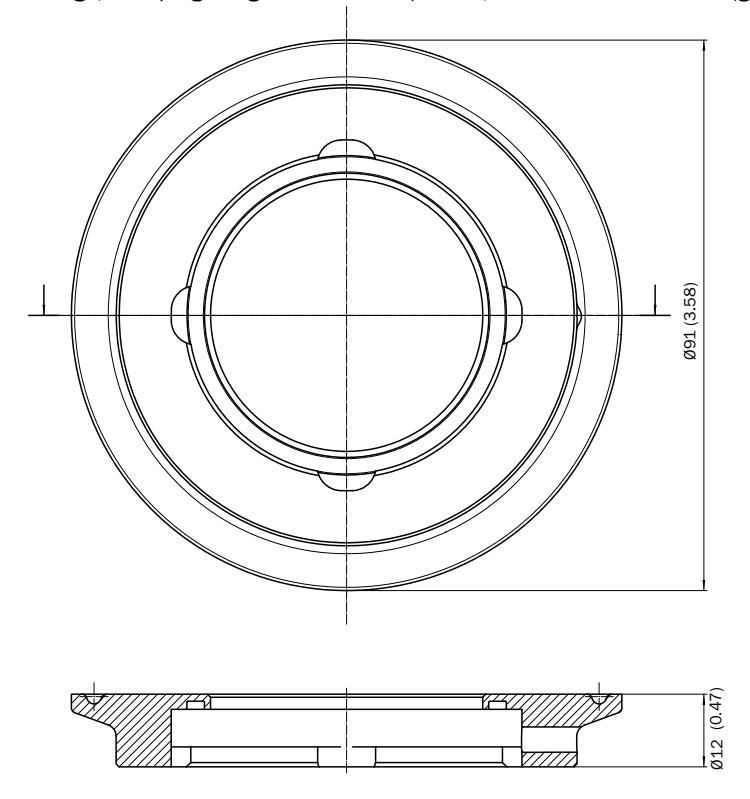

Fig. 47: Adapter flange, clamping flange DIN32676 3"/DN65, suitable for PS= 10 bar(g)

All specifications in mm (inches)

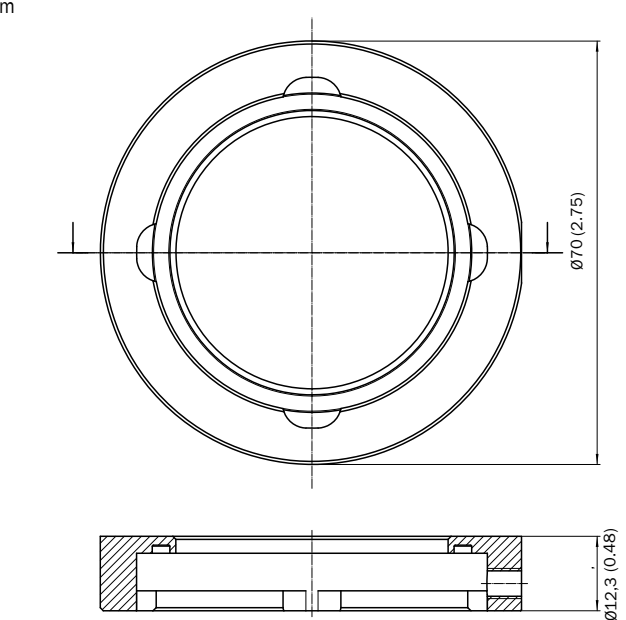

*Fig.* 48: Adapter flange, weldable, suitable for PS = 10 bar(g) All dimensions in mm

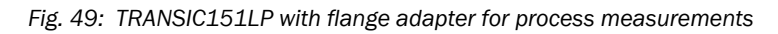

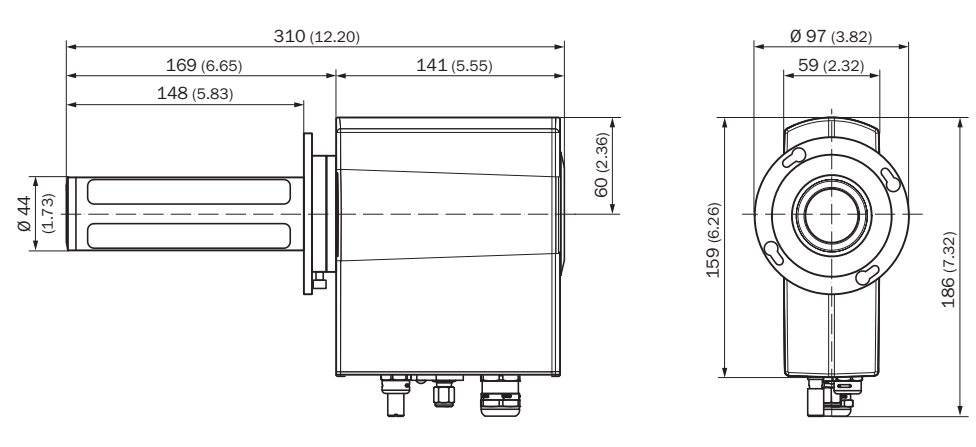

All specifications in mm (inches)

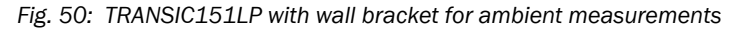

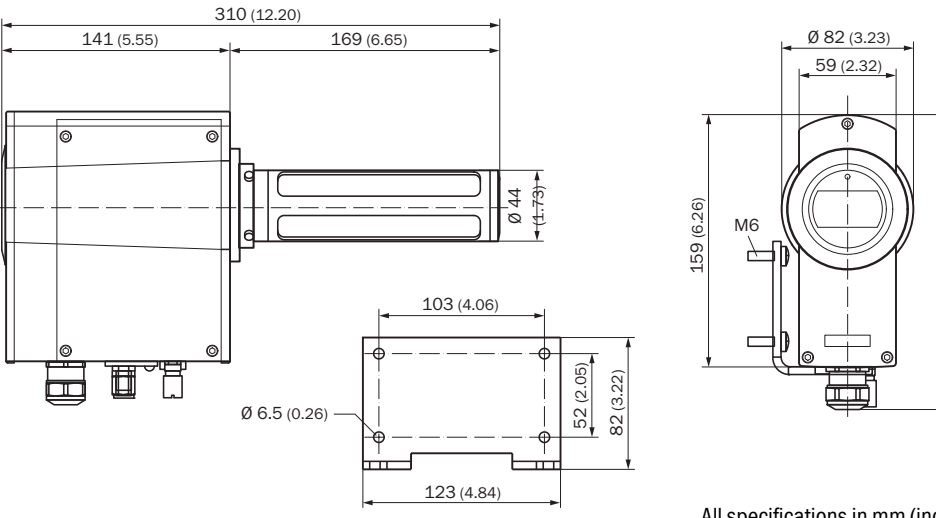

All specifications in mm (inches)

186 (7.32)

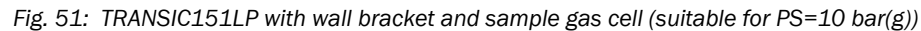

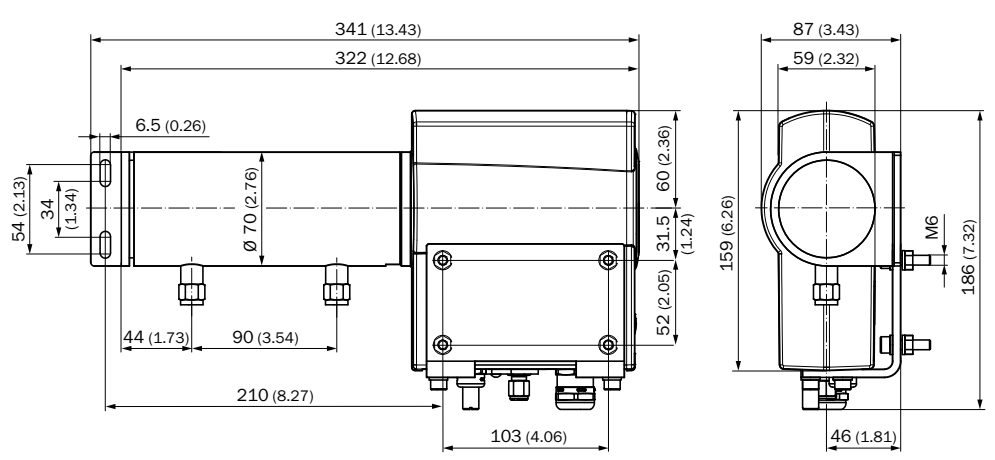

Fig. 52: Weather hood for wall installation

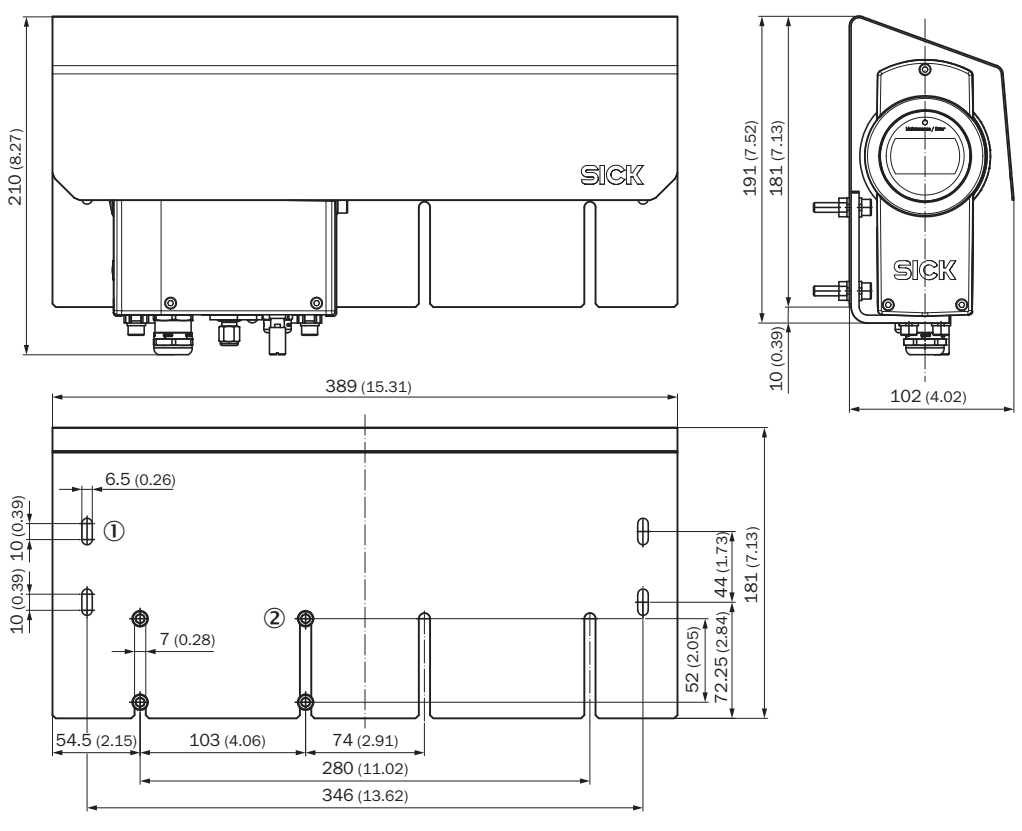

All specifications in mm (inches)

Fig. 53: Weather hood for flange installation

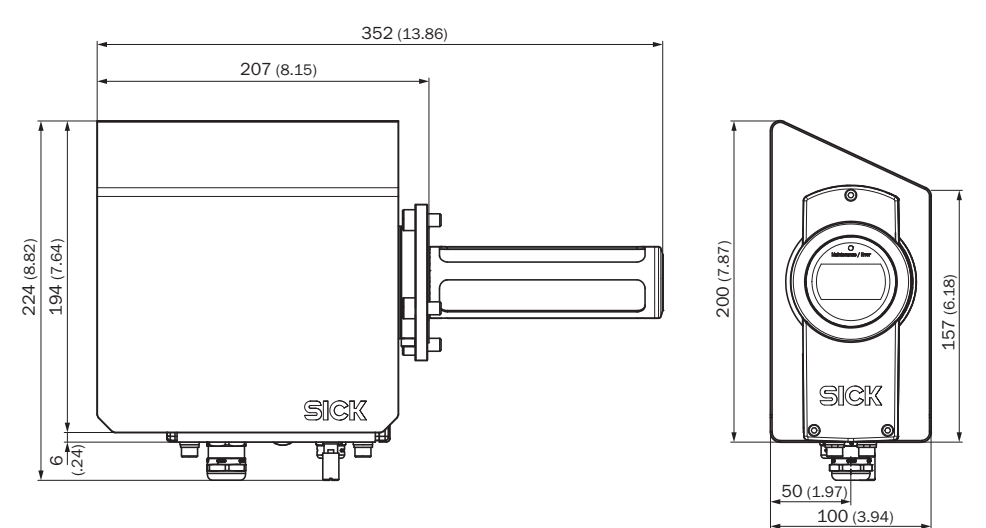
#### Fig. 54: TSA151 voltage supply unit

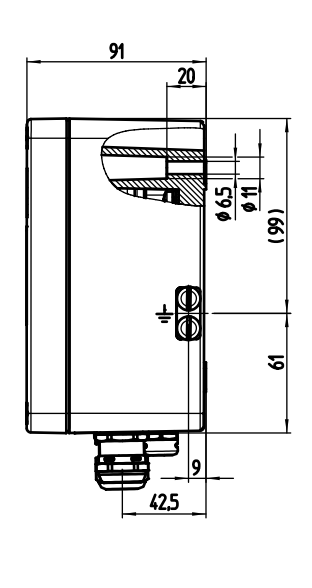

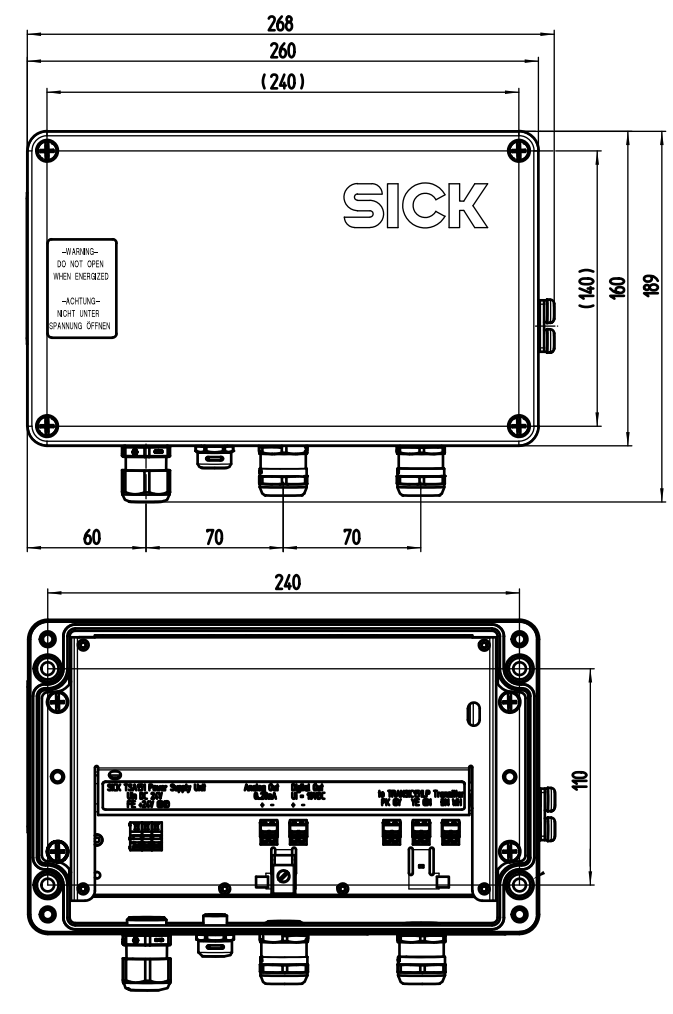

All dimensions in mm

#### 10.4.2 Measured value recording

| Measuring ranges (scalable)                              |                                                                                                    |
|----------------------------------------------------------|----------------------------------------------------------------------------------------------------|
| <ul> <li>In-situ and extractive version</li> </ul>       | 0 21 vol% 0 <sub>2</sub>                                                                                 |
| <ul> <li>Version for ambient gas measurement</li> </ul>  | 2 21 vol% 0 <sub>2</sub>                                                                                 |
| Precision                                                | ±0.2 vol% 0 <sub>2</sub>                                                                                 |
| Temperature dependence in T-range                        | ±2 vol% of measured value, max. dT/dt 1 °C/min                                                           |
| Stability                                                | Zero point drift $\pm 0.1$ vol% O_2 / year Reference gas drift $\pm 0.8$ vol% from measured value / year |
| Measurement response time $(T_{63}/T_{90})$ in still air |                                                                                                    |
| <ul> <li>without filter</li> </ul>                       | 10 s / 20 s                                                                                              |
| <ul> <li>with stainless steel mesh</li> </ul>            | 10 s / 25 s                                                                                              |
| <ul> <li>with stainless steel mesh and PTFE</li> </ul>   | 30 s / 70 s                                                                                              |
| Operating pressure range                                 | 0.8 1.4 bar(a)                                                                                           |
| Start time                                               | 2.5 min                                                                                                  |
| Warming up time (according to specification)             | 3 min                                                                                                    |
|                                                          |                                                                                                    |
| Display                                                  | 7-segment LCD                                                                                            |
| LED                                                      | Three-colored: Red/yellow/green                                                                          |

#### 10.4.3 Ambient conditions

| Operation location                                             | Outdoors or indoors.                                                                                                    |
|----------------------------------------------------------------|----------------------------------------------------------------------------------------------------|
|                                                                | No direct sunlight.                                                                                                    |
|                                                                | Use a weather hood when necessary.                                                                                                    |
| Operating temperature range                                    |                                                                                                    |
| <ul> <li>for probe (installed in process)</li> </ul>           | −20 +80 °C                                                                                                    |
| <ul> <li>for electronics (housing)</li> </ul>                  | -20 +60 °C                                                                                                    |
| <ul> <li>for TRANSIC151LP voltage supply unit</li> </ul>       | -20 +60 °C                                                                                                    |
| <ul> <li>for TRANSIC151LP (ambient air measurement)</li> </ul> | −20 +60 °C                                                                                                    |
| Storage temperature range                                      | -40 +80 °C                                                                                                    |
| Operating pressure range                                       | 0.8 1.4 bar(a)                                                                                                    |
| Air humidity                                                   | 100% r.h. non-condensing                                                                                                    |
| Altitude                                                       | Up to 2000 above sea level                                                                                                    |
| Electrical compliance                                          | In accordance with DIN EN IEC 61010-1:2011                                                                                                    |
| Safety information                                             | Laser product of protection class 1; see see "Main<br>operating information", page 8 for information on eye-<br>safe use of the TRANSIC151LP. |

#### 10.4.4 TRANSIC151LP electrical connection

| Supply voltage range        | 7.5 V (supply only via TSA151) |
|-----------------------------|--------------------------------|
| Typical current consumption | 360 mA                         |
| Typical power input         | 2.7 W                          |

#### (Terminals) TRANSIC151LP connection data

| Possible line cross-section on the connection terminals (zone Ex-ib) | Rigid:<br>• Min. 0.5 mm <sup>2</sup><br>• Max. 1.5 mm <sup>2</sup>                                     |
|----------------------------------------------------------------------|----------------------------------------------------------------------------------------------------|
|                                                                      | Flexible:<br>• Min. 0.5 mm <sup>2</sup><br>• Max. 1.5 mm <sup>2</sup>                                  |
|                                                                      | Flexible with ferrule with plastic sleeve:<br>• Min. 0.5 mm <sup>2</sup><br>• Max. 0.5 mm <sup>2</sup> |
|                                                                      | AWG:<br>• Min. 20<br>• Max. 16                                                                         |
|                                                                      | Connection type: Spring force                                                                          |
|                                                                      | Insulation stripping: 9 mm                                                                             |

### 10.4.5 TRANSIC151LP safety-related technical characteristic data (IECEx/ATEX)

#### TRANSIC151LP voltage supply input

| Gas group              | IIB     |
|------------------------|---------|
| Maximum voltage Ui     | 8.25 V  |
| Maximum current li     | 650 mA  |
| Maximum performance Pi | 5.37 W  |
| Maximum inductance Li  | ≈3.5 µH |
| Maximum capacity Ci    | ≈50 µF  |

#### TRANSIC151LP analog output

| Maximum voltage Uo     | 8.25 V |
|------------------------|--------|
| Maximum current lo     | 121 mA |
| Maximum performance Po | 250 mW |
| Maximum inductance Lo  | 5 mH   |
| Maximum capacity Co    | 1 uF   |

#### TRANSIC151LP switching output (NAMUR)

| Maximum voltage Ui     | 10 V    |
|------------------------|---------|
| Maximum current li     | 10 mA   |
| Maximum performance Pi | 100 mW  |
| Maximum inductance Li  | ≈3.5 µH |
| Maximum capacity Ci    | ≈132 nF |

#### 10.4.6 TSA151 voltage supply input

| Supply voltage range                                          | 24 V ± 10% (21.6 V DC 26.4 V DC) |
|---------------------------------------------------------------|----------------------------------|
| Max. current consumption lin                                  | 240 mA                           |
| Max. power dissipation                                        | 6.3 W                            |
| Electric isolation<br>Insulation voltage between input/output | 1500 V AC                        |

#### (Terminals) TSA151 connection data

| Possible line cross-section on the connection terminals (zone Ex-ib) | Rigid:           • Min. 0.14 mm <sup>2</sup> • Max. 1.5 mm <sup>2</sup>                                                           |
|----------------------------------------------------------------------|----------------------------------------------------------------------------------------------------|
|                                                                      | <ul> <li>Min. 0.14 mm<sup>2</sup></li> <li>Max. 1.5 mm<sup>2</sup></li> </ul>                                                     |
|                                                                      | <ul> <li>Flexible with ferrule with plastic sleeve:</li> <li>Min. 0.25 mm<sup>2</sup></li> <li>Max. 0.5 mm<sup>2</sup></li> </ul> |
|                                                                      | AWG:<br>• Min. 20<br>• Max. 16                                                                                                    |
|                                                                      | Connection type: Spring force                                                                                                    |
|                                                                      | Insulation stripping: 9 mm                                                                                                    |
| Possible line cross-section on the connection terminals (zone Ex-e)  | Rigid:<br>• Min. 0.2 mm <sup>2</sup><br>• Max. 2.5 mm <sup>2</sup>                                                                |
|                                                                      | Flexible:<br>Min. 0.2 mm <sup>2</sup><br>Max. 1.5 mm <sup>2</sup>                                                                 |
|                                                                      | Insulation stripping: 7 mm                                                                                                    |

### **10.4.7** TSA151 safety-related technical characteristic data (IECEx/ATEX)

| Maximum voltage Um | 60 V (through PELV power supply unit) |
|--------------------|---------------------------------------|
|--------------------|---------------------------------------|

#### TSA151 intrinsically safe output voltage

| Gas group              | IIB        |
|------------------------|------------|
| Maximum voltage Uo     | 8.25 V     |
| Maximum current lo     | 650 mA     |
| Maximum performance Po | 5.37 W     |
| Maximum inductance Lo  | Lo = 15 µH |
| Maximum capacity Co    | Co = 55 μF |

#### 10.4.8 Connection lines

#### Connection line from TSA151 to TRANSIC151LP

| Maximum line length          | 5 m                                                                          |
|------------------------------|------------------------------------------------------------------------------|
| Maximum line cross-section   | 0.5 mm <sup>2</sup> (flexible wire with ferrule)                             |
| Cable specifications         |                                                                              |
| Design                       | 3 x 2 x 0.5 mm <sup>2</sup> , shielded (shielding braid) and twisted as pair |
| Inductance Lc                | ≤ 1 mH/km                                                                    |
| Capacity Cc                  | ≤ 120 nF/km                                                                  |
| Test voltage min.            | ≥ 500V AC / 750V DC                                                          |
| Conductor diameter           | ≥ 0.1 mm <sup>[1]</sup>                                                      |
| Outer diameter               | 7 12 mm (M20 cable gland in scope of delivery)                               |
| Temperature range (flexible) | -20 °C +80 °C                                                                |
| Wire identification          | In accordance with DIN47100                                                  |

[1] Also valid for single wires of a fine-stranded conductor.

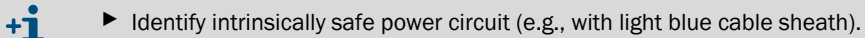

# Connection line from AO and DO on TSA151 to the isolation amplifiers

| For maximum load of 200 Ohm |                                                                              |
|-----------------------------|------------------------------------------------------------------------------|
| Max. line length            | 400 m with 200 Ohm load (AO)                                                 |
| Max. line cross-section     | 0.5 mm <sup>2</sup> (flexible wire with ferrule)                             |
| For maximum load of 150 Ohm |                                                                              |
| Max. line length            | 800 m with 150 Ohm load (AO)                                                 |
| Max. line cross-section     | 0.5 mm <sup>2</sup> (flexible wire with ferrule)                             |
|                             |                                                                              |
| Cable specifications        |                                                                              |
| Design                      | 2 x 2 x 0.5 mm <sup>2</sup> , shielded (shielding braid) and twisted as pair |
| LC                          | ≤ 1 mH/km                                                                    |
| Cc                          | ≤ 120 nF/km                                                                  |
| Test voltage min.           | ≥ 500V AC / 750V DC                                                          |
| Conductor diameter          | ≥ 0.1 mm <sup>[1]</sup>                                                      |
| Outer diameter              | 7 12 mm (M20 cable gland in scope of delivery)                               |
| Temperature range           | -20 °C 80 °C                                                                 |

[1] Also valid for single wires of a fine-stranded conductor.

#### Connection line from 24 V PELV power supply unit to TSA151

| <ul> <li>With line cross-section = 1 mm<sup>2</sup></li> </ul>                            | Max. 100 m |  |  |  |  |
|-------------------------------------------------------------------------------------------|------------|--|--|--|--|
| <ul> <li>With line cross-section = 1.5 mm<sup>2</sup></li> </ul>                          | Max. 150 m |  |  |  |  |
| Min. input voltage required on TSA151 input as well as losses on the line are considered. |            |  |  |  |  |
|                                                                                           |            |  |  |  |  |

| Cable specifications |                                                      |
|----------------------|------------------------------------------------------|
| Design               | 2 x 1.0 mm <sup>2</sup> oder 2 x 1.5 mm <sup>2</sup> |
| Temperature range    | −20 °C +80 °C                                        |
| Outer diameter       | 5 9 mm (M20 cable gland in scope of delivery)        |

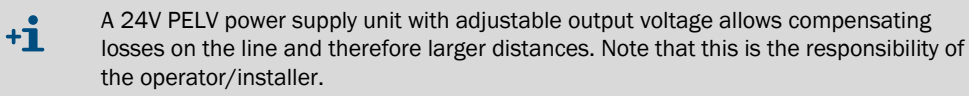

#### 10.4.9 Dimensions and mechanics

| Dimensions                             | TRANSIC151LP transmitter                                                                                                    | TSA151 voltage supply unit     |  |  |  |
|----------------------------------------|----------------------------------------------------------------------------------------------------|--------------------------------|--|--|--|
| Dimensions ( $H \times W \times D$ )   | 306 × 184 × 74 mm <sup>3</sup>                                                                                                    | 189 × 268 × 91 mm <sup>3</sup> |  |  |  |
| Weight                                 | 2.2 kg                                                                                                    | 3 kg                           |  |  |  |
| Enclosure material                     | G-AISi10Mg (DIN 1725)                                                                                                    | G-AISi12(Fe)                   |  |  |  |
| Enclosure classification               | IP66                                                                                                    | IP66                           |  |  |  |
| Flange                                 | <ul> <li>Can be attached to DIN/ANSI standard flanges.</li> <li>Minimum flange sizes:</li> <li>DIN EN 1092 DN50: Fitted with M16 DIN933 or similar</li> <li>ANSI ASME B16.5 (150) 2.5": Fitted with UNC 3/4"-10 or similar</li> </ul> |                                |  |  |  |
| Cable bushing                          | Cable gland M20×1.5                                                                                                    | Cable gland M20×1.5            |  |  |  |
| Filter                                 | <ul> <li>Stainless steel mesh, holes 0.31 mm, wire thickness 0.2 mm</li> <li>Hydrophobic PTFE filter, average pore size 8 μm</li> </ul>                                                                                               |                                |  |  |  |
| Materials with sample gas con-<br>tact | <ul> <li>AISI 316L(1.4404)</li> <li>FKM or Kalrez® (optional)</li> <li>PTFE, SiN, MgF<sub>2</sub>, quartz glass</li> <li>Polymer coating</li> </ul>                                                                                   |                                |  |  |  |

#### 10.4.10 Pressure suitability

| For plant design <sup>[1]</sup>                              | • TS <sub>min</sub> : -20 °C                              |
|--------------------------------------------------------------|-----------------------------------------------------------|
|                                                              | <ul> <li>PS: 10 bar(g)</li> </ul>                         |
|                                                              | • V: 0.28 L                                               |
|                                                              | • DN: 50 65 mm (2" 3")                                    |
| [1] Outside the measuring range (e.g., in error case); valid | or transmitter, seals, sample gas cell and flange adapter |

[1] Outside the measuring range (e.g., in error case); valid for transmitter, seals, sample gas cell and flange adapter with M8 screws). Not valid for flange adapter with M5 screws (0.5 bar).

| NOTE: |  |  |  |  |
|-------|--|--|--|--|
| Obs   |  |  |  |  |
|       |  |  |  |  |

Observe local regulations with regard to pressure!

► Do not use the TRANSIC151LP for unstable gases (e.g., acetylene).

#### 10.4.11 Options and accessories

| Hydrophobic PTFE filter                                  | Hydrophobic PTFE filter, average pore size 0.8 $\mu$ m |  |  |  |  |
|----------------------------------------------------------|--------------------------------------------------------|--|--|--|--|
| Sample gas cell volumes                                  | V: 0.280 I                                             |  |  |  |  |
| Gas connections                                          | Swagelok connection for Ø 6 mm gas tubes               |  |  |  |  |
| $T_{90}$ response time with 1 l/min gas sample flow rate | 11 s                                                   |  |  |  |  |
| Weight                                                   |                                                        |  |  |  |  |
|                                                          | 2.2 kg                                                 |  |  |  |  |

# 11 Annex

### 11.1 Humidity Conversion Table

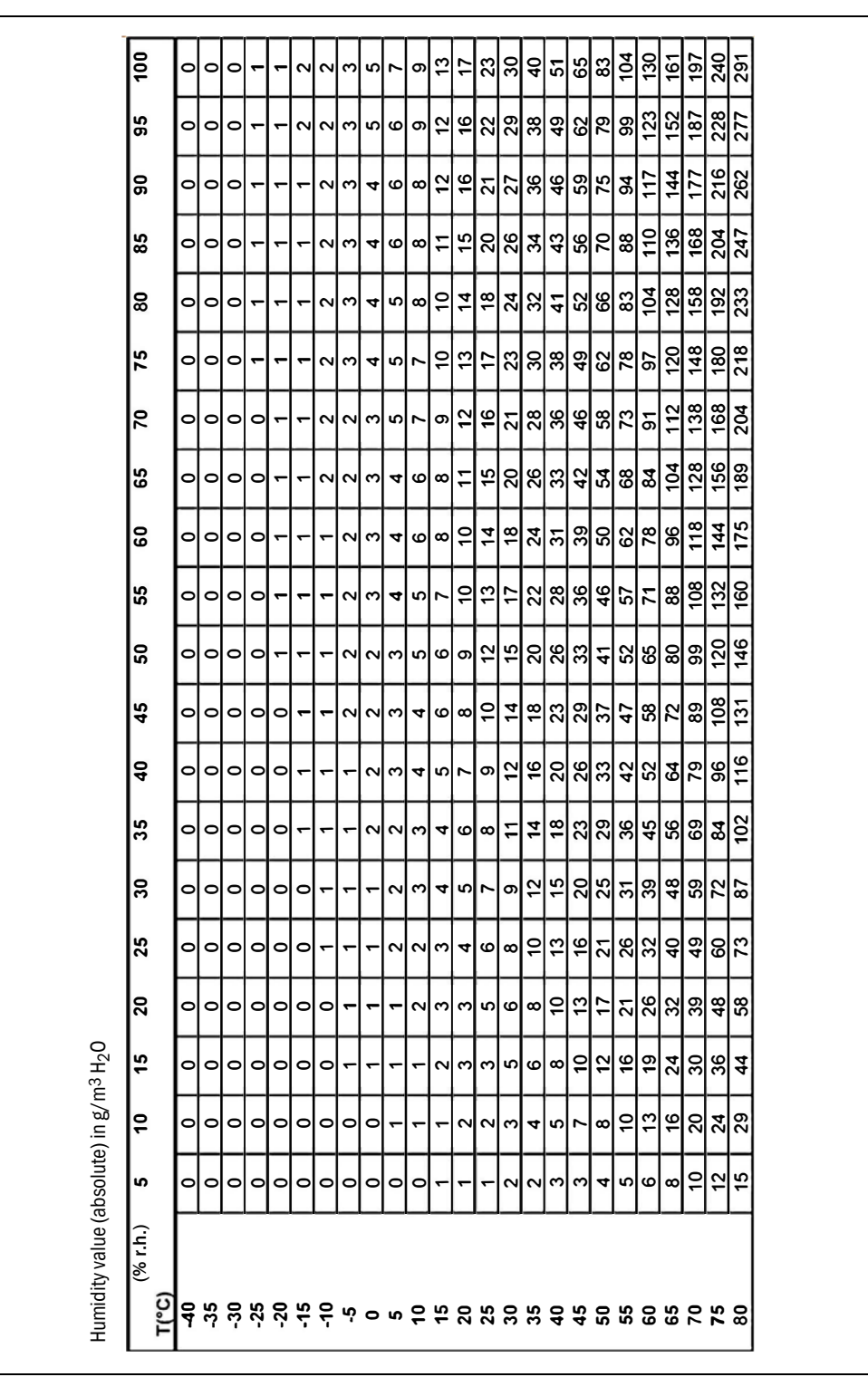

Table 6: Humidity Conversion Table

## **11.2** Influence of background gases on oxygen measurement

| Gas                                                       | Coefficient | Unit                                                |
|-----------------------------------------------------------|-------------|-----------------------------------------------------|
| Acetone/propane (C <sub>3</sub> H <sub>6</sub> O)         | -0.51       | % of measured value / (vol% acetone)                |
| Acetylene/ethine (C <sub>2</sub> H <sub>2</sub> )         | -0.47       | % of measured value / (vol% acetylene)              |
| Argon (Ar)                                                | +0.12       | % of measured value / (vol% argon)                  |
| Ethene (C <sub>2</sub> H <sub>4</sub> )                   | -0.53       | % of measured value / (vol% ethene)                 |
| Ethane (C <sub>2</sub> H <sub>6</sub> )                   | -0.49       | % of measured value / (vol% ethane)                 |
| Propane (C <sub>3</sub> H <sub>8</sub> )                  | -0.75       | % of measured value / (vol% propane)                |
| Butane (C <sub>4</sub> H <sub>10</sub> )                  | -1.02       | % of measured value / (vol% butane)                 |
| 1-Butene (C <sub>4</sub> H <sub>8</sub> )                 | -0.89       | % of measured value / (vol% 1-butene)               |
| Isopentane/2-methyl butane $(C_5H_{12})$                  | -0.71       | % of measured value / (vol% isopentane)             |
| n-Hexane (C <sub>6</sub> H <sub>14</sub> )                | -0.90       | % of measured value / (vol% n-hexane)               |
| Methane (CH <sub>4</sub> )                                | -0.30       | % of measured value / (vol% methane)                |
| Carbon monoxide (CO)                                      | -0.06       | % of measured value / (vol% CO)                     |
| Carbon dioxide (CO <sub>2</sub> )                         | -0.15       | % of measured value / (vol% CO <sub>2</sub> )       |
| Cyclohexane (C6H12)                                       | -0.80       | % of measured value / (vol% cyclohexane)            |
| Dichloromethane (DCM) $CH_2CL_2$                          | -0.38       | % of measured value / (vol% dichloromethane)        |
| Dimethyl ether ( $C_2H_6O$ )                              | -0.44       | % of measured value / (vol% dimethyl ether)         |
| Ethanol (C <sub>2</sub> H <sub>6</sub> O)                 | -0.32       | % of measured value / (vol% ethanol)                |
| Hydrogen (H <sub>2</sub> ) <sup>[1]</sup>                 | -0.48       | % of measured value / (vol% hydrogen)               |
| Water (g/m <sup>3</sup> )(H <sub>2</sub> 0)               | -0.03       | % of measured value / (g/m <sup>3</sup> water)      |
| Helium (He)                                               | +0.26       | % of measured value / (vol% helium)                 |
| Methyl isobutyl ketone (C <sub>6</sub> H <sub>12</sub> O) | -0.88       | % of measured value / (vol% methyl isobutyl ketone) |
| NOVEC71                                                   | -0.61       | % of measured value / (vol% NOVEC71)                |
| Propanol (C <sub>3</sub> H <sub>8</sub> O)                | -0.41       | % of measured value / (vol% propanol)               |
| Tetrahydrofuran (C <sub>4</sub> H <sub>8</sub> O)         | -0.58       | % of measured value / (vol% tetrahydrofuran)        |
| Toluene (C <sub>7</sub> H <sub>8</sub> )                  | -0.74       | % of measured value / (vol% toulene)                |
| Xylene (C <sub>8</sub> H <sub>10</sub> )                  | -0.62       | % of measured value / (vol% $C_8H_{10}$ )           |

Table 7: Influence of background gases on oxygen measurement

[1] The TRANSIC151LP may only be used in zones in which either inflammable or explosive gases in groups I, IIA and IIB are present.

#### Example:

+i

| Gas mixture:                 | 10% 0 <sub>2</sub>                                                                    |
|------------------------------|---------------------------------------------------------------------------------------|
| (all concentrations in vol%) | 20% CH <sub>4</sub>                                                                   |
|                              | 20% C <sub>2</sub> H <sub>6</sub>                                                     |
|                              | 50% N <sub>2</sub>                                                                    |
| Relative error:              | -0.3 x (20% CH <sub>4</sub> ) + -0.49 x (20% C <sub>2</sub> H <sub>6</sub> ) = -15.8% |
| Absolute error:              | 10% 0 <sub>2</sub> x -0.158 = -1.58% 0 <sub>2</sub>                                   |
| TRANSIC100LP reading:        | 8.42%                                                                                 |

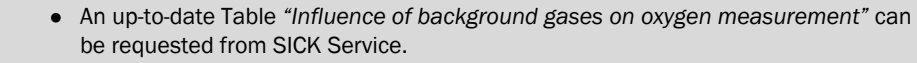

• If you have questions concerning further background gases not listed here, please contact Sick Service.

#### 11.3 Type code TRANSIC151LP

| SICK TRA               | NSIC Oxygen Transmitter                               | TRANSIC151LP-                                               |   |   |   |   |   |    |           |
|------------------------|-------------------------------------------------------|-------------------------------------------------------------|---|---|---|---|---|----|-----------|
| Version <sup>[1]</sup> | In-line (range 0 25 vol% 0 <sub>2</sub> )             | with a flange adapter for in-line mounting <0.5 bar         | Α |   |   |   |   |    | $\square$ |
|                        | Ambient environment (range 2 25 vol% 0 <sub>2</sub> ) | with a wall mounting bracket                                | В |   |   |   |   |    | 1         |
|                        | Sample cell (range 0 25 vol% 0 <sub>2</sub> )         | with a sample cell and a wall mounting bracket PN10         | С |   |   |   |   |    |           |
|                        | In-line (range 0 25 vol% 0 <sub>2</sub> )             | with a flange adapter for in-line mounting PN10             | F |   |   |   |   |    |           |
|                        | In-line (range 0 25 vol% 0 <sub>2</sub> )             | with a weld adapter for in-line mounting PN10               | G |   |   |   |   |    |           |
|                        | In-line (range 0 25 vol% 02)                          | with a 3" clamp adapter for in-line mounting PN10           | Н |   |   |   |   |    |           |
| Filter type[2          | 2]                                                    | No filter (sample cell installation) <sup>[3]</sup>         | 1 |   |   |   |   |    |           |
|                        |                                                       | Stainless steel net (1.4404)                                | 2 |   |   |   |   |    |           |
|                        |                                                       | PTFE filter with stainless steel net                        | 3 |   |   |   |   |    |           |
| Analog out             | put range for oxygen                                  | 0 <sub>2</sub> (0 5 vol%)                                   |   | Α |   |   |   |    | 1         |
| (can be rec            | onfigured in the field) <sup>[4]</sup>                | 0 <sub>2</sub> (0 10 vol%)                                  |   | В |   |   |   |    | 1         |
|                        |                                                       | 0 <sub>2</sub> (0 15 vol%)                                  |   | С |   |   |   |    |           |
|                        |                                                       | 02 (0 20 vol%)                                              |   | D |   |   |   |    |           |
|                        |                                                       | 0 <sub>2</sub> (0 25 vol%)                                  |   | Е |   |   |   |    | 1         |
|                        | Define O <sub>2</sub> special range <sup>[5]</sup>    | from vol% $O_2$ to vol% $O_2$                               |   | X |   |   |   |    |           |
| Signal outp            | put                                                   | 420 mA                                                      |   | 1 |   |   |   |    |           |
| (can be rec            | onfigured in the field) <sup>[4]</sup>                | 020 mA                                                      |   | 2 |   |   |   |    |           |
| Fault state            | current for analog output                             | ≤ 3 mA <sup>[6]</sup>                                       |   |   | 4 |   |   |    |           |
| (can be rec            | onfigured in the field) <sup>[4]</sup>                | ≥21 mA                                                      |   | 1 | в |   |   |    |           |
| Relav settir           | ngs (can be reconfigured in the field)[4][7]          | Digital output opens ONLY when fault state occurs           |   |   | 1 |   |   |    |           |
| Setpoint:              | $v_0 ^{\otimes} 0_2 \rightarrow$                      | Digital output opens when 02 value decreases below setpoin  | t |   | х |   |   |    |           |
|                        |                                                       | Digital output opens when 02 value increases above setpoint |   |   | v |   |   |    |           |
|                        |                                                       | Digital output opens to indicate request for maintenance    |   |   | 4 |   |   |    |           |
| Material of            | sample wetted parts                                   |                                                             |   |   |   |   |   |    |           |
| Mirror Type            |                                                       | Gasket material                                             |   |   |   |   |   |    |           |
| Front face of          | coated mirror gold                                    | FFKM Original Kalrez® Spectrum                              |   |   | В |   |   |    |           |
| Front face of          | coated mirror gold                                    | FKM with BAM-Approval                                       |   |   | С |   |   |    |           |
| Back face of           | coated mirror                                         | FFKM Original Kalrez® Spectrum                              |   |   | F |   |   |    |           |
| Back face of           | coated mirror                                         | FKM with BAM-Approval                                       |   |   | G |   |   |    |           |
| Cable                  | Cable gland Ex M20x1.5                                | (customer wiring)                                           |   |   |   | с |   |    |           |
| bushings               | Cable gland Ex M20x1.5 0.5 m                          | (0.5 m cable Transmitter to TSA151-Unit)                    |   |   |   | D |   |    |           |
| [8]                    | Cable gland Ex M20x1.5 2 m                            | (2.0 m cable Transmitter to TSA151-Unit)                    |   |   |   | Е |   |    |           |
|                        | Cable gland Ex M20x1.5 5 m                            | (5.0 m cable Transmitter to TSA151-Unit)                    |   |   |   | F |   |    |           |
|                        | Conduit fitting NPTf 1/2"                             | (0.5 m cable Transmitter to TSA151-Unit)                    |   |   |   | G |   |    |           |
|                        | Conduit fitting NPTf 1/2"                             | (2.0 m cable Transmitter to TSA151-Unit)                    |   |   |   | н |   |    |           |
|                        | Conduit fitting NPTf 1/2"                             | (5.0 m cable Transmitter to TSA151-Unit)                    |   |   |   |   |   |    |           |
| In-line calib          | pration option                                        | no                                                          |   |   |   | A |   |    | 1         |
|                        |                                                       | Calibration gas inlet 6 mm with check valve [9]             |   |   |   | В |   |    |           |
| Accessorie             | S                                                     | None                                                        |   |   |   |   | L |    |           |
|                        |                                                       | USB Service Interface Cable for PC [10]                     |   |   |   | 4 | 1 |    |           |
| User's guid            | le language                                           | English                                                     |   |   |   |   | в |    |           |
| 5                      | 5 5                                                   | German                                                      |   |   |   |   | С |    |           |
|                        |                                                       | Spanish                                                     |   |   |   |   | D |    |           |
|                        |                                                       | Russian                                                     |   |   |   |   | Ε |    |           |
|                        |                                                       | French                                                      |   |   |   |   | F |    |           |
|                        |                                                       | Italian                                                     |   |   |   |   | G |    | + 1       |
|                        |                                                       | Chinese                                                     |   |   |   |   | H |    | 11        |
|                        |                                                       | Portuguese                                                  |   |   |   |   | Т |    | 11        |
|                        |                                                       | Japanese                                                    |   |   |   |   | j |    | + 1       |
|                        |                                                       | Finnish                                                     |   |   |   |   | ĸ |    | + 1       |
| Calibration            |                                                       | ISO 9001 compliant factory calibration                      |   |   |   |   |   | ιI | 11        |
| Maintenan              | ce and repair                                         | Standard maintenance and repair                             |   |   |   |   |   | A  | 11        |
| Approval               | - 1 - ·                                               | ATEX / IECEx                                                |   |   |   |   |   |    | 2         |
| TSA151                 | with TSA151 Power Supply Unit (standard)              | •                                                           |   |   |   |   |   |    | A         |

[1] NOTE: 100 vol%  $O_2$  is not covered by ATEX/IECEx. [2] PTFE filter for wet gases near dew point not recommended.

[2] PTE filter for wet gases near dew point not recommended.
[3] Only in case of pure gas and installation into a sample cell.
[4] Requires a Service Interface Cable and terminal program on PC, only when hazardous atmosphere is not present!
[5] Factory default range is 0...25 vol% 0<sub>2</sub>. Maximum can be chosen between 5 vol% and 100 vol%.
[6] Fault state 3 mA can be chosen only if signal output is 4 ... 20 mA.
[7] Default: 10 vol% 0<sub>2</sub>. Hysteresis: 1 vol% 0<sub>2</sub>.
[8] NOTE: Use SICK Ex i cable for Transmitter to TSA151 connection only! Read manual for cabling requirements!
[9] PTEE filter for calibrating dae induct recommended.

[9] PTFE filter for calibration gas inlet recommended. [10]Only when hazardous atmosphere is not present. Use SICK Service Interface Cable only.

Example: TRANSIC151LP-|A|3|E|1|A|1|C|2|A|1|B|1|A|2|A|

11.4 Password

1010

Australia Phone +61 (3) 9457 0600 1800 33 48 02 - tollfree E-Mail sales@sick.com.au

Austria Phone +43 (0) 2236 62288-0 E-Mail office@sick.at

Belgium/Luxembourg Phone +32 (0) 2 466 55 66 E-Mail info@sick.be

Brazil Phone +55 11 3215-4900 E-Mail comercial@sick.com.br

Canada Phone +1 905.771.1444 E-Mail cs.canada@sick.com

Czech Republic Phone +420 234 719 500 E-Mail sick@sick.cz

Chile Phone +56 (2) 2274 7430 E-Mail chile@sick.com

China Phone +86 20 2882 3600 E-Mail info.china@sick.net.cn

Denmark Phone +45 45 82 64 00 E-Mail sick@sick.dk

Finland Phone +358-9-25 15 800 E-Mail sick@sick.fi

France Phone +33 1 64 62 35 00 E-Mail info@sick.fr

Germany Phone +49 (0) 2 11 53 010 E-Mail info@sick.de

Greece Phone +30 210 6825100 E-Mail office@sick.com.gr

Hong Kong Phone +852 2153 6300 E-Mail ghk@sick.com.hk

Detailed addresses and further locations at www.sick.com

Hungary Phone +36 1 371 2680 E-Mail ertekesites@sick.hu India

Phone +91-22-6119 8900 E-Mail info@sick-india.com Israel

Phone +972 97110 11 E-Mail info@sick-sensors.com

Italy Phone +39 02 27 43 41 E-Mail info@sick.it

Japan Phone +81 3 5309 2112 E-Mail support@sick.jp

Malaysia Phone +603-8080 7425 E-Mail enquiry.my@sick.com

Mexico Phone +52 (472) 748 9451 E-Mail mexico@sick.com

Netherlands Phone +31 (0) 30 229 25 44 E-Mail info@sick.nl

New Zealand Phone +64 9 415 0459 0800 222 278 - tollfree

E-Mail sales@sick.co.nz Norway

Phone +47 67 81 50 00 E-Mail sick@sick.no

Poland Phone +48 22 539 41 00 E-Mail info@sick.pl

Romania Phone +40 356-17 11 20 E-Mail office@sick.ro

Russia Phone +7 495 283 09 90 E-Mail info@sick.ru

Singapore Phone +65 6744 3732 E-Mail sales.gsg@sick.com Slovakia Phone +421 482 901 201 E-Mail mail@sick-sk.sk

Slovenia Phone +386 591 78849 E-Mail office@sick.si

South Africa Phone +27 10 060 0550 E-Mail info@sickautomation.co.za

South Korea Phone +82 2 786 6321/4 E-Mail infokorea@sick.com

Spain Phone +34 93 480 31 00 E-Mail info@sick.es

Sweden Phone +46 10 110 10 00 E-Mail info@sick.se

Switzerland Phone +41 41 619 29 39 E-Mail contact@sick.ch

Taiwan Phone +886-2-2375-6288 E-Mail sales@sick.com.tw

Thailand Phone +66 2 645 0009 E-Mail marcom.th@sick.com Turkey

Phone +90 (216) 528 50 00 E-Mail info@sick.com.tr

United Arab Emirates Phone +971 (0) 4 88 65 878 E-Mail contact@sick.ae

United Kingdom Phone +44 (0)17278 31121 E-Mail info@sick.co.uk

USA Phone +1 800.325.7425 E-Mail info@sick.com

Vietnam Phone +65 6744 3732 E-Mail sales.gsg@sick.com

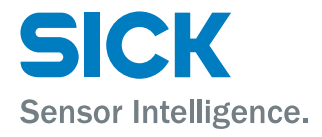